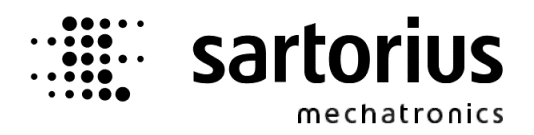

## **IBC Controller**

# X4, X5, X6 - Application

#### **Operating Manual**

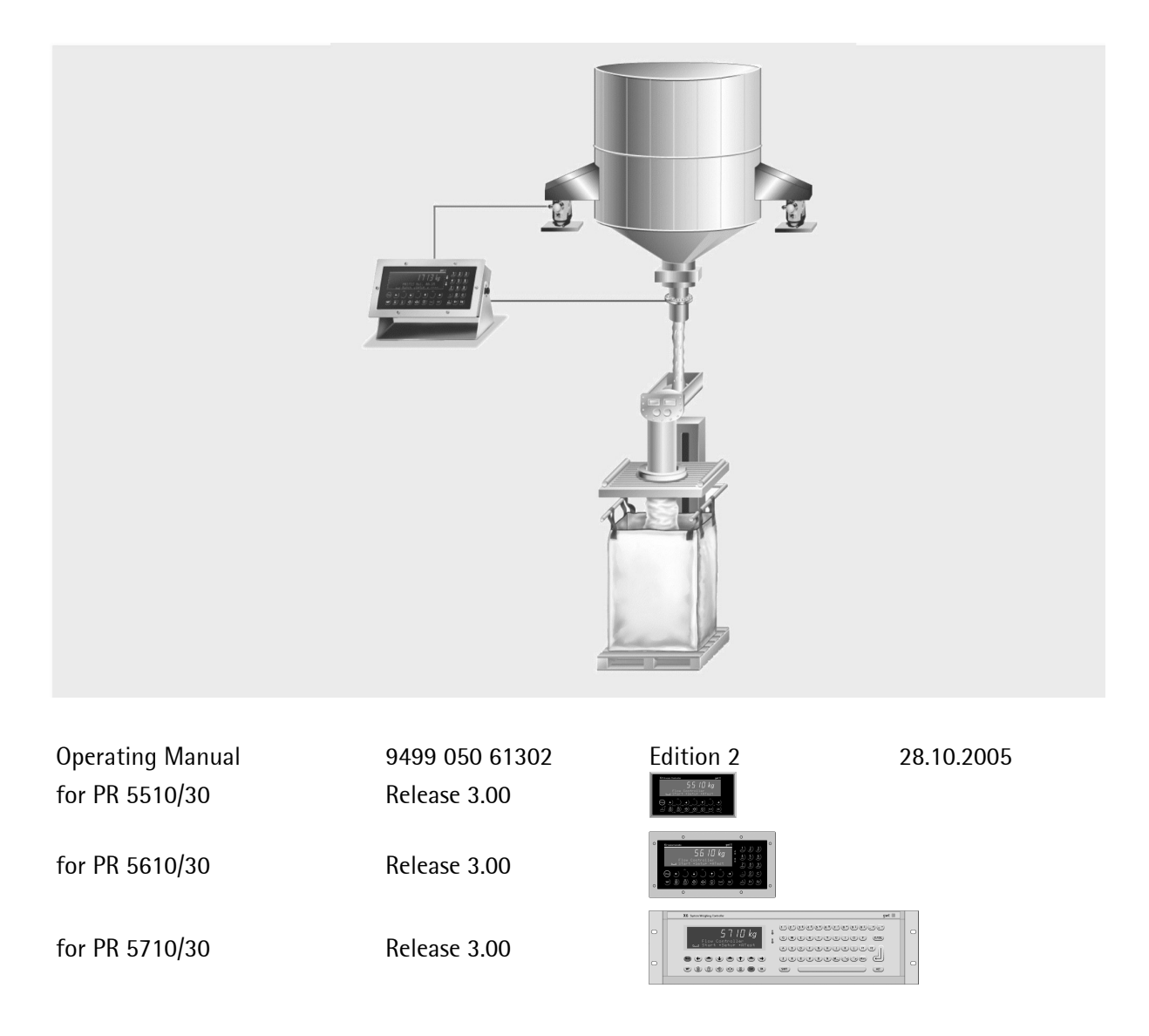

#### **Please note**

Any information in this document is subject to change without notice and does not represent a commitment on the part of SARTORIUS. This product should be operated only by trained and qualified personnel. In correspondence concerning this product the type, name and release number as well as all Licence numbers in relation to the product have to be quoted.

#### Important

This product is partly copyrighted. It may not be modified or copied and may not be used without purchasing or written authority from the copyright owner (SARTORIUS). By using this product, you agree to be bound by the terms stated herein.

#### Bitte beachten

Alle Angaben in diesem Dokument sind unverbindlich für SARTORIUS und stehen unter Änderungsvorbehalt. Die Bedienung des Produktes darf nur von geschultem, fach- und sachkundigem Personal durchgeführt werden. Bei Schriftwechsel über dieses Produkt bitte Typ, Bezeichnung und Versionsnummer sowie alle mit dem Produkt in Zusammenhang stehenden Lizenznummern angeben.

#### Wichtig

Dieses Produkt ist in Teilen urheberrechtlich geschützt. Es darf nicht verändert oder kopiert und ohne Erwerb oder schriftliche Einwilligung des unheberrechtlichen Eigentümers (SARTORIUS) nicht benutzt werden. Durch die Benutzung dieses Produktes werden obige Bestimmungen von Ihnen anerkannt.

# LIST OF CONTENTS

| 1.1       STRUCTURE AND BASIC FUNCTIONS       9         1.1.1       Indicator functions       9         1.1.2       Batching functions       9         1.1.2       DELIVERY STATE       10         1.3       DELIVERY STATE       10         1.3.1       X4 Controller       11         1.3.2       X5 Controller       11         1.3.3       X6 Controller       11         1.3.3       X6 Controller       11         1.4       ADDITIONAL OPTION CARDS       11         2       OPERATING INTERFACE       12         2.1       DISPLAY       12         2.2       KEYPAD       12         2.1       DISPLAY       12         2.2       KEYPAD       12         2.3.1       Entering alphanumeric data       11         2.3.2       Operation via softkeys       12         2.3.4       Remote operation       12         2.4       INPUT OVER EXTERNAL PC-KEYBOARD       12         3.1       POWER ON FOR NEW INSTRUMENT       15         3.2       SWITCH ON AFTER SWITCH OFF       15         3.3       POWER ON AFTER SWITCH OFF       15         3.4       POWER ON N                                                                                                    | 1 I        | INTRODUCTION                                                                             | 9        |
|----------------------------------------------------------------------------------------------------|------------|------------------------------------------------------------------------------------------|----------|
| 1.1.1       Indicator functions       9         1.1.2       Batching functions       9         1.2       OTHER MANUALS       9         1.3       DELIVERY STATE       10         1.3.1       X4 Controller       11         1.3.2       X5 Controller       11         1.3.3       X6 Controller       11         1.3.3       X6 Controller       11         1.4       ADDITIONAL OPTION CARDS       11         2       OPERATING INTERFACE       12         2.1       DISPLAY       12         2.2       KEYPAD       12         2.1       Exceptional feature for X4 Controller       12         2.1       Exceptional feature for X4 Controller       12         2.3       OPERATING CONCEPT       12         2.3       OPERATING alphanumeric data       11         2.3.4       Remote operation via softkeys       11         2.3.5       Selection via softkeys       11         2.3.4       Remote operation       11         2.4       INPUT OVER EXTERNAL PC-KEYBOARD       15         3.1       POWER ON FOR NEW INSTRUMENT       15         3.2       SWITCH ON AFTER SWITCH OFF       15 <td>1.1</td> <td>STRUCTURE AND BASIC FUNCTIONS</td> <td>9</td>                                                                                                    | 1.1        | STRUCTURE AND BASIC FUNCTIONS                                                            | 9        |
| 1.1.2       Datening functions       1.2         1.3       DELIVERY STATE       10         1.3.1       X4 Controller       11         1.3.2       X5 Controller       11         1.3.3       X6 Controller       11         1.4       ADDITIONAL OPTION CARDS       11         2       OPERATING INTERFACE       12         2.1       DISPLAY       12         2.1       DISPLAY       12         2.2       KEYPAD       12         2.1       Exceptional feature for X4 Controller       14         2.3       OPERATING CONCEPT       14         2.3.1       Entering alphanumeric data       11         2.3.3       Selection via sortheys       12         2.3.4       Remote operation       11         2.4       INPUT OVER EXTERNAL PC-KEYBOARD       15         3.1       POWER ON FOR NEW INSTRUMENT       15         3.2       SWITCH ON AFTER SWITCH OFF       15         3.3       POWER ON AFTER SWITCH OFF       15         3.4       POWER ON MATTER SWITCH OFF       15         3.3       POWER ON MATTER SWITCH OFF       20         4       SETUP       21         4.1                                                                                                    | 1.1        | 1.1 Indicator functions                                                                  | 9        |
| 1.2       OTHER MANUALS       5         1.3       DELIVERY STATE       10         1.3.1       X4 Controller       10         1.3.2       X5 Controller       10         1.3.3       X6 Controller       10         1.4       ADDITIONAL OPTION CARDS       11         2       OPERATING INTERFACE       12         2.1       DISPLAY       12         2.1       DISPLAY       12         2.2.1       Exceptional feature for X4 Controller       12         2.3       OPERATING CONCEPT       11         2.3.1       Entering alphanumeric data       11         2.3.2       Operation via sortleys       11         2.3.3       Selection via sortleys       11         2.3.4       Remote operation       12         2.4       INPUT OVER EXTERNAL PC-KEYBOARD       18         3       MAIN MENUE       19         3.1       POWER ON FOR NEW INSTRUMENT       19         3.2       SWITCH ON AFTER POWER DOWN DURING BATCHING PROCESS       20         3.4       POWER ON MITH STOP KEY PRESSED       20         4       SETUP       21         4.1       SETUP-MENU       21         <                                                                                                    | 1.1        | .2 Batching functions                                                                    | 9        |
| 1.3       DELIVERY STATE                                                                                                    | 1.2        | OTHER MANUALS                                                                            | 9        |
| 1.3.1       X4 Controller       10         1.3.2       X5 Controller       10         1.3.3       X6 Controller       10         1.4       ADDITIONAL OPTION CARDS       11         2       OPERATING INTERFACE       12         2.1       DISPLAY       12         2.2       KEYPAD       12         2.1       Exceptional feature for X4 Controller       14         2.3       OPERATING CONCEPT       14         2.3       OPERATING CONCEPT       14         2.3.1       Entering alphanumeric data       11         2.3.2       Operation via softkeys       12         2.3.3       Selection via softkeys       11         2.4       INPUT OVER EXTERNAL PC-KEYBOARD       16         3       MAIN MENUE       15         3.1       POWER ON FOR NEW INSTRUMENT       15         3.2       Switch on After Switch OFF       15         3.3       POWER ON AFTER POWER DOWN DURING BATCHING PROCESS       20         3.4       POWER ON WITH STOP KEY PRESSED       20         4.1       SETUP-MENU       21         4.1       SETUP-MENU       21         4.2       CONFIGURATION       22                                                                                                    | 1.3        | DELIVERY STATE                                                                           | 10       |
| 1.3.3 X6 Controller       1         1.4 ADDITIONAL OPTION CARDS       1         2 OPERATING INTERFACE       1         2.1 DISPLAY       12         2.2 KEYPAD       12         2.1 Exceptional feature for X4 Controller       1         2.3 OPERATING CONCEPT       1         2.3.1 Entering alphanumeric data       11         2.3.2 Operation via softkeys       1         2.3.3 Selection via softkeys       1         2.4 INPUT OVER EXTERNAL PC-KEYBOARD       1         2.4 INPUT OVER EXTERNAL PC-KEYBOARD       18         3 MAIN MENUE       15         3.1 POWER ON FOR NEW INSTRUMENT       15         3.2 Switch on After Switch OFF       15         3.3 POWER ON AFTER POWER DOWN DURING BATCHING PROCESS       20         3.4 POWER ON WITH STOP KEY PRESSED       20         4 SETUP       21         4.1 SETUP-MENU       21         4.1 SETUP-MENU       22         4.2 CONFIGURATION       22         4.2 CONFIGURATION       22         4.2 CONFIGURATION       22         4.2 Change configuration       24                                                                                                    | 1.3        | 3.1 X4 Controller                                                                        |          |
| 1.4       ADDITIONAL OPTION CARDS       1         2       OPERATING INTERFACE       12         2.1       DISPLAY       12         2.2       KEYPAD       12         2.1       Exceptional feature for X4 Controller       12         2.2       KEYPAD       12         2.1       Exceptional feature for X4 Controller       14         2.2.1       Exceptional feature for X4 Controller       14         2.3       OPERATING CONCEPT       14         2.3.1       Entering alphanumeric data       11         2.3.2       Operation via softkeys       11         2.3.3       Selection via sortle buttons       11         2.3.4       Remote operation       11         2.4       INPUT OVER EXTERNAL PC-KEYBOARD       18         3       MAIN MENUE       15         3.1       POWER ON FOR NEW INSTRUMENT       19         3.2       SWITCH ON AFTER SWITCH OFF       19         3.3       POWER ON AFTER SWITCH OFF       19         3.3       POWER ON AFTER SWITCH OFF       19         3.4       POWER ON WITH STOP KEY PRESSED       20         4       SETUP-MENU       21         4.1       SETUP-MENU                                                                                                    | 1.3        | 3.2 X6 Controller                                                                        | 10       |
| 2       OPERATING INTERFACE       12         2.1       DISPLAY       12         2.2       KEYPAD       12         2.2.1       Exceptional feature for X4 Controller       14         2.3       OPERATING CONCEPT       14         2.3.1       Entering alphanumeric data       19         2.3.2       Operation via softkeys       1         2.3.3       Selection via scroll buttons       1         2.3.4       Remote operation       11         2.4       INPUT OVER EXTERNAL PC-KEYBOARD       18         3       MAIN MENUE       19         3.1       POWER ON FOR NEW INSTRUMENT       19         3.2       SWITCH ON AFTER POWER DOWN DURING BATCHING PROCESS       20         3.4       POWER ON AFTER POWER DOWN DURING BATCHING PROCESS       20         3.4       POWER ON WITH STOP KEY PRESSED       20         4.1       SETUP       21         4.1       SETUP-MENU       22         4.2       CONFIGURATION       22         4.2.2       Change configuration       24         4.2.2       Change configuration       24                                                                                                    | 1.4        | Additional option cards                                                                  | 11       |
| 2.1       DISPLAY       12         2.2       KEYPAD       15         2.2.1       Exceptional feature for X4 Controller       14         2.3       OPERATING CONCEPT       14         2.3.1       Entering alphanumeric data       11         2.3.2       Operation via softkeys       12         2.3.3       Selection via sortil buttons       11         2.3.4       Remote operation       12         2.4       INPUT OVER EXTERNAL PC-KEYBOARD       18         3       MAIN MENUE       19         3.1       POWER ON FOR NEW INSTRUMENT       19         3.2       Switch on After switch off       19         3.3       POWER ON AFTER SWITCH OFF       19         3.3       POWER ON AFTER POWER DOWN DURING BATCHING PROCESS       20         3.4       POWER ON WITH STOP KEY PRESSED       20         4       SETUP       21         4.1       SETUP-MENU       21         4.1       SETUP-MENU       22         4.2       CONFIGURATION       22         4.2       CONFIGURATION       22         4.2.1       Application mode       22         4.2.2       Change configuration       22 </td <td>2 (</td> <td>OPERATING INTERFACE</td> <td>12</td>                                                                                                    | 2 (        | OPERATING INTERFACE                                                                      | 12       |
| 2.2       KEYPAD       12         2.2.1       Exceptional feature for X4 Controller       14         2.3       OPERATING CONCEPT       14         2.3.1       Entering alphanumeric data       11         2.3.2       Operation via softkeys       11         2.3.3       Selection via softkeys       11         2.3.4       Remote operation       11         2.4       INPUT OVER EXTERNAL PC-KEYBOARD       18         3       MAIN MENUE       19         3.1       Power on FOR NEW INSTRUMENT       19         3.2       Switch on AFTER SWITCH OFF       19         3.3       POWER ON AFTER POWER DOWN DURING BATCHING PROCESS       20         3.4       POWER ON WITH STOP KEY PRESSED       20         4       SETUP       21         4.1       SETUP-MENU       22         4.1       SETUP-MENU       22         4.2       CONFIGURATION       22         4.2.1       Application mode       22         4.2.2       Change configuration       22         4.2.2       Change configuration       22                                                                                                    | 2.1        | DISPLAY                                                                                  | 12       |
| 2.2.1       Exceptional feature for X4 Controller       14         2.3       OPERATING CONCEPT       15         2.3.1       Entering alphanumeric data       11         2.3.2       Operation via softkeys       11         2.3.3       Selection via sorroll buttons       11         2.3.4       Remote operation       11         2.4       INPUT OVER EXTERNAL PC-KEYBOARD       11         2.4       INPUT OVER EXTERNAL PC-KEYBOARD       12         3       MAIN MENUE       12         3.1       POWER ON FOR NEW INSTRUMENT       15         3.2       SWITCH ON AFTER SWITCH OFF       15         3.3       POWER ON AFTER POWER DOWN DURING BATCHING PROCESS       20         3.4       POWER ON WITH STOP KEY PRESSED       20         4       SETUP       21         4.1       SETUP-MENU       22         4.1       SETUP-MENU       22         4.2       CONFIGURATION       22         4.2.1       Application mode       22         4.2.2       Change configuration       22         4.2.2       Change configuration       22                                                                                                    | 2.2        | Keypad                                                                                   |          |
| 2.3       OPERATING CONCEPT       11         2.3.1       Entering alphanumeric data       11         2.3.2       Operation via softkeys       11         2.3.3       Selection via softleys       11         2.3.4       Remote operation       11         2.4       INPUT OVER EXTERNAL PC-KEYBOARD       18         3       MAIN MENUE       19         3.1       POWER ON FOR NEW INSTRUMENT       19         3.2       Switch on AFTER Switch ofF       19         3.3       POWER ON AFTER SWITCH OFF       19         3.3       POWER ON AFTER POWER DOWN DURING BATCHING PROCESS       20         3.4       POWER ON WITH STOP KEY PRESSED       20         4       SETUP       21         4.1       SETUP-MENU       22         4.2       CONFIGURATION       22         4.2.1       Application mode       22         4.2.2       Change configuration       22         4.2.3       Instrumention       24                                                                                                    | 2.2        | 2.1 Exceptional feature for X4 Controller                                                | 14       |
| 2.3.1       Entering alphanumeric data       11         2.3.2       Operation via softkeys       11         2.3.3       Selection via scroll buttons       11         2.3.4       Remote operation       11         2.3.4       Remote operation       11         2.3.4       Remote operation       11         2.4       INPUT OVER EXTERNAL PC-KEYBOARD       18         3       MAIN MENUE       19         3.1       POWER ON FOR NEW INSTRUMENT       19         3.2       SWITCH ON AFTER SWITCH OFF       19         3.3       POWER ON AFTER POWER DOWN DURING BATCHING PROCESS       20         3.4       POWER ON WITH STOP KEY PRESSED       20         4       SETUP       21         4.1       SETUP-MENU       22         4.2       CONFIGURATION       22         4.2.2       Change configuration       22         4.2.2       Large configuration       24                                                                                                    | 2.3        | OPERATING CONCEPT                                                                        | 15       |
| 2.3.2       Uperation via softkeys       1         2.3.3       Selection via scroll buttons       1         2.3.4       Remote operation       1         2.3.4       Remote operation       1         2.3.4       Remote operation       1         2.4       INPUT OVER EXTERNAL PC-KEYBOARD       1         3       MAIN MENUE       1         3.1       Power on FOR NEW INSTRUMENT       1         3.2       Switch on AFTER Switch OFF       1         3.3       Power on AFTER POWER DOWN DURING BATCHING PROCESS       20         3.4       Power on with stop Key PRESSED       20         4       SETUP       21         4.1       SETUP-MENU       22         4.2       ConFiguration       22         4.2.1       Application mode       22         4.2.2       Change configuration       24         4.2.3       how the option       24                                                                                                    | 2.3        | 8.1 Entering alphanumeric data                                                           |          |
| 2.3.4       Remote operation       1         2.3.4       Remote operation       1         2.4       INPUT OVER EXTERNAL PC-KEYBOARD       18         3       MAIN MENUE       19         3.1       Power on FOR NEW INSTRUMENT       19         3.2       Switch on After switch off       19         3.3       Power on After power down during batching process       20         3.4       Power on with stop Key pressed       20         4       SETUP       21         4.1       SETUP-Menu       21         4.1       SETUP-Menu       22         4.2       Configuration mode       24         4.2.2       Change configuration       24                                                                                                    | 2.3        | <ul> <li>3.2 Operation via softkeys</li> <li>3.3 Selection via scroll buttons</li> </ul> |          |
| 2.4       INPUT OVER EXTERNAL PC-KEYBOARD       18         3       MAIN MENUE       19         3.1       POWER ON FOR NEW INSTRUMENT       19         3.2       Switch on After switch off       19         3.3       POWER ON AFTER SWITCH OFF       19         3.3       POWER ON AFTER POWER DOWN DURING BATCHING PROCESS       20         3.4       POWER ON WITH STOP KEY PRESSED       20         4       SETUP       21         4.1       SETUP-MENU       21         4.1       SETUP-MENU       22         4.2       CONFIGURATION       24         4.2.1       Application mode       24         4.2.2       Change configuration       24                                                                                                    | 2.3        | 8.4     Remote operation                                                                 |          |
| 3       MAIN MENUE       19         3.1       Power on For New INSTRUMENT       19         3.2       Switch on After Switch OFF       19         3.3       Power on After Power Down DURING BATCHING PROCESS       20         3.4       Power on with Stop Key PRESSED       20         4       SETUP       21         4.1       SETUP-MENU       21         4.1       SETUP-MENU       22         4.2       Configuration       22         4.2.1       Application mode       24         4.2.2       Change configuration       24                                                                                                    | 2.4        | INPUT OVER EXTERNAL PC-KEYBOARD                                                          | 18       |
| 3.1       POWER ON FOR NEW INSTRUMENT       19         3.2       SWITCH ON AFTER SWITCH OFF       19         3.3       POWER ON AFTER POWER DOWN DURING BATCHING PROCESS       20         3.4       POWER ON WITH STOP KEY PRESSED       20         4       SETUP       21         4.1       SETUP-MENU       27         4.2       CONFIGURATION       22         4.2.1       Application mode       24         4.2.2       Change configuration       24                                                                                                    | 3 I        | MAIN MENUE                                                                               | 19       |
| 3.2       Switch on After switch off                                                                                                    | 3.1        | Power on for NEW INSTRUMENT                                                              | 19       |
| 3.3       Power on After Power down during batching process                                                                                                    | 3.2        | Switch on After Switch OFF                                                               | 19       |
| 3.4       POWER ON WITH STOP KEY PRESSED       20         4       SETUP       21         4.1       SETUP-MENU       27         4.2       CONFIGURATION       22         4.2.1       Application mode       24         4.2.2       Change configuration       24                                                                                                    | 3.3        | Power on after power down during batching process                                        | 20       |
| 4       SETUP                                                                                                    | 3.4        | Power on with stop key pressed                                                           | 20       |
| 4.1       SETUP-MENU       27         4.2       CONFIGURATION       27         4.2.1       Application mode       24         4.2.2       Change configuration       24         4.2.3       Imput configuration       24                                                                                                    | 4 9        | SETUP                                                                                    | 21       |
| 4.2 CONFIGURATION                                                                                                    | 4.1        | Setup-Menu                                                                               | 21       |
| 4.2.1       Application mode       24         4.2.2       Change configuration       24         4.2.2       Imput configuration       24                                                                                                    | 4.2        | Configuration                                                                            | 23       |
| 4.2.2 Change configuration                                                                                                    | 4.2        | 2.1 Application mode                                                                     | 24       |
| $A \rightarrow A$ $A \rightarrow A$ A \rightarrow A $A \rightarrow A$ A \rightarrow A $A \rightarrow A$ A \rightarrow A $A \rightarrow A$ A \rightarrow A $A \rightarrow A$ A \rightarrow A $A \rightarrow A$ A \rightarrow A A \rightarrow A $A \rightarrow A$ A \rightarrow A $A \rightarrow A$ A \rightarrow A A \rightarrow A A \rightarrow A $A \rightarrow A$ A \rightarrow A A \rightarrow A A \rightarrow A A \rightarrow A A \rightarrow A $A \rightarrow A$ A \rightarrow A A \rightarrow A A | 4.2<br>4 0 | 2.2 Change configuration                                                                 | 24<br>25 |
| 4.2.4 Output configuration                                                                                                    | 4.2<br>4.2 | 2.4 Output configuration                                                                 |          |

| 4.2.5 Factory settings                                                   | 27       |
|--------------------------------------------------------------------------|----------|
| 4.2.6 Analog Input/Output configuration                                  |          |
| 4.2.7 Batch start mode                                                   | 29       |
| 4.2.8 Limit switches                                                     | 29       |
| 4.2.9 Print layout                                                       | 31       |
| 4.2.10 Print out of configuration data                                   | 31       |
| 4.2.11 Report text 1                                                     |          |
| 4.2.12 Report text 2                                                     | 32       |
| 5 PARAMETER ENTRY                                                        | 33       |
| 5.1 APPLICATION SELECTION                                                | 34       |
| 5.2 Charge batchhopper                                                   | 35       |
| 5.2.1 Parameter entry mode                                               |          |
| 5.2.2 Container database                                                 |          |
| 5.2.2.1 Delete container tables                                          |          |
| 5.2.2.2 Edit container tables                                            |          |
| 5.2.2.3 Print out of container tables                                    |          |
| 5.2.3 Production parameters                                              |          |
| 5.2.3.1 Charge parameters                                                |          |
| 5.2.3.2 Production parameter                                             |          |
| 5.2.7.5 Discharge parameter settings                                     |          |
| 5.2.5 Charge parameter table for application Charge batchhopper          |          |
| 5.2.6 Production parameter table for application Charge batchhopper      |          |
| 5.3 FILLING STATION                                                      |          |
| 5.3.1 Parametereingabemodus                                              | 45       |
| 5.3.2 Container database                                                 | 45       |
| 5.3.2.1 Delete containers                                                |          |
| 5.3.2.2 Edit container tables                                            | 45       |
| 5.3.2.3 Print out container tables                                       |          |
| 5.3.3 Produktionsparametereingabe                                        | 47       |
| 5.3.3.1 Charge parameters                                                |          |
| 5.3.3.2 Production parameters                                            |          |
| 5.3.3.3 Discharge parameter entry                                        |          |
| 5.3.4 Frintout parameter settings                                        |          |
| 5.3.5 Charge parameter table for application Filling station             |          |
| 5.3.6 Discharge parameter table for application Filling station.         |          |
| 5.5.7 Production parameter table for application Filling station         |          |
| 5.4 BIG BAG DISCHARGE                                                    | 54       |
| 5.4.1 Paramter entry mode                                                | 55       |
| 5.4.2 Container database                                                 | 55       |
| 5.4.2.1 Delete container tables                                          | 55       |
| 5.4.2.2 Edit container tables                                            |          |
| 5.4.2.3 Print out of container tables                                    |          |
| 5.4.2 FIOUUCIUM parameters                                               | 5/<br>「フ |
| 5.4.3.1 LITTY production parameter                                       |          |
| 5.4.4 Printout narameter settings                                        |          |
| 5.4.5 Discharge parameter table for application Rig bag discharge        | 0.3      |
| or no bischarge parameter table for appreation big day discharge minimum |          |

| 5.4.6 Production parameter table for application Big bag discharge | 61 |
|--------------------------------------------------------------------|----|
| 5.5 Loading station                                                | 62 |
| 5.5.1 Paramter entry mode                                          | 63 |
| 5.5.2 Container tables                                             | 63 |
| 5.5.2.1 Delete container tables                                    |    |
| 5.5.2.2 Edit container tables                                      |    |
| 5.5.2.3 Print out of container tables                              |    |
| 5.5.3 Production parameter                                         | 65 |
| 5.5.3.1 Fixtare                                                    |    |
| 5.5.3.2 Production parameter                                       |    |
| 5.5.3.3 Discharge parameter                                        |    |
| 5.5.4 Printout parameter settings                                  |    |
| 5.5.5 Charge parameter table for application Loading Station.      |    |
| 5.5.6 Production parameter table for application Loading station   |    |
| 5.6 GENERAL DEFINITIONS                                            | 71 |
| 5.6.1 Batch modes                                                  | 72 |
| 5.6.1.1 Batch mode 'Charge net B1'                                 |    |
| 5.6.1.2 Batch mode 'Charge top up B2'                              |    |
| 5.6.1.3 Batch mode 'Charge gross B3'                               | 74 |
| 5.6.1.4 Batch mode 'Discharge net B4'                              |    |
| 5.6.1.5 Batch mode 'Discharge top down B5'                         |    |
| 5.6.1.6 Batch mode 'Iotal discharge B8'                            |    |
| 5.6.2 Kestart modes                                                |    |
| 5.6.2.1 Restart mode None                                          |    |
| 5.6.2.3 Restart mode 'Ontimization'                                |    |
| 5.6.2.4 Restart mode 'Restrt : ontim'                              |    |
| 5.6.2.5 Restart mode 'Optim. : restrt.'                            |    |
| 5.6.3 Interrupt/Continue signals                                   |    |
| 5.6.4 Fixtare values                                               | 86 |
| 6 PRODUCTION                                                       |    |
|                                                                    |    |
| 6.1 START OF PRODUCTION                                            | 87 |
| 6.1.1 Start options                                                | 87 |
| 6.1.1.1 Setpoint entry                                             |    |
| 6.1.1.2 Number of cycles                                           |    |
| 6.1.1.3 Start confirmation                                         |    |
| 6.1.2 Status display                                               |    |
| 6.1.2 Status ulsplay                                               |    |
| 6122 Continue of the batching process                              |    |
| 6.1.2.3 Messages during the batching process                       |    |
| 6.2 APPLICATION 'CHARGE BATCHHOPPER'                               |    |
| 6.2.1 Charge                                                       |    |
| 6.2.2 Production                                                   |    |
| 6.2.3 Total discharge                                              |    |
| 6.2.4 Report                                                       |    |
| 6.3 APPLICATION 'LOADING STATION'                                  | 96 |
| 6.3.1 Fixtare                                                      |    |
|                                                                    |    |

| 6.3.2 Production                       |     |
|----------------------------------------|-----|
| 6.3.3 Iotal discharge                  |     |
| 6.3.4 Keport                           |     |
| 6.4 Application 'Filling station'      |     |
| 6.4.1 Charge                           |     |
| 6.4.2 Production                       |     |
| 6.4.3 Total discharge                  |     |
| 6.4.4 Report                           |     |
| 6.5 APPLICATION 'BIG BAG DISCHARGE'    | 103 |
| 6.5.1 Production                       | 103 |
| 6.5.2 Total discharge                  |     |
| 6.5.3 Report                           |     |
| 7 REPORTS                              |     |
|                                        |     |
| 7.1 Print examples                     |     |
| 7.1.1 Reports                          |     |
| 7.1.1.1 Consumption report             |     |
| 7.1.1.2 Current weight                 |     |
| 7.1.1.3 Batch report                   |     |
| 7.1.2 Print out Fixtare values         |     |
| 7.1.3 Print out of configuration dates |     |
| 7.1.5 Setun-Data                       |     |
| 7.1.5 Secup Data                       |     |
| 7.2 Nice Label Express                 |     |
| 8 FIELDBUS                             | 112 |
| 8.1 CONFIGURATION                      |     |
|                                        | 112 |
| 8.2.1 Read window                      | 113 |
| 8.2.2 Write window                     |     |
| 8.3 DATA FORMATS                       |     |
| 8.4 Read data                          |     |
| 8.5 Write data                         |     |
| _                                      |     |
| 8.6 READING WEIGHTS                    |     |
| 8.6.1 Weight value                     |     |
| 8.6.2 Exponent, unit, step width       |     |
| 8.7 TARING, ZERO SETTING               |     |
| 9 ANALOG TEST                          | 120 |

| 10  | ERF | ROR MESSAGES                               | 121 |
|-----|-----|--------------------------------------------|-----|
| 10. | 1   | ERROR MESSAGES ON WEIGHT DISPLAY           | 121 |
| 10. | 2   | ERROR MESSAGES ON THE ALPHANUMERIC DISPLAY | 121 |
| 11  | IND | DEX                                        | 123 |

# 1 Introduction

The IBC Controller (Intermediate Bulk Container Controller) is an application specific tailored instrument for batching applications in the single component area.

This controller covers a range of single component charge and discharge batching applications. The standard software package is therefore tailored to this need.

Furthermore there are only entries to the production tables necessary and entries to the charge and discharge tables possible. Entries to component and recipe tables are not relevant for the applications of the IBC Controller. A simple and easy to handle operating concept is the result. A PC is not necessary.

## 1.1 Structure and basic functions

#### 1.1.1 Indicator functions

- Display of gross, net or tare weight
- Tare/reset tare
- Set gross to zero
- Print weight
- Display of weight values on remote display
- Functions via digital inputs and outputs
- Information interchange via serial I/O, Fieldbus and Network

#### **1.1.2 Batching functions**

- Charge and discharge batching in net modes
- Charge and discharge batching in gross modes
- Total discharge
- Tolerance check
- Automatic overshoot correction
- Monitoring of the material flow
- Material consumption report
- Batch report
- Weigh report

## 1.2 Other manuals

In this Operating Manual only the function and operation of the IBC Controller (Intermediate Bulk Container Controller) are described. This comprises the configuration, the data entry to tables, the production and the data output.

Additional manuals are:

- Installation, Configuration and Calibration are described in the Installation Manual.
- The connection to other devices for communication to other devices of the process.

## 1.3 Delivery state

#### 1.3.1 X4 Controller

- X4 Controller PR 5510/30 with application software IBC
- Applicationslicense PR1713/20
- 1x Digital I/O card PR5510/12 with 6 inputs and 12 outputs (opto) in Slot 1
- Manual CD, with operating manual, installation manual and datasheet

### 1.3.2 X5 Controller

- X5 Controller PR5610/30 with application software IBC
- Applicationslicense PR1713/20
- 1x Digital I/O card PR 1713/15 with 4 opto input channels and 4 relay output channels is built in Slot 1.
- Manual CD, with operating manual, installation manual and datasheet

### 1.3.3 X6 Controller

- X6 Controller PR5710/30 with application software IBC
- Applicationslicense PR1713/20
- 1x Digital I/O card PR 1713/15 with 4 opto input channels and 4 relay output channels in Slot 1.
- Manual CD, with operating manual, installation manual and datasheet

### 1.4 Additional option cards

List of the optional upgrade moduls for the Controller. Detailed information described in the **Installation Manual**.

|             | For X5 and X6 Controller               | Slot 1 | Slot 2 | Slot 3 | Slot 4 |
|-------------|----------------------------------------|--------|--------|--------|--------|
| PR 1713/04  | Serial interface card (RS 232/485)     | 0      | 0      | 0      |        |
| PR 1713/06* | Analogue out 0/4-20 mA *               | O X1   | O X1   |        |        |
| PR 1713/07* | 1 Analogue out/4 Analogue input *      | O X1   | O X1   |        |        |
| PR 1713/08  | BCD Out                                | 0      | 0      |        |        |
| PR 1713/12  | Control I/O Card 4/4 opto              | 0      | 0      |        |        |
| PR 1713/13  | DIOS-Master (additionaly. SW required) |        |        | 0      |        |
| PR 1713/14  | Ethernet Interface                     |        |        |        | O X1   |
| PR 1713/15  | Control I/O Card 4/4 relay             |        | 0      |        |        |
| PR 1713/17  | Control I/O Card 6/8 opto              | 0      | 0      |        |        |
| PR 1721/11  | Profibus-DP interface                  |        |        |        | O X1   |
| PR 1721/12  | Interbus-S interface                   |        |        |        | O X1   |
| PR 1721/14  | DeviceNet interface                    |        |        |        | O X1   |

- = Fitted as standard in the delivery condition.
- $\bigcirc$  = Can be fitted additionally.
- X1 = Note restrictions due to high current consumption !
  - = Max. 1 analogue output card each controller.

7 If a card is inserted in Slot 4, only one analogue output card allowed in Slot 1 or Slot 2.

|             | For X4 Controller                | Slot 1 | Slot 2 | Slot 3 | Slot 4 |
|-------------|----------------------------------|--------|--------|--------|--------|
| PR 5510/04  | Serial I/O RS485/422 + RS232     | 0      | 0      |        |        |
| PR 5510/07* | 1 analogue out / 4 analogue in * | O X1   | O X1   |        |        |
| PR 5510/08  | BCD out / 24 out, 1 in, CC       | 0      | 0      |        |        |
| PR 5510/09  | BCD out / 24 out, 1 in, CE       | 0      | 0      |        |        |
| PR 5510/12  | Control I/O 6/12 opto            |        | 0      |        |        |
| PR 5510/14  | Ethernet interface               |        |        |        | O X1   |
| PR 1721/31  | Profibus interface               |        |        |        | O X1   |
| PR 1721/32  | Interbus interface               |        |        |        | O X1   |
| PR 1721/34  | Devicenet interface              |        |        |        | O X1   |
| PR 1721/35  | CC-Link                          |        |        |        | O X1   |

- = Fitted as standard in the delivery condition.
- = Can be fitted additionally.
- = Note restrictions due to high current consumption!
  - = Max. 1 analogue output card each controller.

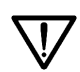

Ο

X1

\*

If a card is inserted in Slot 4, only one analogue output card allowed in Slot 1 or Slot 2.

# 2 Operating Interface

## 2.1 Display

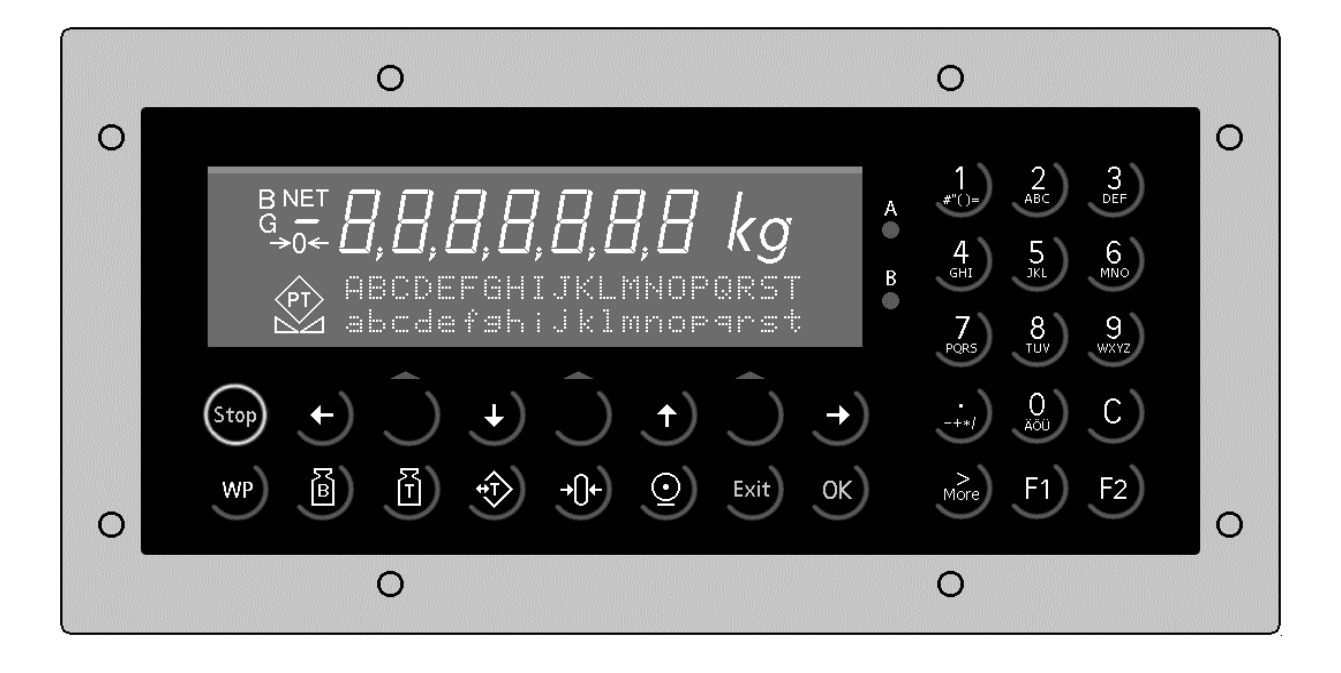

The weight display allows the display of 7 digits of weight plus a decimal point. The unit can be selected as tons, kilograms, grams or lbs. The display is capable of handling two lines of text of 20 characters each in addition to the numeric output. The other symbols in the display are listed below:

| Status<br>indicator | Description                                                                                               | Status<br>indicator | Description                                          |
|---------------------|----------------------------------------------------------------------------------------------------|---------------------|------------------------------------------------------|
| B<br>G              | Gross weight is displayed<br>Gross weight = Net weight + Tare<br>weight.<br>(G only active in NTEP mode). | <b>→()</b> ←        | The weight value is within center of zero (+-1/4 d). |
| NET                 | Net weight is displayed                                                                                   |                     | The weight fulfills the standstill con-<br>ditions.  |
| Т                   | Stored tare or initial weight is dis-<br>played. Tare in offsets the dis-<br>played weight.               | $\Diamond$          | Batching process is active.                          |
|                     |                                                                                                    |                     | Flashing indicates an alarm.                         |

# 2.2 Keypad

The symbols on the front panel keys and their signification are:

| Funct.<br>keys | Description                                                                                                    |
|----------------|----------------------------------------------------------------------------------------------------|
| B              | Whilst pressing this key, the gross weight is displayed ( $B = gross$ weight).                                                                                             |
| ð              | Whilst pressing this key, the tare<br>weight is displayed, provided that<br>the tare weight was set.                                                                       |
| Ŷ              | Set/reset tare.<br>This key has no purposeful function<br>for the IBC controller.                                                                                          |
| <b>+0+</b>     | <ul> <li>Set gross weight to zero, provided that:</li> <li>standstill</li> <li>weight within zero set range</li> <li>not tared</li> <li>Batching is not active.</li> </ul> |

| Menu<br>keys | Description                                                                                                    |
|--------------|----------------------------------------------------------------------------------------------------|
| Exit         | Exit from the actual menu and con-<br>tinue operation at the next higher<br>level.                                 |
| Ĵ            | Softkey: selects displayed function.                                                                               |
| •            | Scroll back through menu function.                                                                                 |
| •            | Scroll down through menu func-<br>tions.                                                                           |
| More         | Click on the double arrow<br>access to further menu options. For<br>X6 Controller the More-key has this<br>design: |

| Funct.<br>keys | Description                                                                                 |
|----------------|---------------------------------------------------------------------------------------------|
| Stop           | Stops the batching process.                                                                 |
| F1)            | Programmable function key                                                                   |
| F2             | Programmable function key                                                                   |
| WP             | Key for switch-over between<br>weighing point A and B; not relevant<br>for this application |
| 0              | Print-out of menu-dependent data,<br>e.g. configuration data, material data<br>or total.    |

| Edit keys | Description                                                                                                    |
|-----------|----------------------------------------------------------------------------------------------------|
| ÷         | Move cursor left during editing. For<br>the X4 Controller the More-key<br>LED has to be off.<br>Further you can select values with<br>← , while ≒ is shown. |
| •         | Move cursor right during editing.<br>Furthermore you can select values<br>with ➔, while ≒ is shown                                                          |
| ОК        | Enter / confirm / execute<br>For X6 Controller use the 'Enter'-key<br>]].                                                                                   |
| C         | Backspace / delete. For X4 Controller with $2^{nd}$ function of $\bigcirc_{\circ}$ .                                                                        |
| 0         | Can be used also as space key; for X4<br>Controller this key:                                                                                               |

| Funct. keys | Description                 | Funct. keys | Description                                             |
|-------------|-----------------------------|-------------|---------------------------------------------------------|
| Stop        | Stops the batching process. | F1)         | Programmable function key (not used in IBC Controller). |
|             |                             | F2)         | Programmable function key (not used in IBC Controller). |

## 2.2.1 Exceptional feature for X4 Controller

| Mode         | Description                                                                                                    |
|--------------|----------------------------------------------------------------------------------------------------|
| Input mode   | To succeed to the input mode you have to press the More-key with until the LED from the More-key shines. The cursor is flashing now. Numbers and characters could be entered and deleted now. |
| Editing mode | If the LED from the More-key shines, press shortly the More-key. Now the LED from the More-key does not shine anymore, but the cursor still flashes. Now the cursor could be moved.           |

## 2.3 Operating concept

The operation of the different controllers are very similar. Therefore this manual will only describe the operation of the X5 controller. Differences in the operation between the different controllers will be explained.

#### 2.3.1 Entering alphanumeric data

In the alphanumeric entry mode, a cursor is flashing in the entry field. This mode is accessible by pressing a key from the alphanumeric keypad. If the More-key LED of the X4 Controller is not flashing, press the More-key until it is flashing.

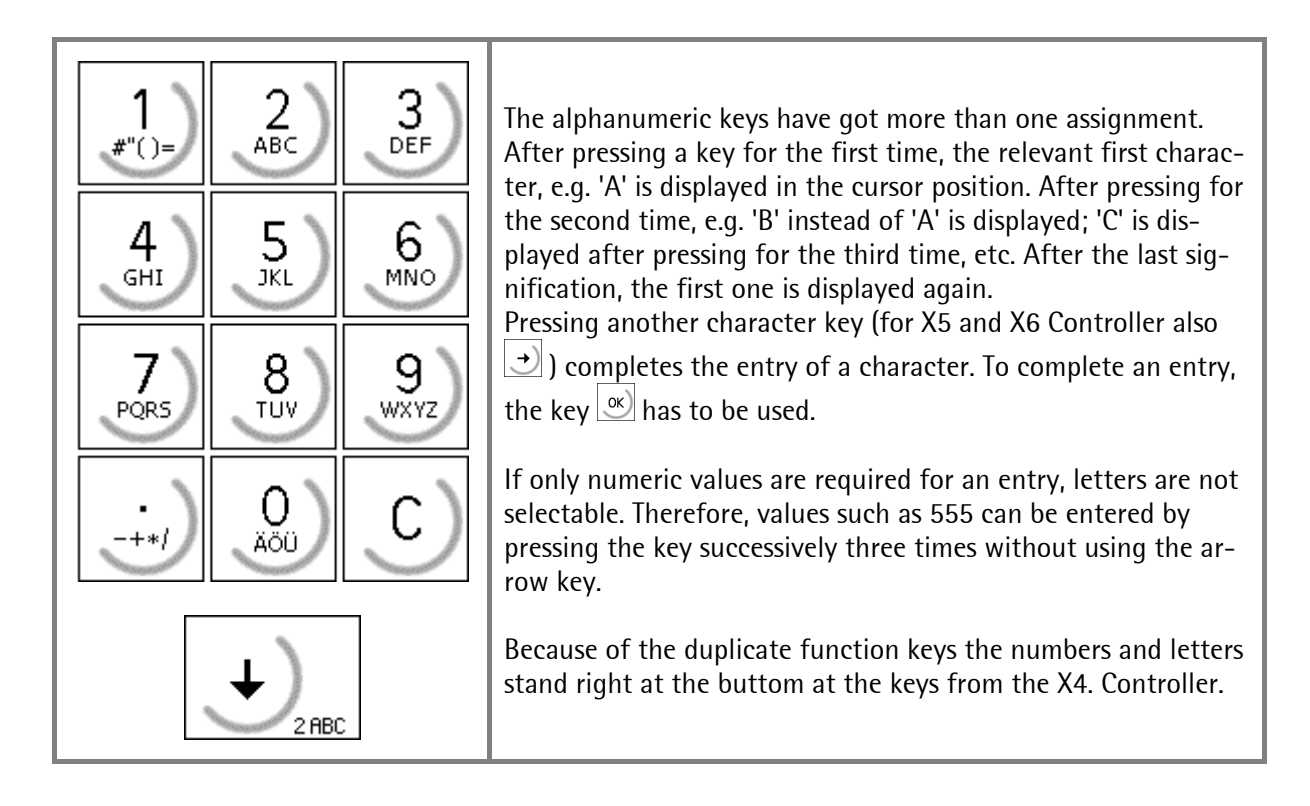

| Key<br>X5<br>X6                                                                                                    | Key<br>X4 | Character                                                                                                    | Remark                                                                                                    |
|----------------------------------------------------------------------------------------------------|-----------|----------------------------------------------------------------------------------------------------|----------------------------------------------------------------------------------------------------|
| 1       2       3       4       5       6       8       1       2       3       6       8       9       3       1       1       1       1       1       1       1       1       1       1       1       1       1       1       1       1       1       1       1       1       1       1       1       1       1       1       1       1       1       1       1       1       1       1       1       1       1       1       1       1       1       1       1       1       1       1       1       1       1       1       1       1       1       1 <t< td=""><td></td><td><pre>#"()=\$?!%1<br/>ABCabc2<br/>DEFdef3<br/>GHI9hi4<br/>JKLjk15<br/>MNOmno6<br/>PQRSpars7<br/>TUVtuv8<br/>WXYZwxyz9<br/>-+*/:;_^&amp;,&lt;&gt;<br/>AGU3GO80</pre></td><td>If a value has a polarity sign, it can be entered by pressing the dot key in or once for minus or twice for plus.<br/>A space can be entered using the key in the clear key in the clear key in the clear key in the clear key in the clear key in the clear key in the clear key in the clear key in the clear key in the clear key in the clear key is a space or the clear key in the clear key in the clear key is a space or the clear key is a space or the clea</td></t<> |           | <pre>#"()=\$?!%1<br/>ABCabc2<br/>DEFdef3<br/>GHI9hi4<br/>JKLjk15<br/>MNOmno6<br/>PQRSpars7<br/>TUVtuv8<br/>WXYZwxyz9<br/>-+*/:;_^&amp;,&lt;&gt;<br/>AGU3GO80</pre> | If a value has a polarity sign, it can be entered by pressing the dot key in or once for minus or twice for plus.<br>A space can be entered using the key in the clear key in the clear key in the clear key in the clear key in the clear key in the clear key in the clear key in the clear key in the clear key in the clear key in the clear key is a space or the clear key in the clear key in the clear key is a space or the clear key is a space or the clea |
|                                                                                                    |           | <ul> <li>For X4 Controller only with the ac</li> </ul>                                                                                                    | ctivated More-key                                                                                                    |

#### 2.3.2 Operation via softkeys

The controllers operation is menu-guided. For this purpose, the controller is provided with a 'Softkey' functionality: The three softkeys with the upward arrow below the display  $\bigcirc$  have the function described in the lower text line. For the X6 Controller these softkeys have this design  $\bigcirc$ .

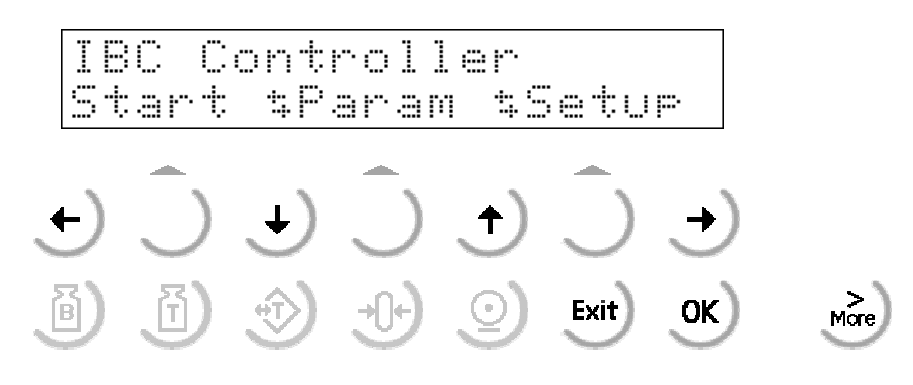

If more than three functions can be selected, the double arrows  $\stackrel{\bullet}{\clubsuit}$  indicate that further functions can <u>be displayed and called up by pressing key</u>.

permits scrolling downwards through the menus, permits scrolling backwards through the menu.

can be used to leave the menu and to continue the operation at the next higher level.

💌 permits selection of the value displayed between ∔ 📑 as menu item.

#### 2.3.3 Selection via scroll buttons

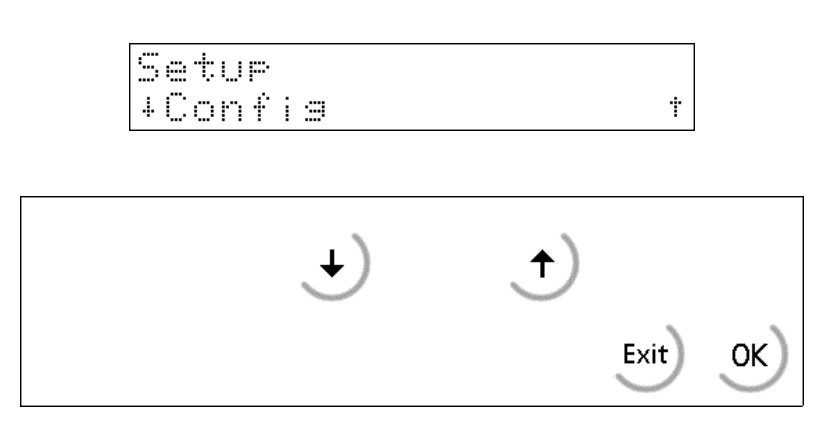

The functions in the menu can be scrolled in forward direction using  $\checkmark$  or in reverse direction  $\checkmark$ .  $\stackrel{[]}{\overset{[]}{\overset{[$ 

 $\stackrel{\scriptstyle{\scriptstyle{(N)}}}{=}$  selects the item indicated in  $\stackrel{\scriptstyle{\scriptstyle{(N)}}}{=}$  .

### 2.3.4 Remote operation

Normally, all operating functions are handled via display and keypad. With the Controller, operation via terminal is possible only during calibration.

### 2.4 Input over external PC-keyboard

The Batch Controller have an alphanumeric key field and a connection for a PC keyboard with DIN-Plug (on the rear side of housing). Thus the operation of the Batch Controller can be made also by an external PC keyboard. Both functions are equivalent and are alternatively applicable.

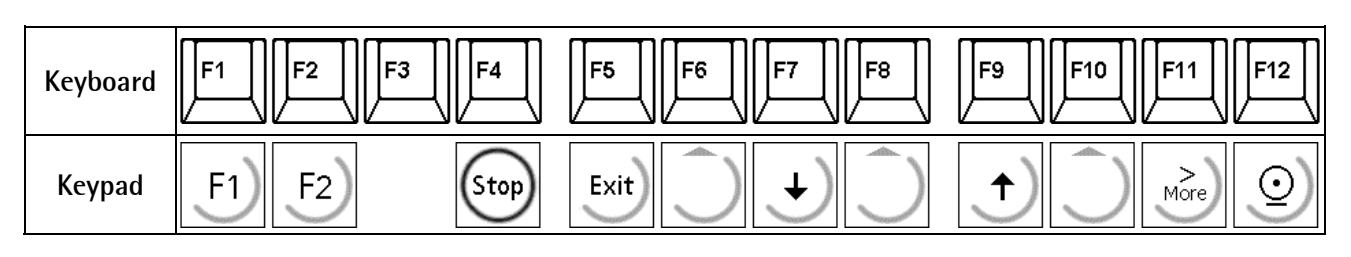

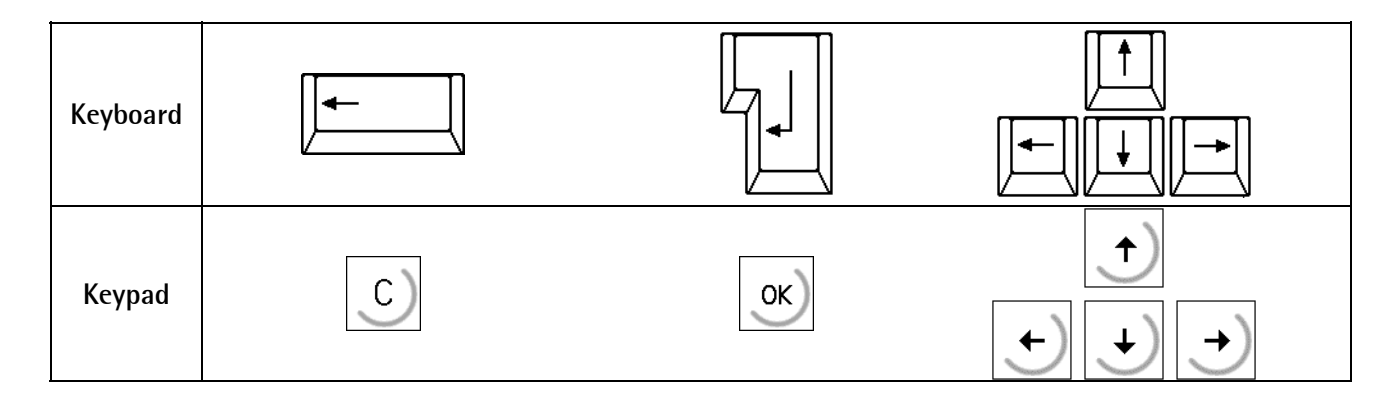

In the delivering condition the external keyboard is adjusted as an US keyboard. If a German keyboard will be used, you have to change the character set with [Strg][F2] into German. With [Strg][F1] you can return again to the delivering condition (US).

The LEDs from the PC keyboard will be not triggered.

For detail informations please refer to the Installation Manual.

3 Main menue

#### 3.1 Power on for new instrument

**IBC Controller Operating Manual** 

The instrument makes a warm start and starts with the default data in the main menu. On the upper display line it shows the current application, e.g. IBC Controller, which appears as flow text. On the lower line the functions of the three softkeys **[Start]**, **[Param]** and **[Setup]** are indicated. The functions are described in chapter 3.2.

3.2 Switch on after switch off

The instrument makes a warm start and starts with all data from the last operation in the main menu.

In the main menu the following softkeys can be selected:

- [Start] = Start of production in the selected mode
- **[Param]** = Batching parameter entry
- [Setup] = Setup with calibration, configuration and setting of other parameters.

The double arrows in the lower display line show, that also

the function [Atest] can be selected via the 🚵 key.

[Atest] = Analog test value for the weighing point.

Start \$Param \$Setup

IBC Controller

Start \$Param \$Setur

IBC Controller

IBC Controller Atest \$ \$

### 3.3 Power on after power down during batching process

The instrument makes a warm start an goes back to the process step, in which it has been switched off. The interrupted process can be continued or aborted. For details please refer to the chapter 6.1.2.2.

| * | Sto | pped | * |      |    |
|---|-----|------|---|------|----|
| 7 | *   | S    |   | 10.0 | kэ |

## **3.4** Power on with stop key pressed

The instrument starts with the activated boot menu. The following functions can be selected:

| <ul> <li>Cold start with customized program and</li> </ul> |                                                                                                    |
|------------------------------------------------------------|----------------------------------------------------------------------------------------------------|
| database erased, other parameters                          |                                                                                                    |
| remain unchanged. A cold start is                          |                                                                                                    |
| always necessary after SW changes or                       |                                                                                                    |
| the installation of HW options.                            |                                                                                                    |
|                                                            | <ul> <li>Cold start with customized program and<br/>database erased, other parameters<br/>remain unchanged. A cold start is<br/>always necessary after SW changes or<br/>the installation of HW options.</li> </ul> |

**[Warm]** = All data remain unchanged.

[Flash] =Loading new firmware and/or Bios and/or application programs in the instrument.

For details please refer to the Installation Manual.

Via also the function **[Test]** can be selected.

Please refer to the Installation Manual.

| St | OF | QL  | ii t | reset        |   |
|----|----|-----|------|--------------|---|
| 0  | 01 | . d | \$   | Eraset Flash | 1 |

| StopQu | i t: | reset |  |
|--------|------|-------|--|
| Test   | \$   | \$    |  |

The instrument can be setup only via display and keypad (an exception is the calibration, which can also be performed via serial interface and a terminal). The operation of the instrument is in both cases menu guided on all operating levels.

## 4 Setup

### 4.1 Setup-Menu

In the setup menu all initial parameters can be set. They depend on the firmware, application packages, released licences and built-in options. The setup menu comprises the following functions, shown in the diagram below:

To prevent that unauthorized persons are entering the setup menu, it can be locked by a key-switch.

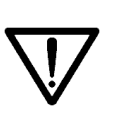

Care has to be taken that the calibration data are not altered after components and recipes have been entered. If e.g. the weight unit is changed later from e.g. kg to lb a coldstart has to be performed, that means losing all RAM data (components, recipes, reports etc.)

```
Calibration changed
Make cold start!
```

Message if calibration was changed later, continue with  $\overbrace{\textrm{os}}$ 

Setup

| - Config             | see Config Tree         |
|----------------------|-------------------------|
| - Weighingpoint      | see installation manual |
| - Set Clock          | see installation manual |
| - Serial Ports       | see installation manual |
| - Software Parameter | see installation manual |
| - Licence Setup      | see installation manual |
| - Show Boardnumber   | see installation manual |
| - Print Setupdata    | see installation manual |
| - Print last fault   | see installation manual |
| - Refresh Display    | see installation manual |
| - I/O Slots          | see installation manual |
| - Show Version       | see installation manual |
| - Enable download    | see installation manual |
| - Reboot             | see installation manual |
| - Show memory        | see installation manual |
| - Show last fault    | see installation manual |

In the **[Setup]** menu all paramters can be configured. They depend from the firmware, application software and the optional cards.

The parameter entry is always initiated with  $\overrightarrow{ok}$ . After the parameter entry or selection of choices the relevant parameter can be left by  $\overrightarrow{ok}$  or  $\overrightarrow{ext}$ . With  $\overrightarrow{ok}$  the new data or selection are stored, with  $\overrightarrow{ext}$  the old one remain stored. For details to all menu items except configuration please refer to the **Instal-lation Manual.** 

## 4.2 Configuration

The configuration of the instrument can be performed only via display and keypad of the instrument. The configuration comprises all non-scale relevant parameters.

| Setup                                |                                                                    |                                                                                                    |  |  |  |  |  |  |
|--------------------------------------|--------------------------------------------------------------------|----------------------------------------------------------------------------------------------------|--|--|--|--|--|--|
| - Config                             |                                                                    | Access with [Edit], print-out with [Print]                                                                                                    |  |  |  |  |  |  |
| - App                                | lication                                                           | Application mode selection                                                                                                    |  |  |  |  |  |  |
| -                                    | - Charge batchhopper<br>- Loading station                          | Charge batching in hopper, followed by discharge process<br>Loading station with charge batching on platforms for trucks &<br>containers                                                                                                    |  |  |  |  |  |  |
|                                      | - Big bag discharge<br>- Filling station                           | Big Bag discharge batching<br>Discharge batching out of hopper, filling station for containers, big<br>bigs etc                                                                                                    |  |  |  |  |  |  |
| - Inpu                               | ut config.                                                         | Function allocation to installed inputs                                                                                                    |  |  |  |  |  |  |
|                                      | - * Slot 1                                                         | Start Charge   Start process   Start discharge   Stop   Restart  <br>Abort   Continue 1   Continue 2   Protection 1   Protection 2   Tare<br>  Reset tare   Set zero   None   *if installed                                                                         |  |  |  |  |  |  |
| -                                    | - * Slot 2                                                         | Same as mentioned above, *if installed                                                                                                    |  |  |  |  |  |  |
| - Out                                | put config.                                                        | Function allocation to installed outputs                                                                                                    |  |  |  |  |  |  |
|                                      | - * Slot 1.                                                        | Charge coarse   Charge fine   Discharg coarse   Discharge fine  <br>Alarm tolerance   Flow warning   Alarm tol/flow   Interrupt 1  <br>Interrupt 2   Stopped   Active   Limit 1   Limit 2   Standstil   1/4 d<br>zero   Tared   Weight valid   None   *if installed |  |  |  |  |  |  |
| -                                    | - * Slot 2                                                         | Same as mentioned above, *if installed                                                                                                    |  |  |  |  |  |  |
| - Star                               | rt process now?                                                    | Start / Inquiry for direct start or additional inquiry before start                                                                                                    |  |  |  |  |  |  |
|                                      | - Start<br>- Inquiry                                               |                                                                                                    |  |  |  |  |  |  |
| - Limi<br>- Limi<br>- Limi<br>- Limi | it value 1 on<br>it value 1 off<br>it value 2 on<br>it value 2 off | 0full scale<br>0full scale<br>0full scale<br>0full scale                                                                                                    |  |  |  |  |  |  |
| - Prin                               | t layout                                                           | Selectable sequence with line feed   Gross   Net   Tare   date  time (see chapter 4.2.9).                                                                                                    |  |  |  |  |  |  |
| - Bato                               | chreport print                                                     | Auto = automatic printout of batchreport, off = no batch report (see chapter 7.1.1.3).                                                                                                    |  |  |  |  |  |  |
| - Rep                                | port text 1                                                        | Input of an alphanumeric report text of max. 20 characters (see chapter 4.2.11).                                                                                                    |  |  |  |  |  |  |
| - Rep                                | oort text 2                                                        | Input of an alphanumeric report text of max. 20 characters (see chapter 4.2.12).                                                                                                    |  |  |  |  |  |  |

#### 4.2.1 Application mode

Access to the application mode with [Edit].

| Conf | isur | ation |        |
|------|------|-------|--------|
|      |      | Edit  | ■Print |

Select an application with  $\textcircled{\infty}$  . There are four different application modes: [Charge batchhopper] [Filling station] (for container) [Big bag discharge] [Loading station] For further information please refer to chapter 5.1.

| ·••• | · | • | • | • | • | <br>·••• | • | · |   |   | ···· · |   |   |   |   |   |   |  |
|------|---|---|---|---|---|----------|---|---|---|---|--------|---|---|---|---|---|---|--|
|      |   |   |   |   |   | ш        |   | Е | d | i | t      | ш | Ρ | r | i | n | t |  |
|      |   |   |   |   |   |          |   |   |   |   |        |   |   |   |   |   |   |  |

| Γ | 4 | Ĥ | p | p | 1 | i | k | a | t | i | o | n |   |   |    |  | Ť |
|---|---|---|---|---|---|---|---|---|---|---|---|---|---|---|----|--|---|
|   | C | h | a | ŀ | 9 | e |   | Ь | a | t | C | h | i | n | 19 |  |   |

4.2.2 Change configuration

For each input and output a function can be configured:

Select with  $\bigcirc$  [Edit]

| Conf | isu | ra | ti  | on |    |     |
|------|-----|----|-----|----|----|-----|
|      |     | Ed | i t | I  | pr | int |

#### Possible messages

| Locked by key switch                    | Entering the of the Setup-Data is locked by activating of SPM-Bit 1329.                  |
|-----------------------------------------|------------------------------------------------------------------------------------------|
| System clock stopped                    | The clock has to be set.                                                                 |
| Init. not ready<br>Make cold start!     | The coldstart was aborted and not all parameters are ini-<br>tialized. Make a coldstart. |
| Calibration chansed<br>Make cold start! | Calibration was modified. Some parameter must be new initialized. Make a coldstart.      |

Other option cards could be installed in the various slots. All cards with single inputs and outputs could be configured in the same way. After installation of a card a [Cold]-start has to be performed!

### 4.2.3 Input configuration

Example Slot 1:

| Access to the input configuration via [Edit].                                                                 | Configuration                    |
|----------------------------------------------------------------------------------------------------|----------------------------------|
| Select via $\underbrace{\bullet}$ the parameter <b>Input config.</b> and confirm with $\boxed{\texttt{or}}$ . | +Input config. +<br>Slot 1       |
| With 🕑 select <b>[Slot 1]</b> and confirm with 💌                                                              | Input confis. *<br>+Slot 1 * I/O |
| Select with $\textcircled{\bullet}$ an input number and confirm with $\textcircled{\bullet}$ .                | Slot 1 Input<br>+ 1+Start charge |
|                                                                                                    |                                  |

Select with  $\textcircled{\bullet}$  a function and confirm with  $\textcircled{\bullet}$  (the functions may depend from selected Batch mode):

| Slo | t 1  | Inp | ut  |       |
|-----|------|-----|-----|-------|
| 1   | +St. | art | cha | ırset |

| [Start charge]    | Start of charge batching process; same function as 🛨 [Charge].        |
|-------------------|-----------------------------------------------------------------------|
| [Start process]   | Start of production; same function as 🛨 [Prod].                       |
| [Start discharge] | Start of a discharge batching process; same function as 🚺 [Dischg].   |
| [Stop]            | Stop batching; same function as 💬 .                                   |
| [Restart]         | Restart of batching process after stop; same function as 🛨 [Cont].    |
| [Abort]           | Abort batching after stop; same function as 🛨 [Abort].                |
| [Continue 1]      | Continue signal 1 via input (or softkey).                             |
| [Continue 2]      | Continue signal 2 via input only.                                     |
| [Protection 1]    | Keep operation in production level.                                   |
| [Protection 2]    | Prohibit access to setup level.                                       |
| [Tare]            | Tare function according to selected batch mode. Net weight available. |
| [Reset tare]      | Reset tare. No net weight anymore available.                          |
| [Set zero]        | Set gross weight to zero, only within zero set range.                 |
| [None]            | No function of input.                                                 |

If there are no inputs installed the following prompt text is displayed:

No card for Input configuration

## 4.2.4 Output configuration

Example Slot 1:

| Access to the output configuration via [Edit].                                                                                               | Configuration                      |
|----------------------------------------------------------------------------------------------------|------------------------------------|
| Select via $\textcircled{\bullet}$ the parameter <b>Output config.</b> and confirm with $\textcircled{\bullet}$                              | +Output config.t<br>Slot 1         |
| With 🛃 select <b>[Slot 1]</b> and confirm with 💌                                                                                             | Output config.<br>+Slot 1 + I/O    |
| Select with $\checkmark$ an output number and confirm with $\checkmark$ .                                                                    | Slot 1 Output<br>+ itCharge coarse |
| Select with $\textcircled{\bullet}$ a function and confirm with $\textcircled{\bullet}$ (the functions may depend from selected Batch mode): | Slot 1 Output<br>1+Charge coarse t |

| [Charge coarse]    | Coarse signal for charge batching.                                      |
|--------------------|-------------------------------------------------------------------------|
| [Charge fine]      | Fine signal for charge batching.                                        |
| [Discharge coarse] | Coarse signal for discharge batching.                                   |
| [Discharge fine]   | Fine signal for discharge batching.                                     |
| [Alarm tolerance]  | Tolerance alarm for the batched net weight.                             |
| [Flow warning]     | Material flow rate below preset value.                                  |
| [Alarm tol/flow]   | Combined tolerance and/or flow alarm.                                   |
| [Interrupt 1]      | Digital output signal. 'Continue signal via softkey or input' required. |
| [Interrupt 2]      | Digital output signal. 'Continue signal via input only' required.       |
| [Container acknw]  | Signal for change of empty container (Big bag discharge)                |
| [Stopped]          | Batching process is stopped.                                            |
| [Active]           | Process is active.                                                      |
| [Limit 1]          | Limit switch 1 on.                                                      |
| [Limit 2]          | Limit switch 2 on.                                                      |
| [Standstill]       | Weight fulfills standstill conditions.                                  |
| [1/4 d zero]       | Gross weight is within +-1/4 d around zero.                             |
| [Tared]            | Instrument is tared, net weight available.                              |

| [Weight valid] | No errors.             |
|----------------|------------------------|
| [None]         | No function of output. |

If there are no outputs installed the following prompt text is displayed:

| No c | ard f | or          |
|------|-------|-------------|
| Outp | ut co | nfiguration |

Setup

### 4.2.5 Factory settings

Parameter settings on delivery or after [Erase]:

| Input configuration | Slot 1                            | Input |
|---------------------|-----------------------------------|-------|
| [Start charge]      | PR 5510/12 by X4 or PR 1713/15 by | 1     |
| [Start process]     | X5 and X6 Controller              | 2     |
| [Stop]              |                                   | 3     |
| [Restart]           |                                   | 4     |
| [None]              |                                   | 5     |
| [None]              |                                   | 6     |

| Output configuration | Slot 1                            | Output |
|----------------------|-----------------------------------|--------|
| [Charge coarse]      | PR 5510/12 by X4 or PR 1713/15 by | 1      |
| [Charge fine]        | X5 and X6 Controller              | 2      |
| [Discharg coarse]    |                                   | 3      |
| [Alarm tolerance]    |                                   | 4      |
| [None]               |                                   | 5      |
| [None]               |                                   | 6      |
| [None]               |                                   | 7      |
| [None]               |                                   | 8      |
| [None]               |                                   | 9      |
| [None]               |                                   | 10     |
| [None]               |                                   | 11     |
| [None]               |                                   | 12     |

## 4.2.6 Analog Input/Output configuration

The analog input/output or the analog output option can be installed in slot 1 or 2, for installation please refer to the Installation Manual. After installation of the card a Cold-start has to be performed! Example: Slot 2

| Select with $\textcircled{\bullet}$ or $\textcircled{\bullet}$ <b>Output config.</b> , confirm with $\textcircled{\bullet}$ . | +Output config. †<br>Slot 1 |
|----------------------------------------------------------------------------------------------------|-----------------------------|
| Select with 🕑 or 🛨 [Slot 2], confirm with 💌                                                                                   | Output confis.<br>+Slot 2 t |
| Analog output card is installed in slot 3, select with 💭 [Edit]                                                               | Analog output<br>           |

Then the following settings can be done for the analog output:

| Analog value | Description                                  |
|--------------|----------------------------------------------|
| [Gross]      | output of gross                              |
| [Net/Gross]  | output of net, if not tared: output of gross |
| [Net/0mA]    | output of net, if not tared: output of 0 mA  |
| [Net/4mA]    | output of net, if not tared: output of 4 mA  |
| [Net/20mA]   | output of net, if not tared: output of 20 mA |

| Analog range Description |                                  |
|--------------------------|----------------------------------|
| [420mA]                  | 0 to FSD is output as 4 to 20 mA |
| [020mA]                  | 0 to FSD is output as 0 to 20 mA |

| ADU error | Description                                    |
|-----------|------------------------------------------------|
| [0mA]     | If ADU in error state: set output to 0 mA      |
| [4mA]     | If ADU in error state: set output to 4 mA      |
| [20mA]    | If ADU in error state: set output to 20 mA     |
| [hold]    | If ADU in error state: output keeps last value |

| weight below zero: set output to 0 mA      |
|--------------------------------------------|
| weight below zero: set output to 4 mA      |
| weight below zero: set output to 20 mA     |
| weight below zero: output keeps last value |
| \<br>\<br>\                                |

| Above FSD | Description |
|-----------|-------------|
|           |             |

| [0mA]                                         | If weight above FSD: set output to 0 mA      |  |  |
|-----------------------------------------------|----------------------------------------------|--|--|
| [4mA] If weight above FSD: set output to 4 mA |                                              |  |  |
| [20mA]                                        | If weight above FSD: set output to 20 mA     |  |  |
| [Hold]                                        | If weight above FSD: output keeps last value |  |  |

The analog cards have no input configuration. If an analog input/output card is installed in e.g. slot 2 and [Input config.] is selected for slot 2 the following message appears:

| No ( | car | d f | or |      |    |    |
|------|-----|-----|----|------|----|----|
| Inpu | jt: | con | ťί | sura | ti | on |

The analog input channels are configured only by DIP switches S201 and S202, see Installation Manual.

#### 4.2.7 Batch start mode

| Access to the chose with | ne batch <b>start mode,</b> confirm with 💌 and<br>王 between two start options: | +Start process now?†<br>Start    |
|--------------------------|--------------------------------------------------------------------------------|----------------------------------|
| [Start]                  | <ul> <li>Direct start of the batching process.</li> </ul>                      | Start process now?<br>+Start t   |
| [Inquiry]                | <ul> <li>Start only after confirmation as shown.</li> </ul>                    | Start process now?<br>+Inquiry t |

After entry of all start parameters the batch start can be executed immediately or after additional enquiry. The enquiry asks for a confirmation [Yes] or [No]. In the case of [Yes] the batch process starts, in the case of **[No]** the batch parameters are stored, but the process is not executed.

#### 4.2.8 Limit switches

Access to the limit switches 1 and 2. Both limit switches can be individually configured with independent ON and OFF levels via display and keypad.

| I | i | m | i | t | va | 1 | ue | 1 | on |    |
|---|---|---|---|---|----|---|----|---|----|----|
|   |   |   |   |   |    |   |    |   | 0  | kэ |

#### Example:

The output signal of limit switch 1 shall switch OFF above 900 kg, limit switch 2 shall switch OFF below 300 kg, both limit switches have a hysteresis of 10 kg. In the case of power down (both limit switches OFF) the switches indicate underfilling and overfilling at the same time.

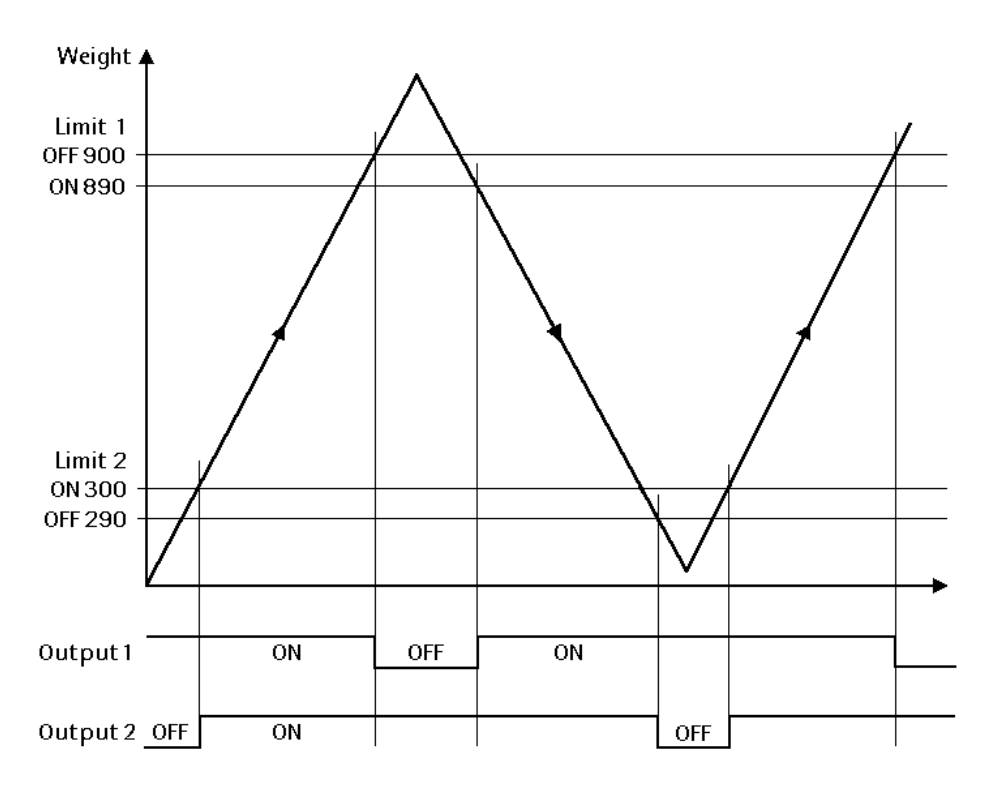

If the limit values for ON and OFF are equal the limit switch switches on, if the weight increases over the ON value and they switch off, if the weight decreases under the OFF value.

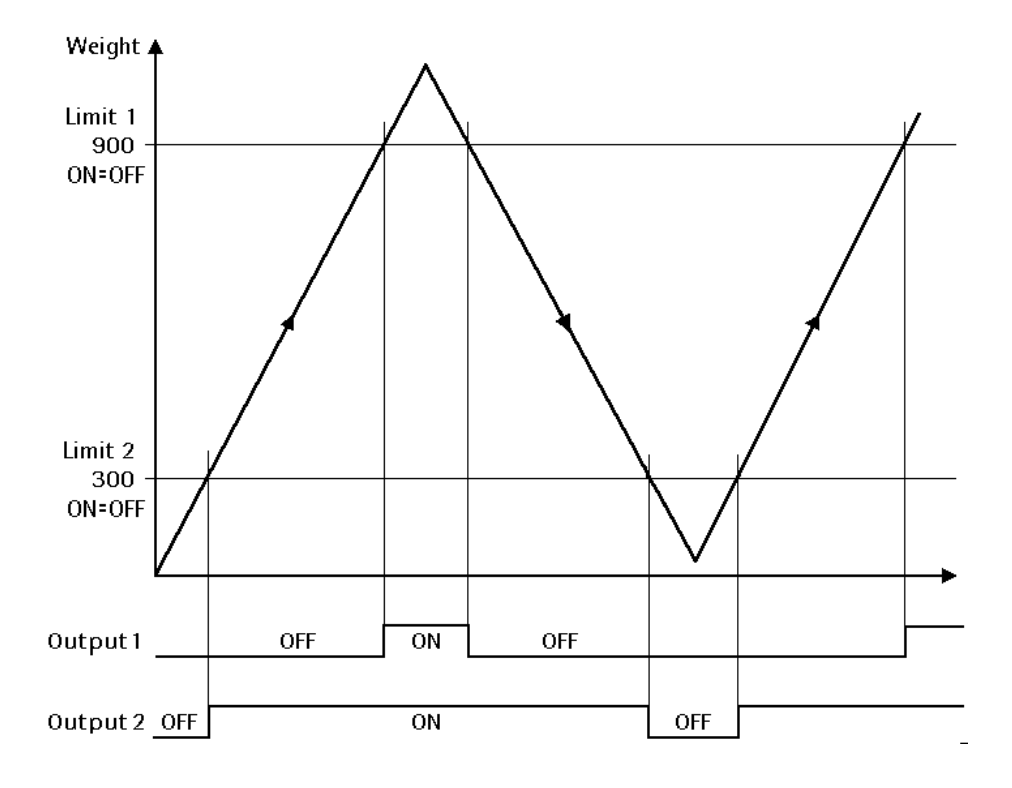

| Access with <b>[Setup]-[Ed</b><br>port parameter print layo | l <b>it]-[Print layout]</b> - 🔆 to the re-<br>out.        | +Print layout<br>;D-G- | Ť |
|-------------------------------------------------------------|-----------------------------------------------------------|------------------------|---|
| The print layout can be following characters and            | configured by a sequence of the signs:                    |                        |   |
| G = Gross weight                                            | N = Net weight                                            |                        |   |
| T = Tare weight                                             | D = Date and time                                         |                        |   |
| 1 = Report text 1                                           | 2 = Report text 2                                         |                        |   |
| - = Line with '-'                                           | ; = Line feed                                             |                        |   |
| Enter the requested conf                                    | iguration.                                                | +Print layout          | † |
| The example configures a                                    | a print out with:                                         | 12DGNT-;               |   |
| {Report text1}{Report t<br>weight}{Net weight}{Ta           | ext2}{Date & time} {Gross<br>are weight}{Line}{Line feed} |                        |   |
| The line is dotted and 40                                   | signs long.                                               |                        |   |
| Print out of the configur<br>the menu report, weight        | red example by 횐 (otherwise in<br>).                      |                        |   |

SARTORIUS HAMBURG PROCESS WEIGHING+CON Date: 03.09.2001 16:20:02 Gross: A <01,100 kg> A <00,200 kg> Net: A <00,900 kg> Tare:

#### 4.2.10 Print out of configuration data

Access with [Setup]-[Config]-ox to the print configuration data mode.

Via [Print] all configuration datas will be printed.

Please pay attention for the correct setup of the serial port. If this message displayed e.g. [Setup]-[Serial Ports]-[Printer device at] has the value [none].

| Confi | sur | at | i | on |        |   |    |
|-------|-----|----|---|----|--------|---|----|
|       |     | Ed | i | t  | <br>Pr | i | nt |

| Print  | device   | could |
|--------|----------|-------|
| not be | : opened |       |

### 4.2.11 Report text 1

Access with [Setup]-[Config]-[Edit].

Access via 🛃 to the report parameter [Report text 1].

Key in your alphanumeric text of maximum 20 characters. This text can be used for the weight print out, but it is always printed on the batch report.

## 4.2.12 Report text 2

Access to the report parameter 'Report text 2'.

Key in your alphanumeric text of maximum 20 characters. This text can be used for the weight print out, but it is always printed on the batch print out.

Examples for print outs refer to chapter 7.1.

| Conf | i : | anu | at | i | on |        |   |    |  |
|------|-----|-----|----|---|----|--------|---|----|--|
|      |     |     | Ed | i | ÷  | <br>Pr | i | nt |  |

+Reporttext 1 + SARTORIUS HAMBURG

| +Repo | orttext  | 2 t       |
|-------|----------|-----------|
| Proce | ess Weis | əhins+Con |

## 5 Parameter entry

The chapter **Parameter entry** is structured in the four applications **Charge batchhopper**, **Loading station**, **Filling station** and **Big bag discharge** as well as **General definitions**.

Prior to the start of a batching process all relevant and necessary parameters have to be defined and entered. These parameters differ from application to application. Therefore it is separately explained per application, which parameters are relevant and necessary and how they are entered. ). The batch modes and the restart modes are explained in detail in chapter 5.6.1 and 5.6.2.

## 5.1 Application selection

The following table shows the four applications of the Controller with function description. Caution! The batch modes belong always to the weighing point (the part of the application which is mounted on load cells). The batch modes and the restart modes are explained in detail in chapter 5.6.1 and 5.6.2.

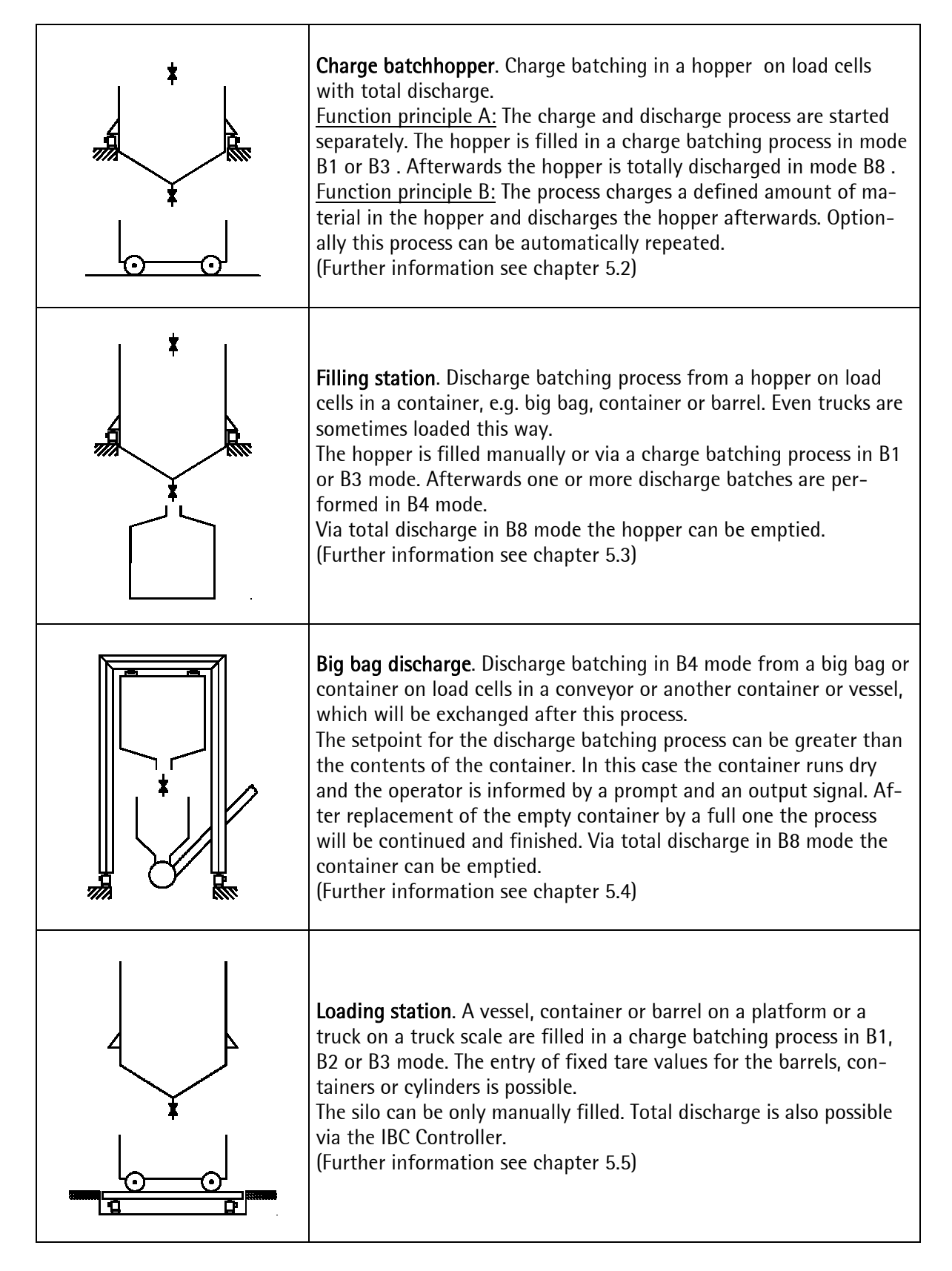

## 5.2 Charge batchhopper

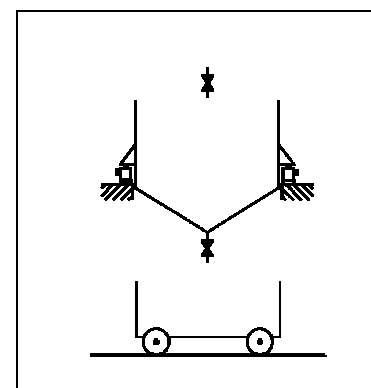

In this application is the batching hopper the weighing point.. <u>Function principle A:</u> The charge and discharge process are started separately. The hopper is filled in a charge batching process in mode B1 or B3. Afterwards the hopper is totally discharged in mode B8. <u>Function principle B:</u> The process charges a defined amount of material in the hopper and discharges the hopper afterwards. Optionally this process can be automatically repeated.

#### Process sequence

Separate processes for charge and discharge processes

Start check, if defined.

Setpoint entry, if defined.

Start of the charge batching process.

Filling of the hopper with a predefined amount of material.

Start check, if defined.

Separate start of the discharge process with total discharge.

Common sequence for charge and discharge processes

Start check, if defined.

Setpoint entry, if defined.

Start of the charge batching process.

Filling of the hopper with a predefined amount of material.

Start check, if defined.

Subsequent automatic discharge process with total discharge.

Repetition of the process, if defined.

Start \$Param \$Setur

Prod Print

IBC Controller

Edit parameters

DBase •

#### 5.2.1 Parameter entry mode

Access to the parameter entry mode [Param]:

The parameter entry mode consists of a database **[DBase]**, .the production parameters **[Prod]** and the parameter print out **[Print]** 

#### 5.2.2 Container database

#### 5.2.2.1 DELETE CONTAINER TABLES

Access via [Delete] to the delete menu.

| Char | 98  | table |        |
|------|-----|-------|--------|
| Dele | te∎ | Edit  | ■Print |

Select with  $\textcircled{\bullet}$  the container which shall be deleted and confirm with  $\textcircled{\bullet}$ .

Choose Via the delete menu with the options [Single] and [AII] is displayed.

After **[Single]** the displayed containers is deleted, after **[All]** all containers are deleted.

After the deleting process the display shows this message. With  $\textcircled{\bullet}$  or  $\textcircled{\bullet}$  other container can be deleted.

| Select container |   |
|------------------|---|
| +standard up     | † |

| Dele | te  | contai | ner |     |
|------|-----|--------|-----|-----|
| Sins | 1e" |        | # [ | 111 |

| Se | lec | : †: | со | nta | ı i | ner |   |   |
|----|-----|------|----|-----|-----|-----|---|---|
| 4  | *   | En   | d  | οf  | ]   | ist | * | Ť |
## 5.2.2.2 EDIT CONTAINER TABLES

| Access to the container table with [DBase].                                                                                                    | Edit parameters<br>DBase • Prod •Print |
|----------------------------------------------------------------------------------------------------|----------------------------------------|
| Press [Edit] to edit the container table                                                                                                    | Charge table<br>Delete= Edit =Print    |
| Select with $\textcircled{\bullet}$ a container and confirm with $\textcircled{\bullet}$ . Now you can change different parameters.                                                | Select container<br>+standard up t     |
| Via $\textcircled{\bullet}$ or $\textcircled{\bullet}$ a new container can be created.                                                                                             | Select container<br>+ * New * t        |
| After $\mathbf{r}$ enter a name and confirm with $\mathbf{r}$ .                                                                                                    | Add new name                           |
| Enter the <b>[Setpoint]</b> with or and confirm with .                                                                                                    | standard up<br>+Setpoint+0 kg          |
| If the setpoint = 0 the operator has to enter the setpoint at the begin of the production process.<br>Select with $\checkmark$ or $\frown$ [BMode] and confirm with $\checkmark$ . | standard up<br>+8Mode + 81             |
| Exit the menu with 🖭 and store with <b>[Yes]</b> the entered datas.                                                                                                    | Store data?<br>Yes = • No              |
| Exit the container database with 🖭 .                                                                                                    | Charse table<br>Delete: Edit :Print    |

#### 5.2.2.3 PRINT OUT OF CONTAINER TABLES

| Access with [DBase] to the container table.                                                                              | DBase • Prod                  |
|----------------------------------------------------------------------------------------------------|-------------------------------|
| Access via [Print] to the print menu                                                                                     | Charge table<br>Delete: Edit  |
| Select with $\textcircled{\bullet}$ a container and print out the datas of this container with $\textcircled{\bullet}$ . | Select contai<br>+standard up |
| Print out the datas of the choosen container with [Single] or print out all container datas with [All].                  | Print contain<br>Single:      |
|                                                                                                    |                               |

After the print process this message is displayed. Exit with Exit

The choosen datas are printed. If there is no printer connected or configured an error message will be displayed.

Exit with

### 5.2.3 Production parameters

#### 5.2.3.1 CHARGE PARAMETERS

Access to the parameter entry mode from the main menu via [Param]:

Access to the charge table via [DBase]. Caution! The entry of containers and vessels for this application is normally not relevant.

#### Entry of production parameters via [Prod].

Access to the filling parameters via [Charge]. For the selected option. Start by [Setpoint] the corresponding message is displayed.

| Via | (K)    | and |
|-----|--------|-----|
| Via | $\sim$ | and |

 $\bullet$  or  $\bullet$  this option can be changed to

Start by [Container] and entered with . This option is normally not relevant for this application!

Via 🛃 the last entered **Start value** is <u>dis</u>played. It can be changed after  $\bigcirc$  and entered with  $\bigcirc$ . If a setpoint  $\neq$ 

···· ; . rs Print

Print

ner Ť

er A11

Select container +standard up t

Print device could not be opened

Charse table Delete• Edit •Print

IBC Controller Start \$Param \$Setup

Edit parameters DBase • Prod •Print

Parameters Charse Prod •TDisch

| 4 | Start | Ьγ  | Ť |
|---|-------|-----|---|
|   | Setpo | int |   |

+Start by Ť Container

**Sartorius** 

| 0 is entered for <b>Start by setpoint</b> , the process will start with this setpoint. If a setpoint = 0 is entered, the setpoint entry is required prior to the process start. |                                       |
|----------------------------------------------------------------------------------------------------|---------------------------------------|
| Via 🕒 the last entered <b>Batch mode</b> is displayed. It can                                                                                                    | Start value<br>Ø ka                   |
| be changed after 💌 and entered with 💌 (please refer<br>to chapter 5.6.1).                                                                                                    |                                       |
| Via the last entered <b>Interrupt/Continue</b> condition before start of the charge and/or discharge process is dis-                                                            | +Batch mode t<br>Charge net 81        |
| played. It can be changed after 🖾 and entered with 🖾<br>(please refer to 5.6.3).                                                                                                |                                       |
| Via 🕑 the last entered <b>Preset value</b> is displayed. It can                                                                                                    | · … · ]                               |
| be changed after 🖾 and entered with 🖭 .                                                                                                    | l+Interrupt/Continuet<br>None         |
| Via the last entered <b>Overshoot value</b> is displayed. It                                                                                                    |                                       |
| can be changed after $\square$ and entered with $\square$ .                                                                                                    | +Preset value t                       |
| Via $\checkmark$ the last entered <b>+Tolerance value</b> is displayed. It                                                                                                    | U K9                                  |
| entered no tolerance check is performed.                                                                                                    | +Overshoot value    t<br>0 kg         |
| Via + the last entered - <b>Tolerance value</b> is displayed                                                                                                    |                                       |
| It can be changed after $\mathbf{O}^{\mathbf{K}}$ and entered with $\mathbf{O}^{\mathbf{K}}$                                                                                    | + Tolerance value †                   |
| If 0 is entered no tolerance check is performed.                                                                                                    | 5.0 P2                                |
| Via $\checkmark$ the last entered <b>Minimum flow</b> value is displayed.                                                                                                    | 4- Tolerance value t                  |
| Via + the last entered <b>Destert mode</b> is displayed. It can                                                                                                    | 0 K9                                  |
| be changed after $\mathbf{x}$ and entered with $\mathbf{x}$ (please refer                                                                                                    | · · · · · · · · · · · · · · · · · · · |
| to chapter 5.6.2).                                                                                                    | ∔Minimum flow t<br>Ø kg               |
| Via the last entered <b>Calming Time</b> is displayed. It can                                                                                                    |                                       |
| be changed after $\square$ and entered with $\square$ .                                                                                                    | +Restart mode t<br>None               |
| After this all necessary parameters for the charge batch-                                                                                                    |                                       |
| store data check, if data have been changed.                                                                                                    | 1Calming Time t                       |
| Automatic return to the parameter entry mode.                                                                                                    |                                       |
|                                                                                                    | Store data?<br>Vac = = No             |
|                                                                                                    | 1 Yuu uu Y                            |

| р | 9 | r | -3 | М | 0 | t | e | r | s |   |   |       |   |   |        |   |   |
|---|---|---|----|---|---|---|---|---|---|---|---|-------|---|---|--------|---|---|
| С | h | a | r  | 9 | e | ш |   | р | r | O | d | <br>Т | D | i | $\leq$ | C | h |

### 5.2.3.2 PRODUCTION PARAMETER

Access to the **production parameter entry** via [Prod].

Via  $\textcircled{\bullet}$  the last entered **Start cycle number** is displayed. It can be changed after  $\textcircled{\bullet}$  and entered with  $\textcircled{\bullet}$ . **Caution!** This entry is not relevant for this application.

There are no further parameters for the production process to be entered. Exit from this menu via (with store data check, if data have been changed.)

Automatic return to the parameter entry mode.

#### 5.2.3.3 DISCHARGE PARAMETER

Access to **discharge parameter entry** via **[TDisch]**. The batch mode is fixed to B8.

Via  $\checkmark$  the last entered **Interrupt/Continue** condition before start of the charge and/or discharge process is displayed. It can be changed after  $\checkmark$  and entered with  $\checkmark$ (please refer to 5.6.3).

Via  $\checkmark$  the last entered **Preset value** (maximum residue in the hopper) is displayed. It can be changed after  $\bigcirc$  and entered with  $\bigcirc$ .

Via  $\checkmark$  the last entered **Wait time** (additional valve opening time ) is displayed. It can be changed after  $\checkmark$  and entered with  $\checkmark$ .

After this all necessary parameters for the discharge process are entered. Exit from this menu via with store data check, if data have been changed.

Automatic return to the parameter entry mode.

| P | a | r | 3 | М | e | t | e | r | 5 |   |   |       |   |   |   |   |   |  |
|---|---|---|---|---|---|---|---|---|---|---|---|-------|---|---|---|---|---|--|
| C | h | a | r | 9 | e |   |   | р | r | o | d | <br>Т | D | i | s | C | h |  |

+Start cycle numbert 1

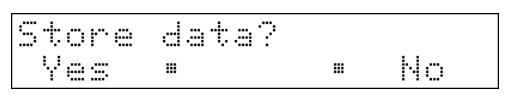

Parameters Charse: Prod :TDisch

| р | 3 | r | a | m | 0 | t | 0 | r | 3 |   |   |       |   |   |   |   |   |
|---|---|---|---|---|---|---|---|---|---|---|---|-------|---|---|---|---|---|
| С | h | a | r | 9 | e |   |   | p | r | O | d | <br>Т | D | i | s | C | h |

+Interrupt/Continuet None

| +Preset | value |   | †  |
|---------|-------|---|----|
|         |       | Ø | kэ |

| р | ara | mete | rs   |         |
|---|-----|------|------|---------|
| С | har | 90"  | Prod | •TDisch |

## 5.2.4 Printout parameter settings

Access to the print menu with [Param]-[Print].

If there is no printer connected or configured an error message will be displayed.

Exit with .

| Е | d | i | ÷ |   | p | a | r | a | М | 9 | ÷ | e | r | 9 |    |   |    |  |
|---|---|---|---|---|---|---|---|---|---|---|---|---|---|---|----|---|----|--|
| D | В | 9 | 5 | 0 |   |   |   | p | r | O | d |   | H | p | ŀ. | i | nt |  |

Print device could not be opened

| Е | d |   | t |   | p | a | r | a | m | 0 | t | 0 | r | S |    |   |   |   |  |
|---|---|---|---|---|---|---|---|---|---|---|---|---|---|---|----|---|---|---|--|
| D | В | a | s | 0 |   | ш |   | p | ŀ | O | d |   | ш | p | ŀ. | i | n | ÷ |  |

## 5.2.5 Charge parameter table for application Charge batchhopper.

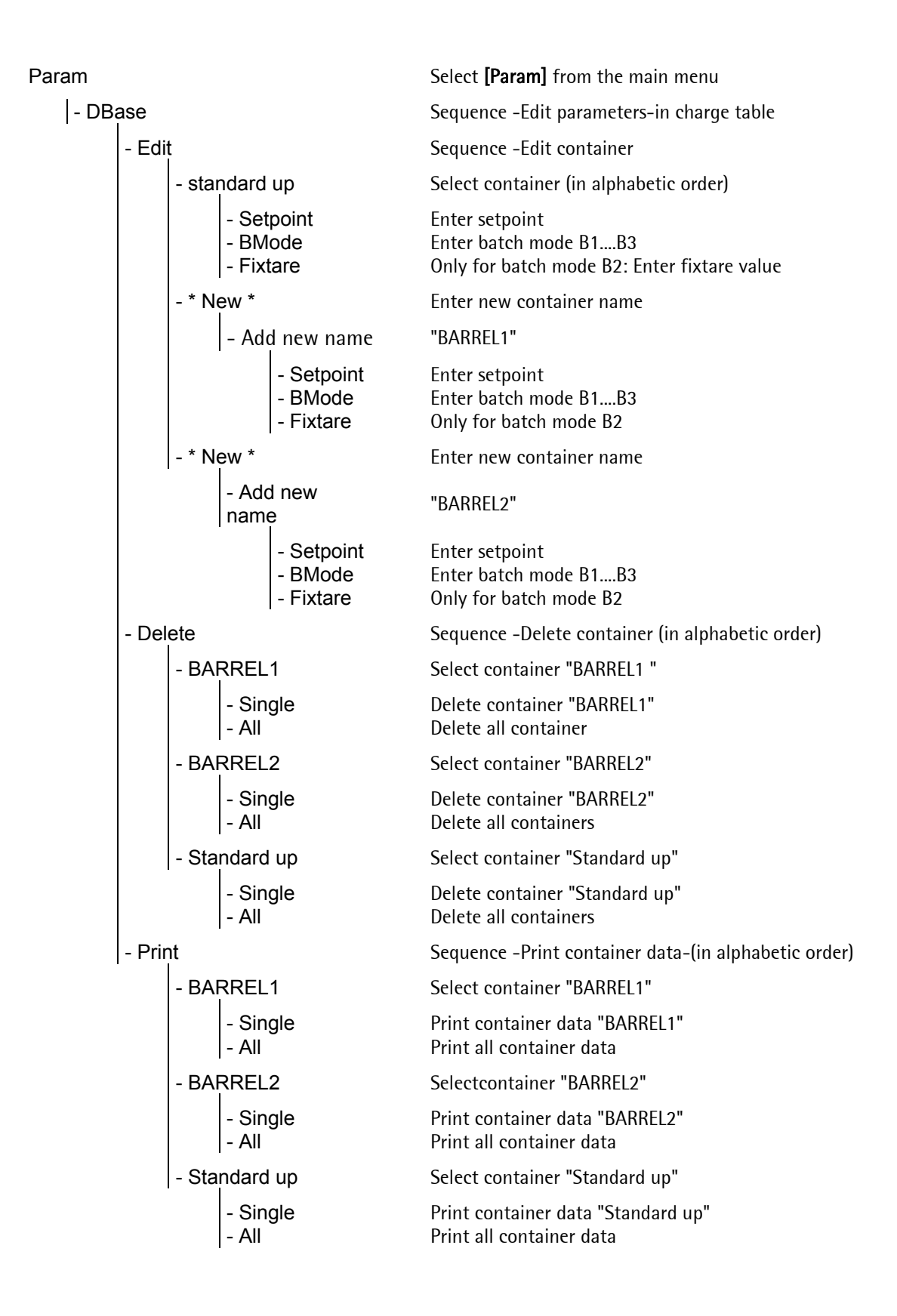

# 5.2.6 Production parameter table for application Charge batchhopper.

| Ра | ram    |       |                                                                  | Select [Param] from the main menu                                                                                               |
|----|--------|-------|------------------------------------------------------------------|----------------------------------------------------------------------------------------------------|
|    | - Pro  | d     |                                                                  | Sequence -Edit parameters-                                                                                                    |
|    |        | - Cha | arge                                                             | Start recipe by                                                                                                    |
|    |        |       | - Start by<br>- Start value                                      | Selection start by setpoint   container<br>Only for start by setpoint: Enter value from 0full<br>scale                          |
|    |        |       | - Batch mode                                                     | Only for start by setpoint: Select mode net B1or gross<br>B3                                                                    |
|    |        |       | <ul> <li>Interrupt/Continue</li> <li>Interrupt 1 text</li> </ul> | Select Interrupt 1   Interrupt 2   Interrupt 1& 2   None<br>Interrupt 1 prompt or edited text (only of interrupt 1<br>selected) |
|    |        |       | - Interrupt 2 text                                               | Interrupt 2 prompt or edited text (only of interrupt 2 selected)                                                                |
|    |        |       | - Preset value                                                   | Enter preset value in weight units                                                                                              |
|    |        |       | <ul> <li>Overshoot value</li> </ul>                              | Enter overshoot value in weight units                                                                                           |
|    |        |       | <ul> <li>+Tolerance value</li> </ul>                             | Enter +Tolerance value in weight units                                                                                          |
|    |        |       | <ul> <li>- Tolerance value</li> </ul>                            | Enter -Tolerance value in weight units                                                                                          |
|    |        |       | - Minimum flow                                                   | Enter minimum flow rate in weight units                                                                                         |
|    |        |       | - Restart mode                                                   | Select none, restart, optimization, restrt./optim., opim./restrt.                                                               |
|    |        |       | - Calming time                                                   | Enter calming time in s                                                                                                    |
|    |        | - Pro | d                                                                |                                                                                                    |
|    |        |       | - Start cycle number                                             | Enter number of cycles 1999                                                                                                    |
|    |        | - TDi | sch                                                              | Selection of hopper discharge                                                                                                   |
|    |        |       | <ul> <li>Interrupt/Continue</li> <li>Interrupt 1 text</li> </ul> | Select Interrupt 1   Interrupt 2   Interrupt 1& 2   None<br>interrupt 1 prompt or edited text (only of interrupt 1<br>selected) |
|    |        |       | - Interrupt 2 text                                               | interrupt 2 prompt or edited text (only of interrupt 2 selected)                                                                |
|    |        |       | - Presert value<br>- Wait time                                   | Enter preset value for residue in weight units<br>Enter wait time until valve is closed in s                                    |
|    | - Prin | t     |                                                                  | Print out of table data.                                                                                                    |

# 5.3 Filling station

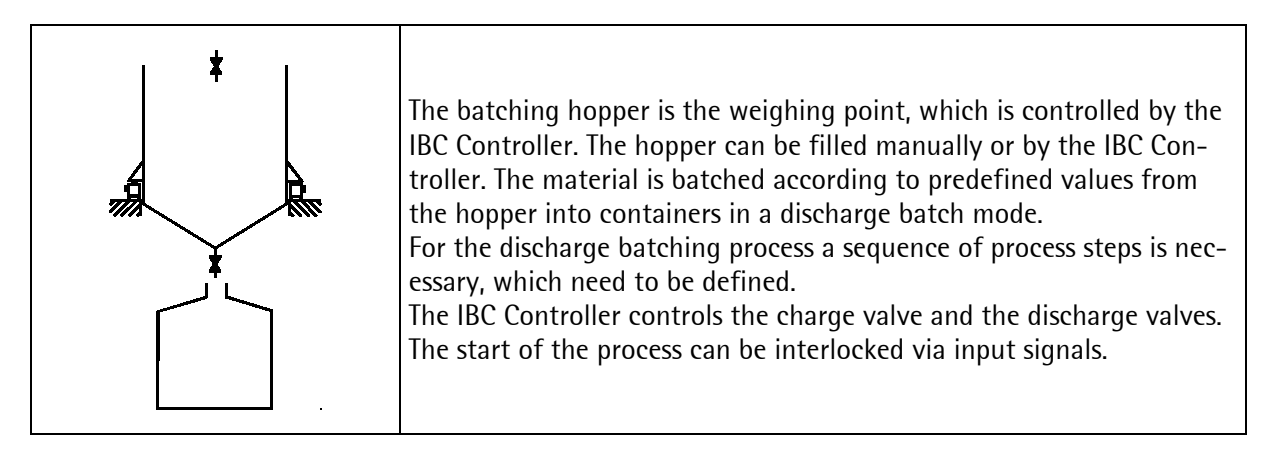

#### Process sequence

Discharge batching from the batchig hopper on load cells

Start check, if defined.

Setpoint entry, if defined.

Recall of a container, if defined.

Start of the discharge batching process.

Discharge batching of a predefined amount of material.

Repetition of the process, if required.

## 5.3.1 Parametereingabemodus

Access to the parameter entry mode [Param]:

The parameter entry mode consists of a database **[DBase]**, .the production parameters **[Prod]** and the parameter print out **[Print]** 

## 5.3.2 Container database

### 5.3.2.1 DELETE CONTAINERS

Access to the **delete menu** for existing containers via [Delete].

The last called up container is displayed. With  $\checkmark$  or  $\checkmark$  other existing containers can be called up.

Via the delete menu with the options [Single] and [AII] is displayed.

After **[Single]** the displayed containers is deleted, after **[All]** all containers are deleted. The end of list message is displayed.

Return to the discharge table menu via

| 5.3.2.2 | Edit | CONTAINER     | TABLES    |
|---------|------|---------------|-----------|
| 0.01212 |      | 001117 111211 | 17 10 220 |

Access to the **discharge table** via **[DBase].** In this table containers with their setpoints can be entered. The usual application is shown in the sketch.

The menu offers the access to the **[Charge container]** or the **[Dischar. container]** table.

Select with  $\checkmark$  and  $\bigotimes$  [Dischar. container] or [Charge container] are not relevant for this application.

Via **[Edit]** the last called up container is displayed, default is **[standard down]**. With  $\textcircled{\bullet}$  or  $\textcircled{\bullet}$  and  $\textcircled{\bullet}$  other existing containers can be called up.

| Ι | В | С  |    | С | O | n  | ÷ | r | O | 1 | 1 | e | r  |   |   |   |   |   |  |
|---|---|----|----|---|---|----|---|---|---|---|---|---|----|---|---|---|---|---|--|
| S | t | -3 | ŀ. | t |   | \$ | p | a | r | æ | М |   | \$ | S | e | t | U | p |  |

| Е | d | i | t |   | p | a | r | a | m | e | t | e | r | 8  |   |    |  |
|---|---|---|---|---|---|---|---|---|---|---|---|---|---|----|---|----|--|
| D | В | a | s | 0 |   |   |   | р | r | O | d |   |   | Pr | i | nt |  |

| D  | i<br>e | 9<br>1  | Ce     | h<br>t | 9<br>9 | ۳۰<br>۳ | 9      | @<br>E | d      | i. | a<br>t | b |        | e<br>p | ŀ.,    | i | nt |  |
|----|--------|---------|--------|--------|--------|---------|--------|--------|--------|----|--------|---|--------|--------|--------|---|----|--|
| \$ | e<br>T | ]<br>r- | e<br>0 | с<br>1 | t<br>1 | 9       | C<br>Y | 0      | n<br>1 | ţ  | a      | i | n      | e      | r      |   |    |  |
| DS | 0      | 1<br>n  | e e    | †<br>1 | 00     |         | С      | 0      | n      | t  | ā      | i | n<br>" | e      | r<br>A | 1 | 1  |  |

Select container + \* End of list \* 1

Discharge table Delete• Edit •Print

| Е | d | i | ÷ |   | p | 3 | r | 3 | m | 0 | ÷ | 0 | ŀ. | s |   |   |    |  |
|---|---|---|---|---|---|---|---|---|---|---|---|---|----|---|---|---|----|--|
| D | В | 3 | s | e |   |   |   | P | r | O | d |   |    | Р | r | i | nt |  |

Edit tables +Charge container t

```
Discharge table
Delete= Edit =Print
```

Select container +Trolley 1 t

# Parameter entry

| Also <b>new containers</b> can be entered. After $\checkmark$ the name can be edited and entered with $\checkmark$                              | Select container                       |
|----------------------------------------------------------------------------------------------------|----------------------------------------|
| Via $\bigcirc$ the last entered <b>[Setpoint]</b> is displayed (default is 0). It can be changed after $\bigcirc$ and entered with $\bigcirc$ . | Trolley 1<br>+Setpoint+100 kg          |
| Return to the select container menu with . If data in the table have been changed the 'store' inquiry is displayed.                             | Store data?<br>Yes = = No              |
| In both cases the select container menu is displayed.                                                                                           | Select container<br>+Trolley 1 t       |
| Return to the discharge table menu via 📴 .                                                                                                    | Discharge table<br>Delete= Edit =Print |
| 5.3.2.3 PRINT OUT CONTAINER TABLES                                                                                                    |                                        |
| Access with [DBase] to the container table.                                                                                                    | Edit parameters<br>DBase • Prod •Print |
| Access via [Print] to the print menu                                                                                                    | Charge table<br>Delete: Edit :Print    |
| Select with $\textcircled{\bullet}$ a container and print out the datas of this container with $\fbox{\bullet}$ .                               | Select container<br>+standard up t     |
| Print out the datas of the choosen container with [Single] or print out all container datas with [All].                                         | Print container<br>Sinale• • All       |
| After the print process this message is displayed. Exit with $\overline{Exit}$ .                                                                | Select container<br>+standard up t     |
| The choosen datas are printed. If there is no printer con-<br>nected or configured an error message will be displayed.                          | Print device could<br>not be opened    |
| Exit with 📴 .                                                                                                    | Charge table<br>Delete: Edit :Print    |

### 5.3.3 Produktionsparametereingabe

### 5.3.3.1 CHARGE PARAMETERS

Access to the production parameter entry via [Prod].

Access to the **filling parameters** via **[Charge]**. For the selected option **Start by [Setpoint]** the corresponding message is displayed.

Via  $\checkmark$  and  $\checkmark$  or  $\checkmark$  this option can be changed to **Start by [Container]** and entered with  $\sim$ . This option is

normally not relevant for this application!

Via  $\checkmark$  the last entered **Start value** is displayed. It can be changed after  $\checkmark$  and entered with  $\circ$ . If a setpoint  $\neq$  0 is entered for **Start by [Setpoint]**, the process will start with this setpoint. If a setpoint = 0 is entered, the setpoint entry is required prior to the process start.

Via  $\checkmark$  the last entered **Batch mode** is displayed. It can be changed after  $\bowtie$  and entered with  $\bowtie$  (please refer to chapter 5.6.1).

Via the last entered **Interrupt/Continue** condition before start of the charge and/or discharge process is displayed. It can be changed after and entered with (please refer to 5.6.3).

Via  $\checkmark$  the last entered **Preset value** is displayed. It can be changed after  $\checkmark$  and entered with  $\sim$ .

Via  $\checkmark$  the last entered **Overshoot value** is displayed. It can be changed after ok and entered with ok.

Via  $\checkmark$  the last entered **+Tolerance** value is displayed. It can be changed after  $\bigcirc$  and entered with  $\bigcirc$ . If 0 is entered no tolerance check is performed.

Via  $\checkmark$  the last entered **-Tolerance** value is displayed. It can be changed after  $\checkmark$  and entered with  $\checkmark$ . If 0 is entered no tolerance check is performed.

| 4 | Start | Ьγ  | † |
|---|-------|-----|---|
|   | Setpo | int |   |

| Start | value |   |    |
|-------|-------|---|----|
|       |       | 0 | ks |

| ÷ | Bat | ch mode | Ť  |
|---|-----|---------|----|
|   | Cha | rse net | B1 |

| Ļ | Ι | n | ÷ | 0 | r | r | U | p | ÷ | / | С | o | n | ÷ | i | n | U | 0 | t |
|---|---|---|---|---|---|---|---|---|---|---|---|---|---|---|---|---|---|---|---|
|   | Ы | O | n | e |   |   |   |   |   |   |   |   |   |   |   |   |   |   |   |

| +Preset | value |   | t  |
|---------|-------|---|----|
|         |       | Ø | ks |

| 4 | 0 | Ų | 0 | r | s | h | O | O | t | Ņ | a | 1 | U | 0 |   |    | t |
|---|---|---|---|---|---|---|---|---|---|---|---|---|---|---|---|----|---|
|   |   |   |   |   |   |   |   |   |   |   |   |   |   | 0 | ŀ | :9 |   |

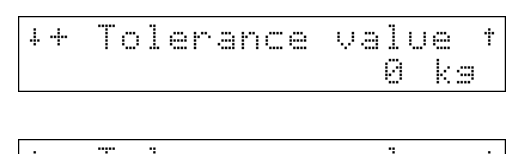

∔- Tolerance value Ø kg

| Via 🛃 the last entered <b>Minimum flow</b> value is displayed |
|---------------------------------------------------------------|
| It can be changed after 🔐 and entered with 💌                  |

Via  $\checkmark$  the last entered **Restart mode** is displayed. It can be changed after  $\checkmark$  and entered with  $\checkmark$  (please refer to chapter 5.6.2).

| Via 土 the last entered <b>Calming Time</b> is display                                                                                                    | ed. It can |
|----------------------------------------------------------------------------------------------------|------------|
| be changed after $\scriptstyle \scriptstyle \scriptstyle \scriptstyle \scriptstyle \scriptstyle \scriptstyle \scriptstyle \scriptstyle \scriptstyle \scriptstyle \scriptstyle \scriptstyle \scriptstyle \scriptstyle \scriptstyle \scriptstyle \scriptstyle \scriptstyle $ |            |

After this all necessary parameters for the charge batching process are entered. Exit from this menu via with store data check, if data have been changed.

Automatic return to the parameter entry mode.

| 5.3.3.2 | PRODUCTION PARAMETERS |  |
|---------|-----------------------|--|

Access to the **parameter entry** from the main menu via [Param].

Access to the **production parameters** via **[Prod].** In this table containers with their setpoints can be entered, but the usual application is shown in the sketch.

Access to the production parameters via **[Prod]**. For the selected option **Start by [Setpoint]** the corresponding message is displayed.

| Via $\textcircled{\textbf{or}}$ and $\textcircled{\textbf{or}}$ or $\textcircled{\textbf{f}}$ this option can be changed to <b>Start</b> |  |
|----------------------------------------------------------------------------------------------------|--|
| <b>by</b> [Container] and entered with .                                                                                                 |  |

Via  $\checkmark$  the last entered **Start value** is displayed. It can be changed after  $\checkmark$  and entered with  $\backsim$ . If a setpoint  $\neq 0$  is entered for **Start by [Setpoint]**, the process will start with this setpoint. If a setpoint = 0 is entered, the setpoint entry is required prior to the process start.

Via  $\checkmark$  the last entered **Start cycle number** is displayed. It can be changed after  $\checkmark$  and entered with  $\checkmark$ .

| 4 | М | i | n | i | mum | ÷ | 1 | οW |   | †  |
|---|---|---|---|---|-----|---|---|----|---|----|
|   |   |   |   |   |     |   |   |    | Ø | kэ |

Parameters Charge: Prod :TDisch

| IBC  | Co | nt | ro | 11 | Le | r  |      |
|------|----|----|----|----|----|----|------|
| Star | ţ  | ‡₽ | ar | ЭD | q  | 45 | etur |

Parameters Charse Prod TDisch

| ÷ | S | t | 3 | r | ÷ |   | Ьγ | t |
|---|---|---|---|---|---|---|----|---|
|   | 5 | e | t | p | O | i | nt |   |

| +Start | Ьγ  | † |
|--------|-----|---|
| Contai | ner |   |
|        |     |   |

| 5 | t | 3 | r. | t | Ų | a | 1 | U | 0 |  |   |   |
|---|---|---|----|---|---|---|---|---|---|--|---|---|
|   |   |   |    |   |   |   |   |   |   |  | 0 | 0 |

| 4 | Start | cycle | numbert |
|---|-------|-------|---------|
|   |       |       | 1       |

| Via 🛃 the last entered <b>Interrupt/Continue</b> condition be-<br>fore start of the charge and/or discharge process is dis-                                                                                          | +Interrupt/Continuet<br>None       |
|----------------------------------------------------------------------------------------------------|------------------------------------|
| played. It can be changed after 🗪 and entered with 💌<br>(please refer to 5.6.3).                                                                                                    |                                    |
| Via 🕑 the last entered <b>Preset value</b> is displayed. It can be changed after 🗪 and entered with ∝ .                                                                                                    | +Preset value t<br>0 ka            |
| Via $\textcircled{\bullet}$ the last entered <b>Overshoot value</b> is displayed. It can be changed after $\textcircled{\bullet}$ and entered with $\textcircled{\bullet}$ .                                         | +Overshoot value †<br>0 kg         |
| Via $\textcircled{\bullet}$ the last entered <b>+Tolerance</b> value is displayed. It can be changed after $\textcircled{ok}$ and entered with $\textcircled{ok}$ . If 0 is entered no tolerance check is performed. | ++ Tolerance value †<br>0 kg       |
| Via 🕑 the last entered <b>-Tolerance</b> value is displayed. It<br>can be changed after 💌 and entered with 💌 . If 0 is en-<br>tered no tolerance check is performed.                                                 | +- Tolerance value †<br>0 kg       |
| Via 🕑 the last entered <b>Minimum flow</b> value is displayed.<br>It can be changed after 💌 and entered with 💌<br>Via 🕂 the last entered <b>Restart mode</b> is displayed. It can be                                 | ∔Minimum flow t<br>Ø kg            |
| changed after $\square$ and entered with $\square$ (please refer to chapter 5.6.2).                                                                                                    | +Restart mode t                    |
| Via $\checkmark$ the last entered <b>Calming time</b> is displayed. It can be changed after $\textcircled{\text{s}}$ and entered with $\textcircled{\text{s}}$ .                                                     | +Calming Time t                    |
| After this all necessary parameters for the charge batching                                                                                                    | [[s] 1                             |
| process are entered. Exit from this menu via 🖭 with store data check, if data have been changed.                                                                                                    | Store data?<br>Yes • • No          |
| Automatic return to the parameter entry mode.                                                                                                    |                                    |
|                                                                                                    | Parameters<br>Charse Prod • TDisch |

#### 5.3.3.3 DISCHARGE PARAMETER ENTRY

| Access to <b>discharge parameter entry</b> via <b>[TDisch]</b> . The batch mode is fixed to B8.                                                                                                    | Pa<br>Ch |
|----------------------------------------------------------------------------------------------------|----------|
| Via $\checkmark$ the last entered <b>Interrupt/Continue</b> condition be-<br>fore start of the charge and/or discharge process is dis-<br>played. It can be changed after $\bigcirc$ and entered with $\bigcirc$<br>(please refer to 5.6.3 'Interrupt/Continue signals').                                                                                                    | + I<br>N |
| Via 王 the last entered <b>Preset value</b> (maximum residue in                                                                                                    |          |
| the hopper) is displayed. It can be changed after $\bigcirc$ and entered with $\bigcirc$ .                                                                                                    | +P       |
| Via 🕑 the last entered <b>Wait time</b> (additional valve open-                                                                                                    |          |
| (and the second second se |          |

ing time ) is displayed. It can be changed after  $\textcircled{\infty}$  and entered with  $\fbox{}$ .

After this all necessary parameters for the discharge process are entered. Exit from this menu via with store data check, if data have been changed.

Automatic return to the parameter entry mode.

| Para | mete | rs     |        |
|------|------|--------|--------|
| Char | 90"  | Prod • | TDisch |

| Ι  | n | t | 0 | r | ŀ. | U | p | ÷ | / | С | o | n | ÷ | i | n | U | 0 | t |
|----|---|---|---|---|----|---|---|---|---|---|---|---|---|---|---|---|---|---|
| ŀł | Ö | n | 8 |   |    |   |   |   |   |   |   |   |   |   |   |   |   |   |

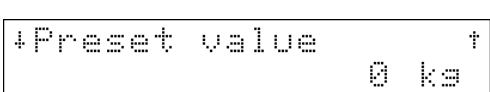

| ÷ | Wa | i | ÷ | ÷ | i | me |    |    |   | Ť |
|---|----|---|---|---|---|----|----|----|---|---|
|   |    |   |   |   |   |    | С: | s] | 1 |   |

| Store | data? |        |
|-------|-------|--------|
| Yes   | ш     | <br>No |

| Parame <sup>.</sup> | ters     |        |
|---------------------|----------|--------|
| Charse              | • Prod • | TDisch |

## 5.3.4 Printout parameter settings

Access to the print menu with [Param]-[Print].

If there is no printer connected or configured an error message will be displayed.

Exit with .

Edit parameters DBase • Prod •Print

Print device could not be opened

| Εc | łi | t  | Pa | ram | ete | rs |      |
|----|----|----|----|-----|-----|----|------|
| DE | 3a | se |    | Pr  | od  | ۳P | rint |

# 5.3.5 Charge parameter table for application Filling station.

| Pa | ram     |        |        |                         |                                    | Select [Param] from the main menu                                                      |
|----|---------|--------|--------|-------------------------|------------------------------------|----------------------------------------------------------------------------------------|
|    | - DBase |        |        |                         |                                    | Sequence -Edit parameters-                                                             |
|    | - Cha   | arge c | ontair | ner                     |                                    | Select charge table                                                                    |
|    |         | - Ed   | it     |                         |                                    | Sequence -Edit container                                                               |
|    |         |        | - Sta  | ndard                   | up                                 | Select container (in alphabetic order)                                                 |
|    |         |        |        | - Set<br>- Bm<br>- Fixt | point<br>ode<br>are                | Enter setpoint<br>Enter batch mode B1B3<br>Only for batch mode B2: Enter fixtare value |
|    |         |        | - * N  | ew *                    |                                    | Enter new container name                                                               |
|    |         |        |        | - Adc                   | Inew                               | "BARREL1"                                                                              |
|    |         |        |        |                         | - Setpoint<br>- Bmode<br>- Fixtare | Enter setpoint<br>Enter batch mode B1B3<br>Only for batch mode B2: Enter fixtare value |
|    |         | - Del  | ete    |                         |                                    | Sequence -Delete container (in alphabetic order)                                       |
|    |         |        | - BAI  | RREL                    | 1                                  | Select container "BARREL1 "                                                            |
|    |         |        |        | - Sing<br>- All         | gle                                | Delete container "BARREL1"<br>Delete all container                                     |
|    |         |        | - Sta  | ndard                   | up                                 | Select container "Standard up"                                                         |
|    |         |        |        | - Sing<br>- All         | gle                                | Delete container "Standard up"<br>Delete all containers                                |
|    |         | - Prir | nt     |                         |                                    | Sequence -Print container data-(in alphabetic order)                                   |
|    |         |        | - BAI  | RREL                    | 1                                  | Select container "BARREL1"                                                             |
|    |         |        |        | - Sing<br>- All         | gle                                | Print container data "BARREL1"<br>Print all container data                             |
|    |         |        | - Sta  | ndard                   | up                                 | Select container "Standard up"                                                         |
|    |         |        |        | - Sing<br>- All         | gle                                | Print container data "Standard up"<br>Print all container data                         |

## 5.3.6 Discharge parameter table for application Filling station.

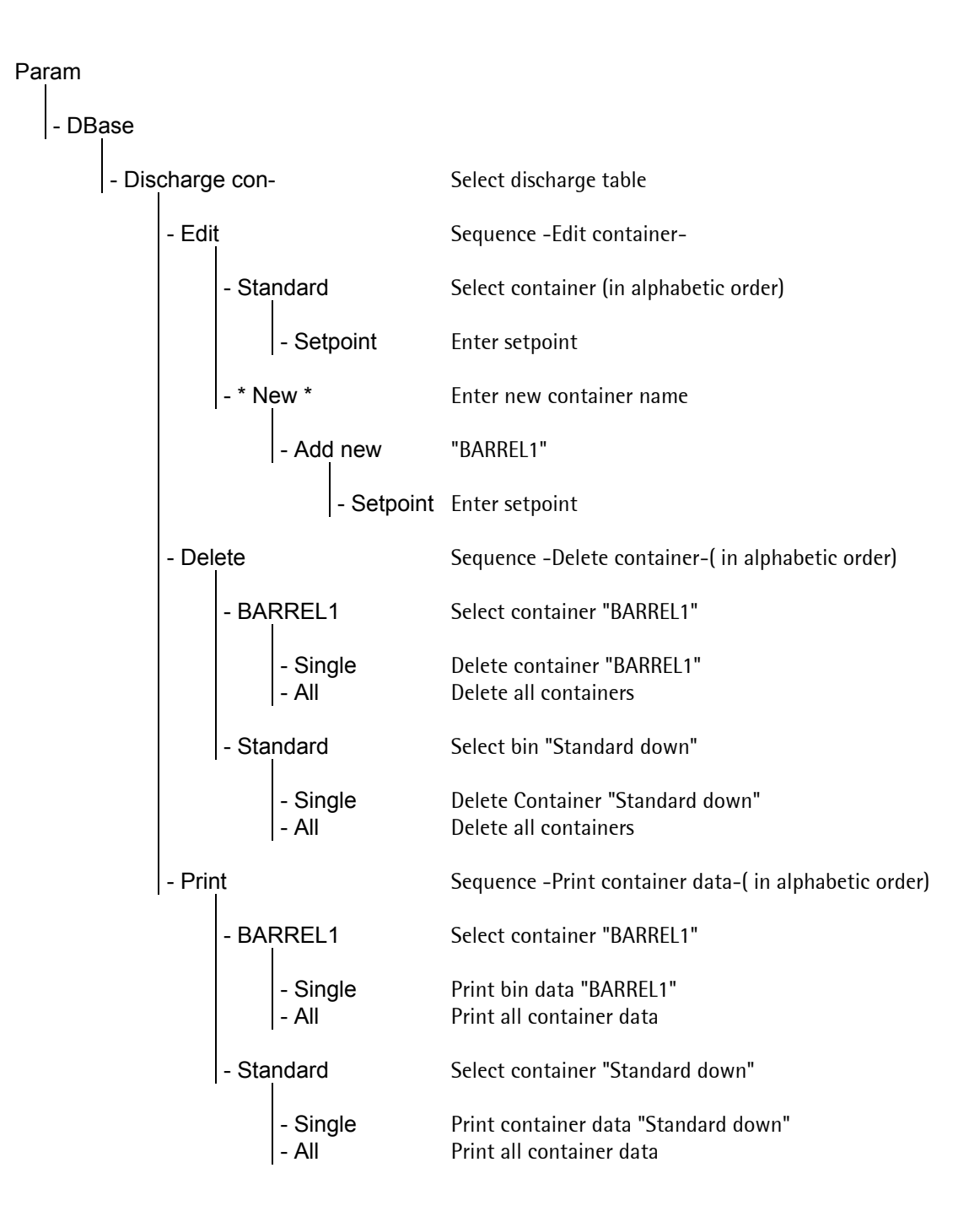

# 5.3.7 Production parameter table for application Filling station.

| Param                                                                                                    | Se                                                                        | elect [Param] from the main menu                                                                                                    |
|----------------------------------------------------------------------------------------------------|---------------------------------------------------------------------------|----------------------------------------------------------------------------------------------------|
| - Prod                                                                                                    | Se                                                                        | equence -Edit parameters-                                                                                                    |
| - Charge container                                                                                           | r St                                                                      | art recipe by                                                                                                    |
| - Start by<br>- Start value                                                                                  | Se<br>Oi                                                                  | election start by setpoint or container<br>nly for start by setpoint: Enter value from 0full<br>rale                                                                                                    |
| - Batch mode                                                                                                 | e Oi<br>B3                                                                | nly for start by setpoint: Select mode net B1 or gross<br>3                                                                                                    |
| - Interrupt/Co<br>- Interrupt 1 t                                                                            | ontinue Se<br>text in<br>se                                               | elect Interrupt 1   Interrupt 2   Interrupt 1& 2   None<br>terrupt 1 prompt or edited text (only of interrupt 1<br>elected)                                                                                                    |
| - Interrupt 2 1                                                                                              | t <b>ext</b> in<br>se                                                     | terrupt 2 prompt or edited text (only of interrupt 2<br>·lected)                                                                                                    |
| - Preset valu<br>- Overshoot<br>- +Tolerance<br>Tolerance<br>- Minimum fid<br>- Restart mod<br>- Calming tin | e Er<br>value Er<br>value Er<br>value Er<br>ow Er<br>de Se<br>op<br>ne Er | nter preset value in weight units<br>nter overshoot value in weight units<br>nter +tolerance value in weight units<br>nter -tolerance value in weight units<br>nter minimum flow rate in weight units<br>elect none, restart, optimization, restrt./optim.,<br>pim./restrt.<br>nter calming time in s |
| - Prod                                                                                                    | Er                                                                        | nter number of cycles 1999                                                                                                    |
| - Start by<br>- Start value                                                                                  | Se<br>Oi<br>sc                                                            | election start by setpoint or container<br>nly for start by setpoint: Enter value from 0full<br>rale                                                                                                    |
| - Start cycle<br>- Interrupt/Co<br>- Interrupt 1 t                                                           | continue Se<br>text in<br>se                                              | elect Interrupt 1   Interrupt 2   Interrupt 1& 2   None<br>terrupt 1 prompt or edited text (only of interrupt 1<br>elected)                                                                                                    |
| - Interrupt 2 1                                                                                              | t <b>ext</b> in<br>se                                                     | terrupt 2 prompt or edited text (only of interrupt 2<br>·lected)                                                                                                    |
| - Preset valu<br>- Overshoot<br>- +Tolerance<br>- Tolerance<br>- Minimum fid<br>- Restart mo                 | e Er<br>value Er<br>value Er<br>value Er<br>ow Er<br>de Se                | nter preset value in weight units<br>nter overshoot value in weight units<br>nter +tolerance value in weight units<br>nter -tolerance value in weight units<br>nter minimum flow rate in weight units<br>elect none, restart, optimization, restrt./optim.,<br>pim./restrt.                           |
| - Calming tim                                                                                                | ne Er                                                                     | nter calming time in s                                                                                                    |
| - TDisch                                                                                                    | Se                                                                        | election of hopper discharge                                                                                                    |
| - Interrupt/Co<br>- Interrupt 1 1                                                                            | ontinue Se<br>text in<br>se                                               | elect Interrupt 1   Interrupt 2   Interrupt 1& 2   None<br>terrupt 1 prompt or edited text (only of interrupt 1<br>elected)                                                                                                    |
| - Interrupt 2 t<br>- Preset valu                                                                             | t <b>ext</b> in<br>se<br><b>e</b> Er                                      | terrupt 2 prompt or edited text (only of interrupt 2<br>elected)<br>nter preset value for residue in weight units                                                                                                    |
| - Wait time                                                                                                  | Er                                                                        | nter wait time until valve is closed in s                                                                                                    |
| - Print                                                                                                    | Pr                                                                        | int out of table data                                                                                                    |

# 5.4 Big bag discharge

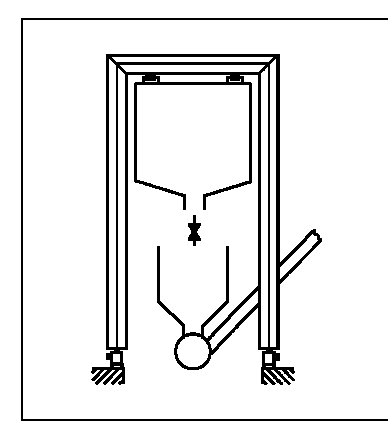

The big bag frame is the weighing point.

A predefined amount of material will be batched one or more times from the big bag or container, usually always the same amount. Only for the discharge process parameters need to be entered. The relevant ones are described in detail.

Only the valves under the big bag or container are controlled by the IBC Controller. The start of the batching process can be interlocked via input signals.

#### Process sequence

Discharge batching from a big bag or a container on load cells

Start check, if defined.

Setpoint entry, if defined.

Recall of a container, if defined.

Start of the discharge batching process.

Discharge batching of a predefined amount of material.

If the big bag or container runs dry, a message is displayed.

After replacement of the empty big bag or container the batching process will be continued and finished.

## 5.4.1 Paramter entry mode

Access to the parameter entry mode [Param]:

The parameter entry mode consists of a database **[DBase]**, .the production parameters **[Prod]** and the parameter print out **[Print]** 

## 5.4.2 Container database

### 5.4.2.1 DELETE CONTAINER TABLES

Access to the **delete menu** for existing containers via [Delete].

The last called up container is displayed. With  $\checkmark$  or  $\checkmark$  other existing containers can be called up.

Via the delete menu with the options [Single] and [AII] is displayed.

After **[Single]** the displayed containers is deleted, after **[All]** all containers are deleted. The end of list message is displayed.

Return to the discharge table menu via

### 5.4.2.2 EDIT CONTAINER TABLES

Access to the **parameter entry** from the main menu via [Param].

Access to the discharge table via **[DBase].** In this table containers with their setpoints can be entered, but the usual application is shown in the sketch.

Entry of container data in the discharge table via **dit].** 

The last called up container is displayed, default is **[stan-dard down]**. With  $\textcircled{\bullet}$  or  $\textcircled{\bullet}$  other existing containers can be called up.

| IBC  | Contr  | oller |       |
|------|--------|-------|-------|
| Star | •t tPa | ram t | Setur |

| Е | d | i | t |   | p | a | r | a | m | 0 | ÷ | e | r | S  |     |   |    |  |
|---|---|---|---|---|---|---|---|---|---|---|---|---|---|----|-----|---|----|--|
| D | В | a | s | 0 |   |   |   | P | r | o | d |   |   | PI | ·". | i | nt |  |

| D      | -      | 3      | С<br>Ө | h<br>t  | 8<br>9 | ۳۰<br>۳ | 9      | Ē | d      | i | a<br>t | b |        | p | r      | i | nt |  |
|--------|--------|--------|--------|---------|--------|---------|--------|---|--------|---|--------|---|--------|---|--------|---|----|--|
| 5      | e<br>T | 1<br>r | e<br>o | С<br>1  | †<br>1 | 0       | C<br>Y | 0 | n<br>1 | ţ | a      | i | n      | 8 | Ŀ      |   |    |  |
| p<br>S | e<br>; | l<br>n | 0<br>9 | †.<br>1 | 000    |         | С      | 0 | n      | ţ | ā      | i | n<br>" | 8 | r<br>A | 1 | 1  |  |
|        |        |        |        |         |        |         |        |   |        |   |        |   |        |   |        |   |    |  |

Discharge table Delete• Edit •Print

\* End of list \*

Ť

| I   | В | C |        | C   | O         | n     | t | r | O | 1          | 1     | e   | r  |   |   |   |   |        |
|-----|---|---|--------|-----|-----------|-------|---|---|---|------------|-------|-----|----|---|---|---|---|--------|
| 5   | t | a | r      | t   |           | \$    | P | a | r | a          | Μ     |     | \$ | 5 | 9 | t | I | i lite |
|     |   |   |        |     |           |       |   |   |   |            |       |     |    |   |   |   |   |        |
| E   | d | i | ÷      |     | p         | æ     | r | a | М | e          | ÷     | e   | r  | s |   |   |   |        |
| D   | В | a | s      | e   |           |       |   | р | r | o          | d     |     |    | р | r | i | r | ıt:    |
|     |   |   |        |     |           |       |   |   |   |            |       |     |    |   |   |   |   |        |
| m   | : |   | ,      | L., |           | į     |   |   |   | - <b> </b> |       | L., | 1  |   |   |   |   |        |
| L.^ |   |   | ·      |     |           | :<br> |   | - |   | Č          |       | L'  |    | n |   |   |   |        |
| : . |   |   | Sec. 1 |     | · · · · · |       |   |   |   |            | - E., |     |    |   |   |   |   |        |

[E-

+Trolley

Ť

# Parameter entry

| Also <b>new containers</b> can be entered. After the name can be edited and entered with the last entered <b>[Setpoint]</b> is displayed (default is 0). It can be changed after and entered with the last entered after the last entered with the last entered and entered with the last entered after the last entered with the last entered after the last entered with the last entered after the last entered with the last entered after the last entered with the last entered after the last entered with the last entered after the last entered with the last entered after the last entered with the last entered after the last entered with the last entered after the last entered with the last entered after the last entered with the last entered with the last ente | Select container<br>+ New * t<br>Trolley 1<br>+Setpoint:100 kg<br>Store data? |
|----------------------------------------------------------------------------------------------------|-------------------------------------------------------------------------------|
| played.<br>In both cases the the select containermenu is displayed.                                                                                                    | Select container                                                              |
| Return to the discharge table menu via 🖽 .                                                                                                    | +Trolley 1 +<br>Discharge table<br>Delete• Edit •Print                        |
| 5.4.2.3 PRINT OUT OF CONTAINER TABLES                                                                                                    |                                                                               |
| Access with [DBase] to the container table.                                                                                                    | Edit parameters<br>DBase = Prod =Print                                        |
| Access via [Print] to the print menu                                                                                                    | Charse table<br>Delete: Edit :Print                                           |
| Select with $\textcircled{\bullet}$ a container and print out the datas of this container with $\fbox{\bullet}$ .                                                                                                    | Select container<br>+standard up t                                            |
| Print out the datas of the choosen container with [Single] or print out all container datas with [All].                                                                                                    | Print container<br>Single• • All                                              |
| After the print process this message is displayed. Exit with $\overline{E_{\text{Nit}}}$ .                                                                                                    | Select container<br>+standard up t                                            |
| The choosen datas are printed. If there is no printer con-<br>nected or configured an error message will be displayed.                                                                                                    | Print device could<br>not be opened                                           |
| Exit with <b>Bat</b> .                                                                                                    | Charge table<br>Delete• Edit •Print                                           |

### 5.4.3 Production parameters

### 5.4.3.1 ENTRY PRODUCTION PARAMETERS

Access to the **parameter entry** from the main menu via [Param].

Access to the **production parameters** via **[Prod].** In this table containers with their setpoints can be entered, but the usual application is shown in the sketch.

Via **[Prod]** the selected option **Start by [Setpoint]** is displayed.

Via  $\checkmark$  and  $\checkmark$  or  $\uparrow$  this option can be changed to

Start by [Container] and entered with  $\bigcirc$ .

Via  $\checkmark$  the last entered **Start value** is displayed. It can be changed after  $\checkmark$  and entered with  $\checkmark$ . If a setpoint  $\neq$  0 is entered for **Start by [Setpoint]**, the process will start with this setpoint. If a setpoint = 0 is entered, the setpoint entry is required prior to the process start.

Via  $\checkmark$  the last entered **Batch mode** is displayed. It can be changed after  $\overset{\texttt{or}}{\overset{\texttt{or}}}$  and entered with  $\overset{\texttt{or}}{\overset{\texttt{or}}}$  (please refer to chapter 5.6.1).

Via  $\checkmark$  the last entered **Start cycle number** is displayed. It can be changed after ok and entered with ok.

Via  $\checkmark$  the last entered **Interrupt/Continue** condition before start of the charge and/or discharge process is displayed. It can be changed after  $\checkmark$  and entered with  $\checkmark$ (please refer to chapter 5.6.3).

Via  $\textcircled{\bullet}$  the last entered **Preset value** is displayed. It can be changed after  $\textcircled{\bullet}$  and entered with  $\textcircled{\bullet}$ .

Via  $\checkmark$  the last entered **Overshoot value** is displayed. It can be changed after  $\bigcirc$  and entered with  $\bigcirc$ .

Via  $\checkmark$  the last entered **+Tolerance** value is displayed. It can be changed after  $\bigcirc \mathsf{K}$  and entered with  $\bigcirc \mathsf{K}$ . If 0 is entered no tolerance check is performed.

Via  $\checkmark$  the last entered **-Tolerance** value is displayed. It can be changed after  $\checkmark$  and entered with  $\checkmark$ . If 0 is entered no tolerance check is performed.

Via  $\checkmark$  the last entered **Minimum flow** value is displayed. It can be changed after  $\checkmark$  and entered with  $\checkmark$ . IBC Controller Start \$Param \$Setup

Edit parameters DBase • Prod •Print

| Parame          | ters<br>• Prod | •TDisch |
|-----------------|----------------|---------|
| +Start<br>SetPo | Ьу<br>int      | ť       |

+Start by Ť Container

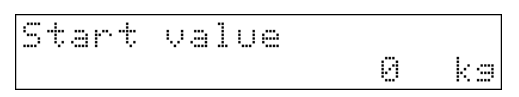

↓Interrupt/Continuet None

Via  $\checkmark$  the last entered **Restart mode** is displayed. It can be changed after  $\overset{\frown}{\bowtie}$  and entered with  $\overset{\frown}{\frown}$  (please refer to chapter 5.6.2).

Via  $\checkmark$  the last entered **Calming time** is displayed. It can be changed after  $\bigcirc^{\circ \kappa}$  and entered with  $\bigcirc^{\kappa}$ .

After this all necessary parameters for the discharge batching process are entered. Exit from this menu via with store data check, if data have been changed.

Automatic return to the parameter entry mode.

| ÷ |   |   | Т | O | 1 | 0 | ŀ | ā | n | С | 8  | V | a | 1<br>0 | U | e<br>k | 9 | t |
|---|---|---|---|---|---|---|---|---|---|---|----|---|---|--------|---|--------|---|---|
| ļ | þ | i | n | i | m | U | m |   | ť | 1 | οw |   |   | 0      |   | k      | 9 | t |

| Ļ | Ca | 1 | ГЛ | i | ns | Т | i | me |   | Ť |
|---|----|---|----|---|----|---|---|----|---|---|
|   |    |   |    |   |    |   |   | ĽΞ | ] | 1 |

| Store | data? |        |
|-------|-------|--------|
| Yes   | ш     | <br>No |

| р | <br>r | <br>m | 0 | t | 0 | r | 3 |   |   |   |   |   |   |   |    |  |
|---|-------|-------|---|---|---|---|---|---|---|---|---|---|---|---|----|--|
|   |       |       |   |   |   | Р | r | O | d | H | Т | D | i | 3 | -1 |  |

#### 5.4.3.2 DISCHARGE PARAMETER

Access to **discharge parameter entry** via **[TDisch]**. The batch mode is fixed to B8.

Via  $\checkmark$  the last entered **Interrupt/Continue** condition before start of the charge and/or discharge process is displayed. It can be changed after  $\checkmark$  and entered with  $\checkmark$ (please refer to 5.6.3).

Parameters • Prod •TDisch

+Interrupt/Continuet None

Via  $\checkmark$  the last entered **Preset value** (maximum residue in the hopper) is displayed. It can be changed after  $\checkmark$  and entered with  $\checkmark$ .

Via  $\textcircled{\bullet}$  the last entered **Wait time** (additional valve opening time ) is displayed. It can be changed after  $\textcircled{\bullet}$  and entered with  $\textcircled{\bullet}$ .

After this all necessary parameters for the discharge process are entered. Exit from this menu via with store data check, if data have been changed.

Automatic return to the parameter entry mode.

| 4 | p | r | e | 5 | e | ÷ | Ų | .= | 1 | I, | • |   |    | ÷ |
|---|---|---|---|---|---|---|---|----|---|----|---|---|----|---|
|   |   |   |   |   |   |   |   |    |   |    |   | 0 | kэ |   |

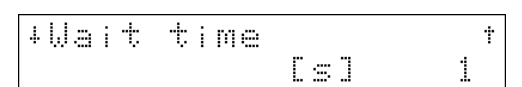

| ſ | Store | data? |        |
|---|-------|-------|--------|
|   | Yes   | ш     | <br>No |

Parameters Charse• Prod •TDisch

## 5.4.4 Printout parameter settings

Access to the print menu with [Param]-[Print].

If there is no printer connected or configured an error message will be displayed.

Exit with 🖭 .

| Е | d | i | ÷ |   | p | a | r | a | М | 9 | ÷ | e | r | 9 |    |   |    |  |
|---|---|---|---|---|---|---|---|---|---|---|---|---|---|---|----|---|----|--|
| D | В | 9 | 5 | 0 |   |   |   | p | r | O | d |   | H | p | ŀ. | i | nt |  |

Print device could not be opened

| Edit  | Par | amete | ers    |
|-------|-----|-------|--------|
| DBase |     | Prod  | ■Print |

## 5.4.5 Discharge parameter table for application Big bag discharge.

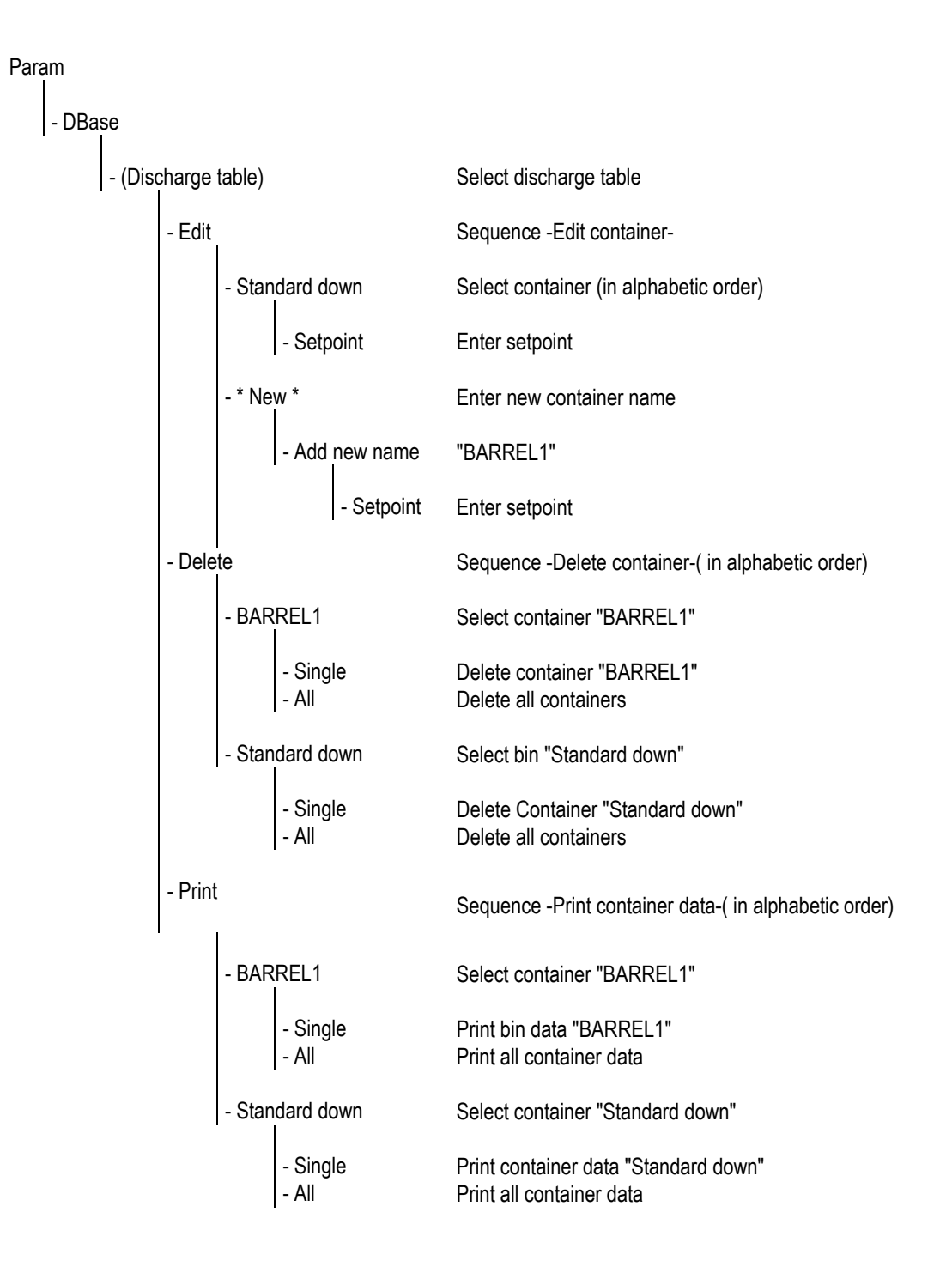

# 5.4.6 Production parameter table for application Big bag discharge.

| Ра | ram    |       |                                                                                                    | Select [Param] from the main menu                                                                                                    |
|----|--------|-------|----------------------------------------------------------------------------------------------------|----------------------------------------------------------------------------------------------------|
|    | - Pro  | d     |                                                                                                    | Sequence -Edit parameters-                                                                                                    |
|    |        | - Pro | d                                                                                                    | Start recipe by                                                                                                    |
|    |        |       | - Start by<br>- Start value                                                                                                    | Selection start by setpoint   container<br>Only for start by setpoint: Enter value from 0full<br>scale                                                                                                    |
|    |        |       | - Batch mode                                                                                                    | Only for start by setpoint: Select mode net B1or gross<br>B3                                                                                                    |
|    |        |       | <ul> <li>Interrupt/Continue</li> <li>Interrupt 1 text</li> </ul>                                                                                          | Select Interrupt 1   Interrupt 2   Interrupt 1& 2   None<br>interrupt 1 prompt or edited text (only of interrupt 1<br>selected)                                                                                                    |
|    |        |       | - Interrupt 2 text                                                                                                    | interrupt 2 prompt or edited text (only of interrupt 2 selected)                                                                                                    |
|    |        |       | <ul> <li>Preset value</li> <li>Overshoot value</li> <li>+Tolerance value</li> <li>-Tolerance value</li> <li>Minimum flow</li> <li>Restart mode</li> </ul> | Enter preset value in weight units<br>Enter overshoot value in weight units<br>Enter +tolerance value in weight units<br>Enter -tolerance value in weight units<br>Enter minimum flow rate in weight units<br>Select none restart optimization restrict optim |
|    |        |       | - Calming time                                                                                                    | opim./restrt.<br>Enter calming time in s                                                                                                    |
|    |        | - TDi | sch                                                                                                    | Selection of hopper discharge                                                                                                    |
|    |        |       | <ul> <li>Interrupt/Continue</li> <li>Interrupt 1 text</li> </ul>                                                                                          | Select Interrupt 1   Interrupt 2   Interrupt 1& 2   None<br>interrupt 1 prompt or edited text (only of interrupt 1<br>selected)                                                                                                    |
|    |        |       | - Interrupt 2 text                                                                                                    | interrupt 2 prompt or edited text (only of interrupt 2 selected)                                                                                                    |
|    |        |       | - Presert value<br>- Wait time                                                                                                    | Enter preset value for residue in weight units<br>Enter wait time until valve is closed in s                                                                                                    |
| i  | - Prin | t     |                                                                                                    | Print out of table data.                                                                                                    |

# 5.5 Loading station

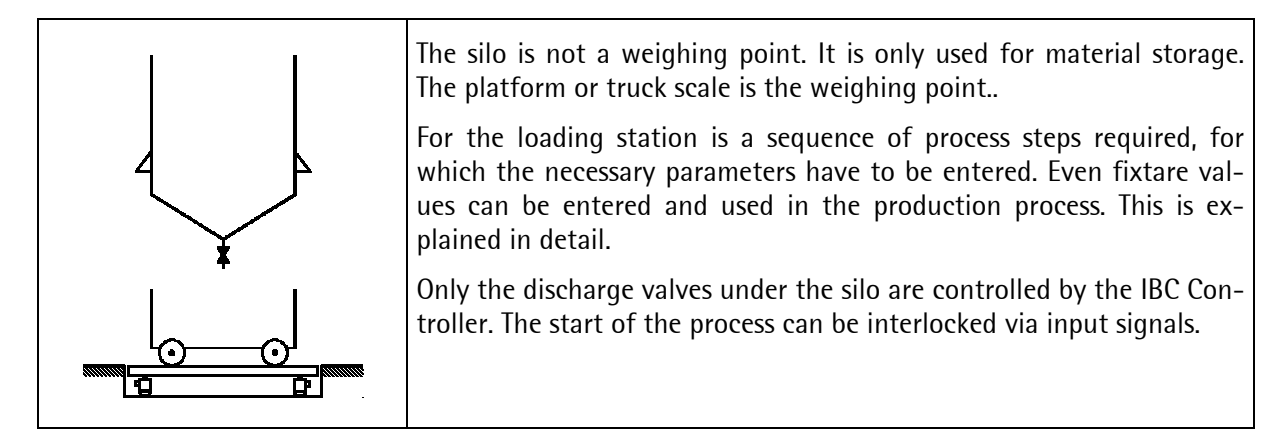

Process sequence

Charge batching of a wagon or truck

Start check, if defined.

Setpoint entry, if defined.

Recall of a container , if defined.

Start of the charge batching process.

Charge batching of a predefined amount of material.

### 5.5.1 Paramter entry mode

Access to the parameter entry mode [Param]:

The parameter entry mode consists of a database **[DBase]**, .the production parameters **[Prod]** and the parameter print out **[Print]** 

## 5.5.2 Container tables

### 5.5.2.1 DELETE CONTAINER TABLES

IBC Controller Start \$Param \$Setup

| Е | d | i | ÷ |   | p | a | r | a | М | 9 | t | 9 | r | 9 |    |   |   |   |  |
|---|---|---|---|---|---|---|---|---|---|---|---|---|---|---|----|---|---|---|--|
| D | В | a | 5 | 0 |   |   |   | р | r | O | d |   |   | Р | ŀ. | i | n | ÷ |  |

| Access to the <b>delete menu</b> for existing containers via <b>[Delete].</b>                                                                                                    | Charge table<br>Delete= Edit =Print                                                                                                    |
|----------------------------------------------------------------------------------------------------|----------------------------------------------------------------------------------------------------|
| The last called up container is displayed. With $\textcircled{\bullet}$ or $\textcircled{\bullet}$ other existing containers can be called up.                                                                                                    | Select container<br>+Trolley 1 t                                                                                                    |
| Via 💌 the delete menu with the options <b>[Single]</b> and <b>[AII]</b> is displayed.                                                                                                    | Delete container<br>Single: All                                                                                                    |
| After <b>[Single]</b> the displayed containers is deleted, after<br><b>[All]</b> all containers are deleted. The end of list message is<br>displayed.                                                                                                    | Select container<br>+ * End of list * t                                                                                                    |
| Return to the charge table menu via 🖭 .                                                                                                    | Charge table<br>Delete= Edit =Print                                                                                                    |
| 5.5.2.2 EDIT CONTAINER TABLES                                                                                                    |                                                                                                    |
| Access to the parameter entry from the main menu via                                                                                                    | IBC Controller                                                                                                    |
| [Param].                                                                                                    | Start \$Param \$Setup                                                                                                    |
| [Param].<br>Access to the charge table via [DBase]. In this table con-<br>tainers with their setpoints can be entered. The usual<br>application is shown in the sketch.                                                                                                    | Start \$Param \$Setup<br>Edit parameters<br>DBase = Prod =Print                                                                            |
| [Param].<br>Access to the charge table via [DBase]. In this table con-<br>tainers with their setpoints can be entered. The usual<br>application is shown in the sketch.<br>Parameter entry to the charge container table via [Edit].                                                                                                    | Start \$Param \$Setup<br>Edit parameters<br>DBase • Prod •Print<br>Charge table                                                            |
| [Param].<br>Access to the charge table via [DBase]. In this table con-<br>tainers with their setpoints can be entered. The usual<br>application is shown in the sketch.<br>Parameter entry to the charge container table via [Edit].<br>The last called up container is displayed, default is [stan-                                                | Start \$Param \$Setup<br>Edit parameters<br>DBase • Prod •Print<br>Charge table<br>Delete• Edit •Print                                     |
| [Param]. Access to the charge table via [DBase]. In this table containers with their setpoints can be entered. The usual application is shown in the sketch. Parameter entry to the charge container table via [Edit]. The last called up container is displayed, default is [standard up]. With or for other existing containers can be called up. | Start \$Param \$Setup<br>Edit parameters<br>DBase = Prod =Print<br>Charge table<br>Delete= Edit =Print<br>Select container<br>+Trolley 1 + |

# Parameter entry

| Via (*) the last entered [Satnaint] is displayed (default is                                                           |                                           |
|----------------------------------------------------------------------------------------------------|-------------------------------------------|
| 0) It can be changed after wand entered with w                                                                         | Trolley 1                                 |
|                                                                                                    | +SecHOINCITOD KB                          |
| Via 🛃 the last entered <b>[Batch mode]</b> is displayed. It can                                                        |                                           |
| be changed after $\bigcirc$ and entered with $\bigcirc$ (please refer                                                  | Trolley 1                                 |
| to chapter 5.6.1).                                                                                                    | +BMode + B1                               |
|                                                                                                    |                                           |
| Return to the select container menu with [197] If data in                                                              |                                           |
| the table have been changed the 'store' inquiry is dis-                                                                | Store data?                               |
| played.                                                                                                    | 1,55,57,57,57,57,57,57,57,57,57,57,57,57, |
| In both cases the select container menu is displayed                                                                   | Select container                          |
| in ooth cases the select container mena is alsplayed.                                                                  | +Trolley 1 t                              |
|                                                                                                    | [ <u></u>                                 |
| Return to the charge table menu via 🖾 .                                                                                | Charse table<br>Nalata: FA:t :Pr:nt       |
|                                                                                                    |                                           |
| 5.5.2.3 PRINT OUT OF CONTAINER TABLES                                                                                  |                                           |
|                                                                                                    |                                           |
| Access with [DBase] to the container table.                                                                            | Edit parameters                           |
|                                                                                                    | ppase - iiou -iiiiio                      |
| Access via [Print] to the print menu                                                                                   | Charse table                              |
|                                                                                                    | Delete• Edit •Print                       |
| Select with 🕒 a container and print out the datas of this                                                              | Select container                          |
| container with 💌 .                                                                                                    | +standard up t                            |
|                                                                                                    |                                           |
| Print out the datas of the choosen container with [Single]                                                             | Print container                           |
| or print out all container datas with [All].                                                                           | Single" HII                               |
|                                                                                                    |                                           |
| After the print process this message is displayed. Exit with                                                           | Select container                          |
|                                                                                                    | +standard UP T                            |
|                                                                                                    |                                           |
| The choosen datas are printed. If there is no printer con-<br>nected or configured an error message will be displayed. | Print device could<br>not he opened       |
| 5 5 5 5                                                                                                    |                                           |
| - · · · · · · · · · · · · · · · · · · ·                                                                                | Charse table                              |
| Exit with 🛄 .                                                                                                    | Delete• Edit •Print                       |

### 5.5.3 Production parameter

#### 5.5.3.1 FIXTARE

played.

Access to production parameter entry menu via [Prod].

The menu shows the selections [Fixtar], [Prod] and [Tdisch].

Via **[Fixtar]** the **Fixtare value** number 1 is displayed with name and weight (if data entered). Up to 9 fixtare values can be edited.

Via 🛃 and 主 also other fixtare values can be dis-

After the selection menu for [Tare], [Edit] and

[Weight] is displayed. Via  $\rightarrow$  [Print] is displayed.

Access to the editing mode with [Edit].

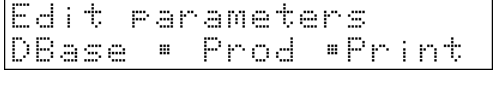

Parameters Fixtar: Prod :TDisch

| F | ixtare | 20L | type |
|---|--------|-----|------|
| 4 | 1 †    |     | 5 kg |

| F | iΧ | tare | no | name |    |
|---|----|------|----|------|----|
| 4 | 7  | †    |    | 0    | kэ |

| F | i | $\times$ | t | a | r  | e |   |   |   |   | 2 | 0  | L  |   | t | Y | p | 0 |  |
|---|---|----------|---|---|----|---|---|---|---|---|---|----|----|---|---|---|---|---|--|
| 1 | a | r        | e |   | \$ |   | Е | d | i | t |   | \$ | Ļ, | e | i | 9 | h | t |  |

Editing of a name to a selected fixtare value after  $\bigcirc$ , entry with  $\bigcirc$ . Editing of a tare weight, entry with  $\bigcirc$ .

Via **[Tare]** the weighing point can be tared with the dispBlayed tare weight. The display shows NET.

Via **[Weight]** the weighing point can be tared with the current weight.

Via **[Print]** the fixtare value can be printed. With **[Single]** the displayed fixtare value will be printed and with **[All]** all fixtare values will be printed.

Return to the edit parameter menu via

| F i | xtare | 50L | type  |
|-----|-------|-----|-------|
| 4   | 7+    |     | 25 ks |

| Print            | 50L type     |
|------------------|--------------|
| Print \$         | t            |
| Print<br>Single∎ | <b>■</b> A11 |

| p | ar         | ame | ete | rs   |      |     |
|---|------------|-----|-----|------|------|-----|
| F | $i \times$ | tar | • # | Prod | •TDi | sch |

### 5.5.3.2 PRODUCTION PARAMETER

| Access to the production parameter entry via [Prod].                                                                                                    | Edit parameters<br>DBase = Prod =Print |
|----------------------------------------------------------------------------------------------------|----------------------------------------|
| For the selected option <b>Start by [Setpoint]</b> the corre-<br>sponding message is displayed.                                                                                                    | Parameters                             |
| Via $\textcircled{\bullet}$ and $\textcircled{\bullet}$ or $\textcircled{\bullet}$ this option can be changed to                                                                                                    | Irixvar - rrug -ivisch                 |
| Start by [Container] and entered with . This option is normally not relevant for this application!                                                                                                    | +Start by t<br>Setpoint                |
| Via $\checkmark$ the last entered <b>Start value</b> is displayed. It can be changed after $\bowtie$ and entered with $\bowtie$ . If a setpoint $\neq$ 0 is entered for <b>Start by [Setpoint]</b> , the process will start with this setpoint. If a setpoint = 0 is entered, the setpoint enter is required prior to the process start.                                                                                                    | Start value<br>0 kg                    |
| Via $\checkmark$ the last entered <b>Batch mode</b> is displayed. It can                                                                                                    |                                        |
| be changed after $\square$ and entered with $\square$ (please refer<br>to chapter 5.6.1).                                                                                                    | +Batch mode t<br>Charae net R1         |
| changed with $\bigcirc$ and entered with $\bigcirc$ .                                                                                                    |                                        |
| Via the last entered <b>Interrupt/Continue</b> condition before start of the charge and/or discharge process is                                                                                                    | +Start cycle numbert<br>1              |
| displayed. It can be changed after $\mathbf{x}$ and entered with $\mathbf{x}$                                                                                                    | +Interrupt/Continuet                   |
| Via $\textcircled{I}$ the last entered <b>Preset value</b> is displayed. It can                                                                                                    | None                                   |
| be changed after $\bigcirc$ and entered with $\bigcirc$ .                                                                                                    |                                        |
| Via $\checkmark$ the last entered <b>Overshoot value</b> is displayed. It can be changed after $\textcircled{ok}$ and entered with $\textcircled{ok}$ .                                                                                                    | +Preset value t<br>Ø ka                |
| Via $\checkmark$ the last entered <b>+Tolerance</b> value is displayed. It can be changed after $\overset{\text{or}}{\overset{\text{or}}{\overset{\text{or}}}{\overset{\text{o}}{\overset{\text{o}}}{\overset{\text{o}}{\overset{\text{o}}}{\overset{\text{o}}{\overset{\text{o}}}{\overset{\text{o}}{\overset{\text{o}}}{\overset{\text{o}}}}{\overset{\text{o}}}{\overset{\text{o}}}}{\overset{\text{o}}}{\overset{\text{o}}}{\overset{\text{o}}}}{\overset{\text{o}}}{\overset{\text{o}}}}}}}}}$ | +Overshoot value †<br>Ø kg             |
| Via $\checkmark$ the last entered <b>-Tolerance</b> value is displayed. It can be changed after $\bigcirc$ and entered with $\bigcirc$ . If 0 is entered no tolerance check is performed.                                                                                                    | ++ Tolerance value †<br>Ø kg           |

| +Batch | mode | t  |
|--------|------|----|
| Charse | net  | 81 |

| 4 | S | t | a | r | ŧ | C | Y | C | 1 | • | n | Ļ | .) | ΓŊ | Ь | e | r | Ť |
|---|---|---|---|---|---|---|---|---|---|---|---|---|----|----|---|---|---|---|
|   |   |   |   |   |   |   |   |   |   |   |   |   |    |    |   |   | 1 |   |

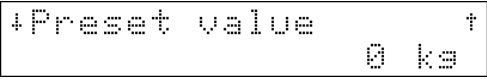

| Ļ | Ove | r : | sh | 00 | t | va | 1 | U | e |    | † |
|---|-----|-----|----|----|---|----|---|---|---|----|---|
|   |     |     |    |    |   |    |   |   | 0 | kэ |   |

| 4 | - <b>†</b> - | T | 5 | 1 | ∋r | aı | 'n | c | e | Ņ | 3 | 1 | U | 0  | t |
|---|--------------|---|---|---|----|----|----|---|---|---|---|---|---|----|---|
|   |              |   |   |   |    |    |    |   |   |   |   | 0 |   | kэ |   |

| Ļ | <br>Т | O | 1 | 0 | r | a | n | C | • | Ų | 9 | 1 | U | 8  | t |
|---|-------|---|---|---|---|---|---|---|---|---|---|---|---|----|---|
|   |       |   |   |   |   |   |   |   |   |   |   | 0 |   | kэ |   |

| Via 🛃 the last entered <b>Minimum flow</b> value is displayed.                                                                                                    | +Minimum flow t                         |
|----------------------------------------------------------------------------------------------------|-----------------------------------------|
| It can be changed after 💌 and entered with 💌 .                                                                                                    | 0 ka                                    |
| Via 🛃 the last entered <b>Restart mode</b> is displayed. It can                                                                                                    |                                         |
| be changed after $$ and entered with $$ (please re fer to chapter 5.6.2).                                                                                                    | +Restart mode t<br>None                 |
| Via $\checkmark$ the last entered <b>Calming time</b> is displayed. It can<br>be changed after $\checkmark$ and entered with $\checkmark$ .<br>After this all necessary parameters for the charge process<br>are entered. Exit from this menu via $\checkmark$ with store data<br>check, if data have been changed. | +Calming Time t<br>[s] 1<br>Store data? |
| Automatic return to the parameter entry mode.                                                                                                    |                                         |
| · · · · · · · · · · · · · · · · · · ·                                                                                                    | Parameters<br>Fixtar• Prod •TDisch      |
| 5.5.3.3 DISCHARGE PARAMETER                                                                                                    |                                         |
| Access to <b>discharge parameter entry</b> via <b>[TDisch]</b> . The batch mode is fixed to B8. The total discharge of the truck or trolley is not relevant, as the valves can not be controlled by the Controller.                                                                                                 | Parameters<br>Fixtar: Prod :TDisch      |
| Via the last entered <b>Interrupt/Continue</b> condition be-<br>fore start of the charge and/or discharge process is dis-<br>played. It can be changed after and entered with (please refer to chapter 5.6.3).                                                                                                    | +Interrupt/Continue*<br>None            |
| Via $\checkmark$ the last entered <b>Preset value</b> (maximum residue in the hopper) is displayed. It can be changed after $\bigcirc$ and                                                                                                    | 1Pracat uslua t                         |
| entered with 💌 .                                                                                                    | Ø kg                                    |
| Via $\checkmark$ the last entered <b>Wait time</b> (additional value open-<br>ing time ) is displayed. It can be changed after $\checkmark$ and                                                                                                    | +Wait time +                            |
| entered with 🗳 .                                                                                                    |                                         |
| After this all necessary parameters for the discharge                                                                                                    | Stara Jata?                             |
| store data check if data have been changed                                                                                                    | Yes = No                                |

Automatic return to the parameter entry mode.

store data check, if data have been changed.

| p | ara | met  | ers  |      |     |
|---|-----|------|------|------|-----|
| F | ixt | ar • | Prod | ■TDi | sch |

## 5.5.4 Printout parameter settings

Access to the print menu with [Param]-[Print].

If there is no printer connected or configured an error message will be displayed.

Exit with 🔛 .

Edit parameters DBase • Prod •Print

Print device could not be opened

Edit parameters DBase = Prod =Print

# 5.5.5 Charge parameter table for application Loading station.

| Param             |                                                 |       |                                                            |                                                    | Select [Param] from the main menu                                                      |  |  |  |  |
|-------------------|-------------------------------------------------|-------|------------------------------------------------------------|----------------------------------------------------|----------------------------------------------------------------------------------------|--|--|--|--|
| - DBa             | ase                                             |       |                                                            |                                                    | Sequence -Edit parameters in charge table-                                             |  |  |  |  |
|                   | - Ed                                            | it    |                                                            |                                                    | Sequence -Edit container                                                               |  |  |  |  |
|                   | - Standard up                                   |       |                                                            |                                                    | Select container (in alphabetic order)                                                 |  |  |  |  |
|                   | - Setpoint<br>- Bmode<br>- Fixtare<br>- * New * |       |                                                            | point<br>ode<br>are                                | Enter setpoint<br>Enter batch mode B1B3<br>Only for batch mode B2: Enter fixtare value |  |  |  |  |
|                   |                                                 |       |                                                            |                                                    | Enter new container name                                                               |  |  |  |  |
|                   |                                                 |       | - Adc                                                      | lnew                                               | "BARREL1"                                                                              |  |  |  |  |
|                   |                                                 |       |                                                            | - Setpoint<br>- Bmode<br>- Fixtare                 | Enter setpoint<br>Enter batch mode B1B3<br>Only for batch mode B2: Enter fixtare value |  |  |  |  |
|                   | - Delete<br>- BARREL1<br>- Single<br>- All      |       |                                                            |                                                    | Sequence -Delete container (in alphabetic order)                                       |  |  |  |  |
|                   |                                                 |       | 1                                                          | Select container "BARREL1 "                        |                                                                                        |  |  |  |  |
|                   |                                                 |       | gle                                                        | Delete container "BARREL1"<br>Delete all container |                                                                                        |  |  |  |  |
|                   |                                                 | - Sta | ndard                                                      | up                                                 | Select container "Standard up"                                                         |  |  |  |  |
|                   |                                                 |       | - Sing<br>- All                                            | gle                                                | Delete container "Standard up"<br>Delete all containers                                |  |  |  |  |
|                   | - Prir                                          | nt    |                                                            |                                                    | Sequence -Print container data-(in alphabetic order)                                   |  |  |  |  |
|                   |                                                 | - BAF | RREL1                                                      |                                                    | Select container "BARREL1"                                                             |  |  |  |  |
| - Single<br>- All |                                                 | gle   | Print container data "BARREL1"<br>Print all container data |                                                    |                                                                                        |  |  |  |  |
|                   |                                                 | - Sta | ndard                                                      | up                                                 | Select container "Standard up"                                                         |  |  |  |  |
|                   |                                                 |       | - Sing<br>- All                                            | gle                                                | Print container data "Standard up"<br>Print all container data                         |  |  |  |  |

## 5.5.6 Production parameter table for application Loading station.

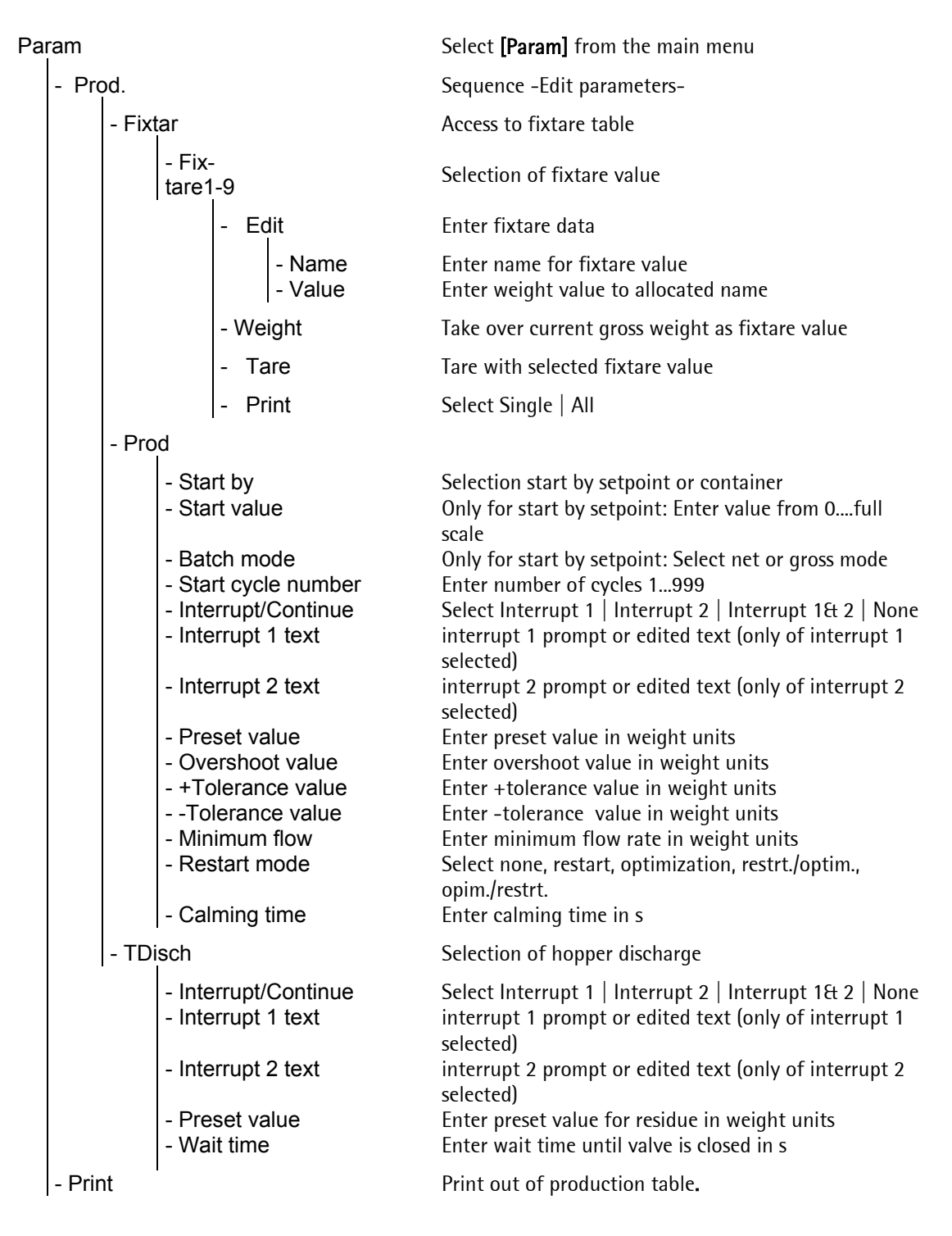

For this application fixtare values can be entered by numeric keys or by true weight and used in the batching processes via the tare key. Please refer to chapter 6.

## 5.6 General definitions

Before a batching process can be executed several important parameters have to be defined. Therefore they are described in detail and the most complex ones like the batch modes and the restart modes are explained in detail in the following sections.

The following definitions are usual in batching processes:

Coarse feed rate

The batching of a material component starts in the coarse feed rate and commences until the switch off level for coarse feed is reached.

#### Fine feed rate

After passing the switch off level for coarse the batching of a material component continues in the fine feed rate until the switch off level for fine feed is reached.

#### Preset point

The preset point defines in conjunction with the setpoint and the overshoot the switch off level for the coarse feed.

Switch off level for coarse = Setpoint - Overshoot - Preset point

#### <u>Overshoot</u>

The overshoot defines in conjunction with the setpoint the switch off level for the fine feed.

Switch off level for fine = Setpoint - Overshoot

The material still falling in the hopper after the valve is closed is called inflight material. Depending on the chosen restart mode the overshoot will be corrected. Please refer to the chapter 5.6.2.

#### Calming time

The calming time starts after the termination of the fine feed and is used to get the inflight material in the hopper and stabilize it. This is especially relevant for screw feeders, vibro feeders and materials with high viscosity.

#### **Tolerance**

After expiration of the calming time the batched weight is checked according to the upper (+) and lower (-) tolerance limits. If a limit is finally exceeded tolerance alarm is activated. This alarm has to be reset by the operator or via I/O function.

If the value of a tolerance limit is set to zero the tolerance check for this limit is disabled. The tolerance value can be used for optimization routines of the process. Please refer to the chapter 5.6.2.

#### Flow rate

The flow rate of a material component is monitored according to a preset value during coarse feed and 12.5 % of this value during fine feed. If the flow rate is lower than the limit flow warning is activated. This happen already after 5 seconds, if the flow rate is below the limit. After recovery of the material flow the warning is reset automatically. If the preset value is set to zero the monitoring is disabled.

### 5.6.1 Batch modes

The batch mode defines the batching sequence of a material component. The following batch modes are relevant for the IBC Controller:

#### 5.6.1.1 BATCH MODE 'CHARGE NET B1'

The batch mode B1 is used for charge batching applications based on net weight with the following steps:

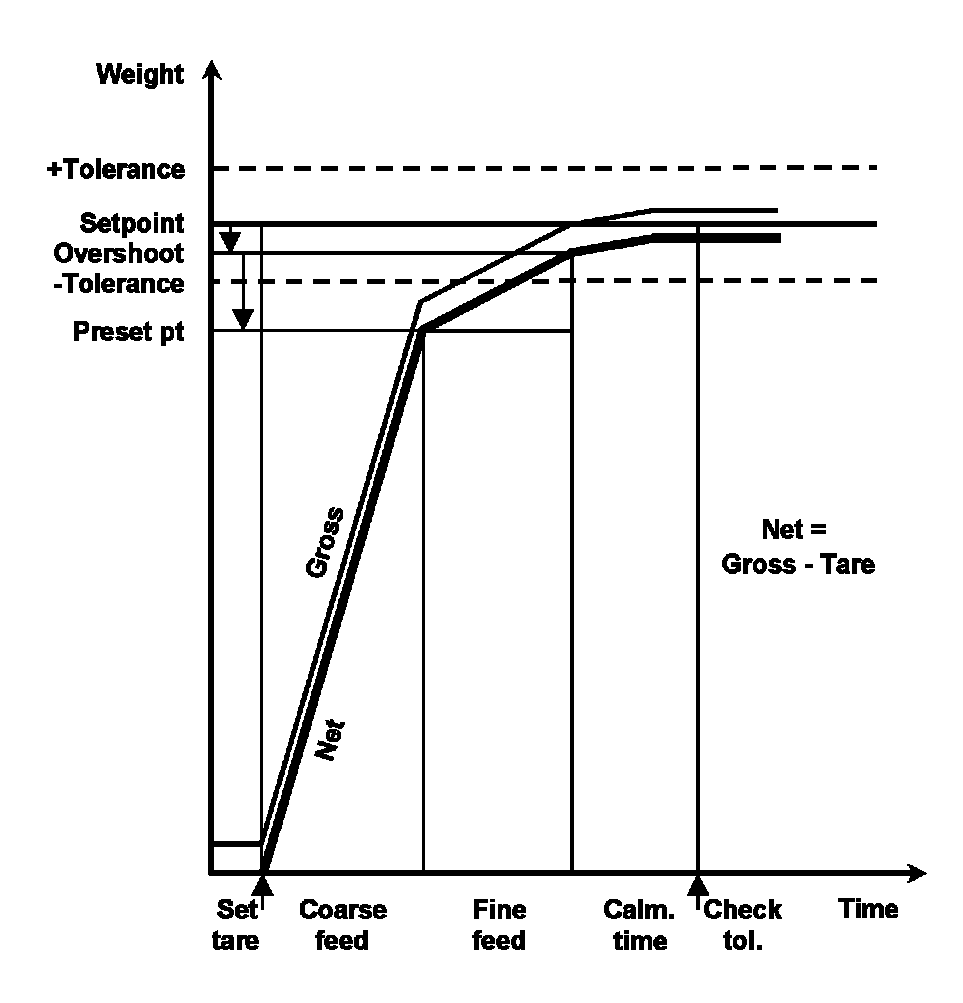

| Tare:               | The current gross weight is stored as tare and the net weight starts from z                   | ero. |
|---------------------|-----------------------------------------------------------------------------------------------|------|
| Coarse: The mached. | terial is batched in coarse feed rate until the switch off level (preset point) is r          | œ-   |
| Fine:               | The material is batched in fine feed rate until the switch off level (over shoot) is reached. |      |
| Calming time:       | Delay time to get the material in the hopper settled.                                         |      |
| Tolerance chec      | : The batched weight is checked according to the tolerance values.                            |      |
### 5.6.1.2 BATCH MODE 'CHARGE TOP UP B2'

The batch mode B2 is used for charge batching applications based on net weight for top up batching processes with barrels, containers or gas cylinders, which are typically still partly filled. They have known fixed tare values, which are needed for this kind of batching process. It works with the following steps:

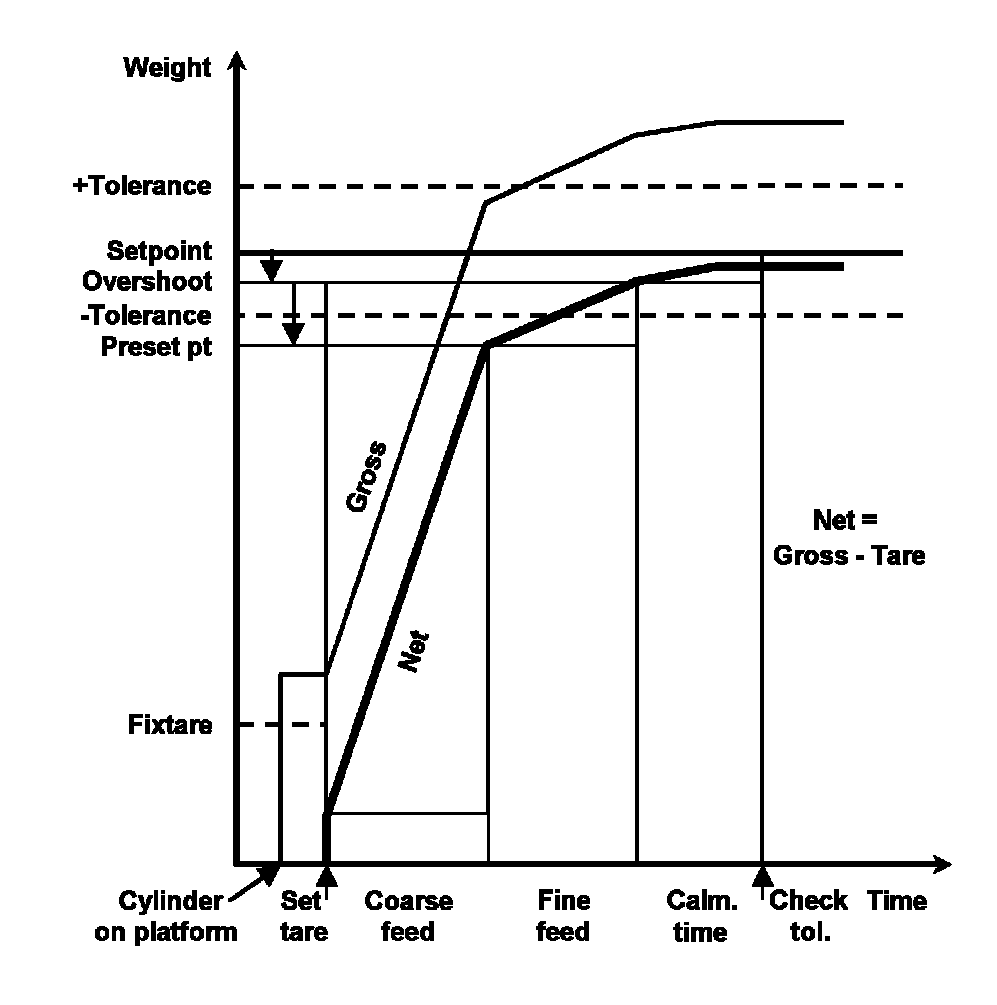

| Tare:             | A known fixtare value is used as new tare value for the batching process. The net weight is gross - tare and can be above zero at the batch start. |    |
|-------------------|----------------------------------------------------------------------------------------------------|----|
| Coarse:           | The material is batched in coarse feed rate until the switch off level preset point) is reached.                                                   |    |
| Fine:<br>reached. | The material is batched in fine feed rate until the switch off level overshoot                                                                     | is |
| Calming time:     | Delay time to get the material in the hopper settled.                                                                                              |    |
| Tolerance check:  | The batched weight is checked according to the tolerance values.                                                                                   |    |

### 5.6.1.3 BATCH MODE 'CHARGE GROSS B3'

The batch mode B3 is used for charge batching applications based on gross weight with the following steps:

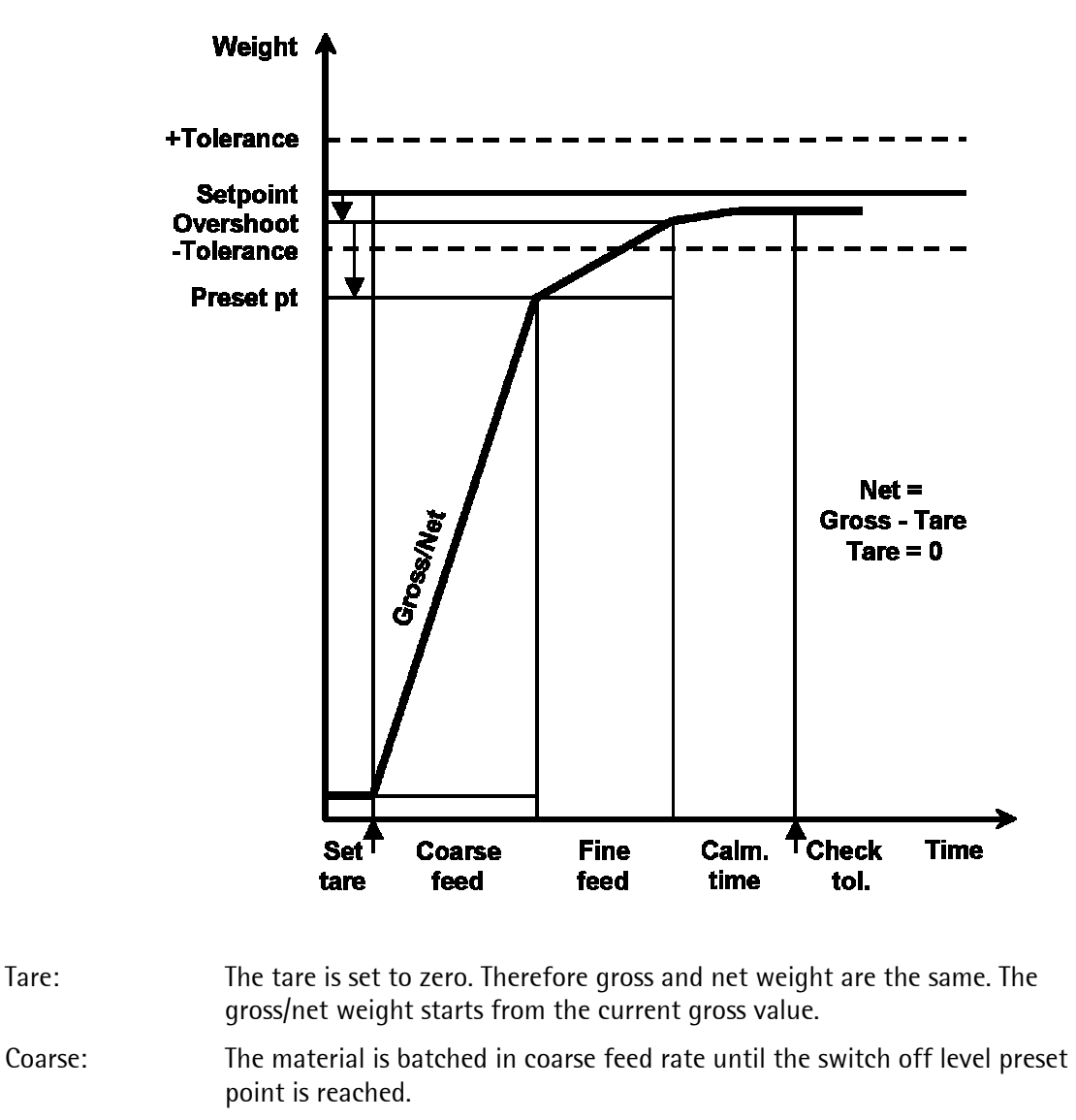

- Fine: The material is batched in fine feed rate until the switch off level overshoot is reached.
- Calming time: Delay time to get the material in the hopper settled.
- **Tolerance check** The batched weight is checked according to the tolerance values.

Tare:

### 5.6.1.4 BATCH MODE 'DISCHARGE NET B4'

The batch mode B4 is used for discharge batching applications based on net weight with the following steps:

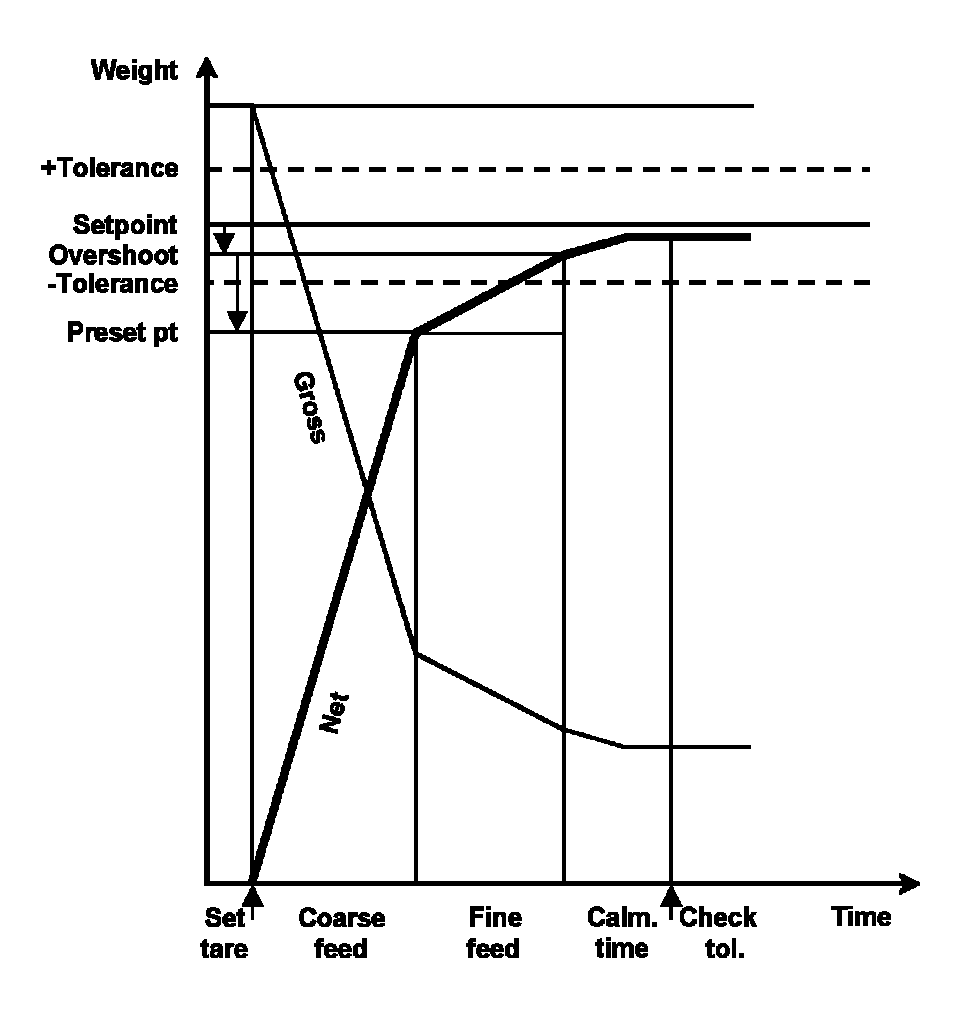

| Tare:             | The current gross weight is stored as tare and the net weight starts from                       | zero. |
|-------------------|-------------------------------------------------------------------------------------------------|-------|
| Coarse:           | The material is batched in coarse feed rate until the switch off level preset point is reached. |       |
| Fine:<br>reached. | The material is batched in fine feed rate until the switch off level overshoot                  | is    |
| Calming time:     | Delay time to get the material in the hopper settled.                                           |       |
| Tolerance check:  | The batched weight is checked according to the tolerance values.                                |       |

#### 5.6.1.5 BATCH MODE 'DISCHARGE TOP DOWN B5'

This batch mode is not useful for the Controller, though it is selectable, as it is irrelevant for a single component application.

#### 5.6.1.6 BATCH MODE 'TOTAL DISCHARGE B8'

The batch mode B8 is used for total discharge of a hopper, vessel or container based on the gross weight. The discharge process continues until the specified maximum residue is reached. Then the valve is kept open for a specified time and the process is finished.

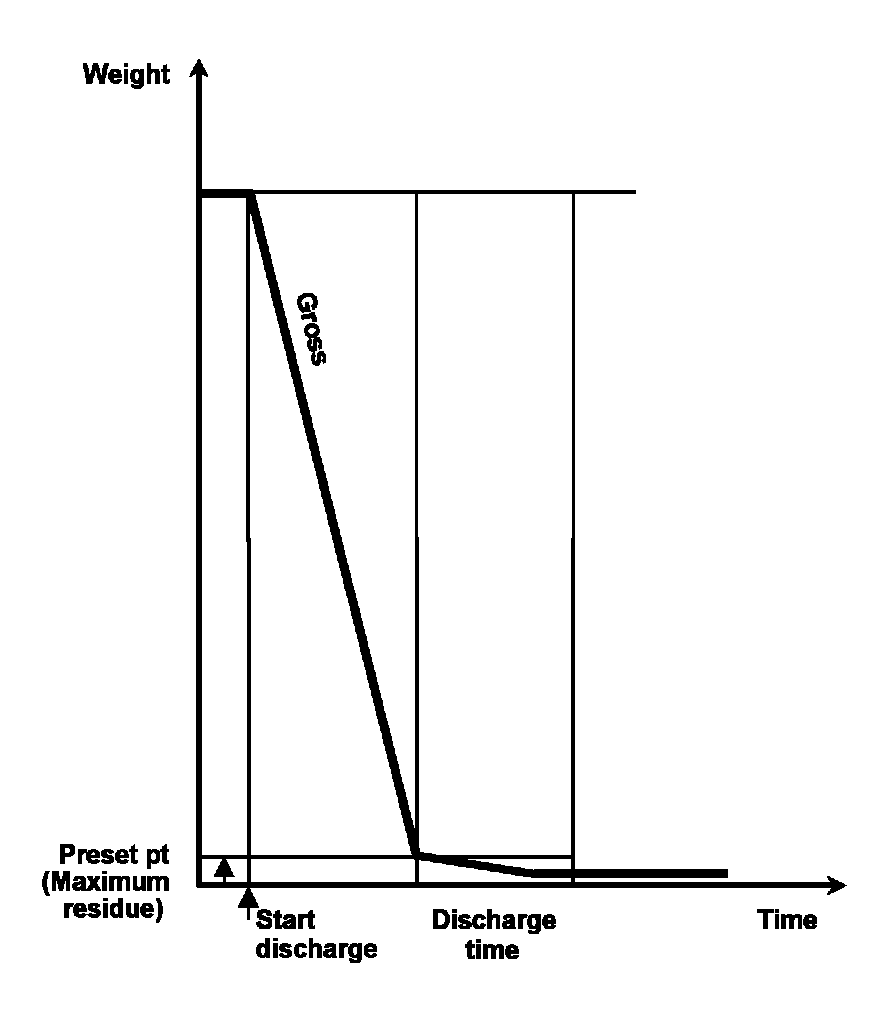

Discharge: The material is batched in discharge feed rate until the gross weight is below the maximum residue (preset point). This parameter is stored under 'preset point'.

Discharge time: Afterwards the valve is kept open for some seconds to get further material out. This parameter is stored under 'overshoot'.

### 5.6.2 Restart modes

The restart modes define the optimization procedure for the batched weight after the tolerance check and for future batches of a material component. For all restart modes is the optimum case that the batched weight is exactly the same as the setpoint.

 $\bigcirc$  = In this case nothing happens.

For all other cases the optimization procedure depends on the chosen restart mode.

The optimization procedure works with the following equations for the overshoot (OVS) update:

New OVS = Old OVS - (Setpoint - final component weight) /2

Corr OVS = Old OVS - (Setpoint - final component weight)

The condition for restart fine feed is that the fine feed switch off level is above the current batched weight.

Restart fine feed = switch off level for fine feed >= batched weight

The following restart modes are available in the Controller:

### 5.6.2.1 RESTART MODE 'NONE'

This mode is chosen for processes with non-reproducible results. In this case neither the overshoot is updated nor the fine feed restarted.

#### Restart mode "none"

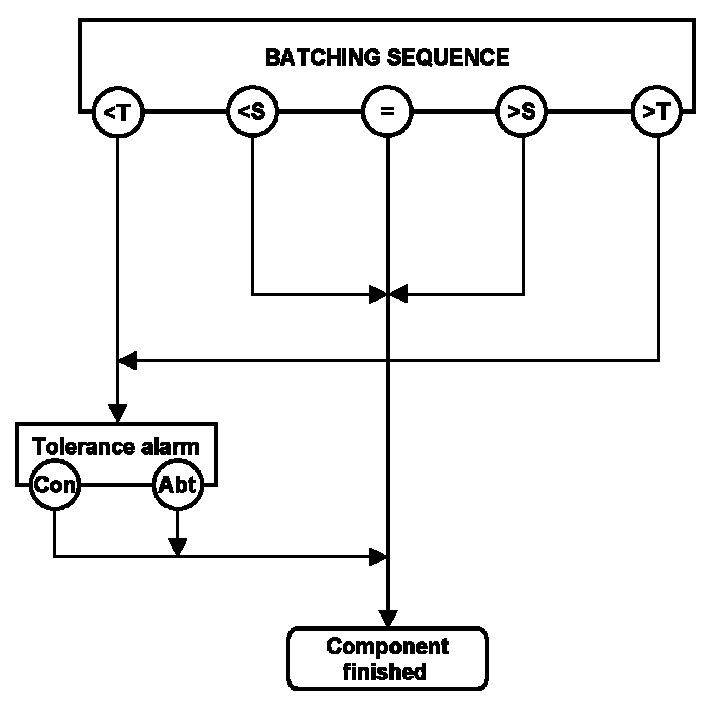

= Batched weight under lower tolerance limit.

The tolerance alarm is switched on. After that the batch can be aborted with the [Abort] key or finished with the [Cont.] key.

(s) = Batched weight within tolerance, but below setpoint.

The batching process is finished.

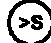

**S** = Batched weight within tolerance, but above setpoint.

The batching process is finished.

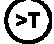

= Batched weight above upper tolerance limit.

The tolerance alarm is switched on and the batch can be aborted with the softkey [Abort] or finished with the softkey [Cont].

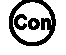

= Continue batching

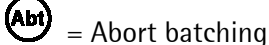

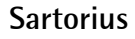

### 5.6.2.2 RESTART MODE 'RESTART'

This mode is chosen for processes with non-reproducible results. In this case the overshoot is not updated, but fine feed is restarted, if the conditions are fulfilled.

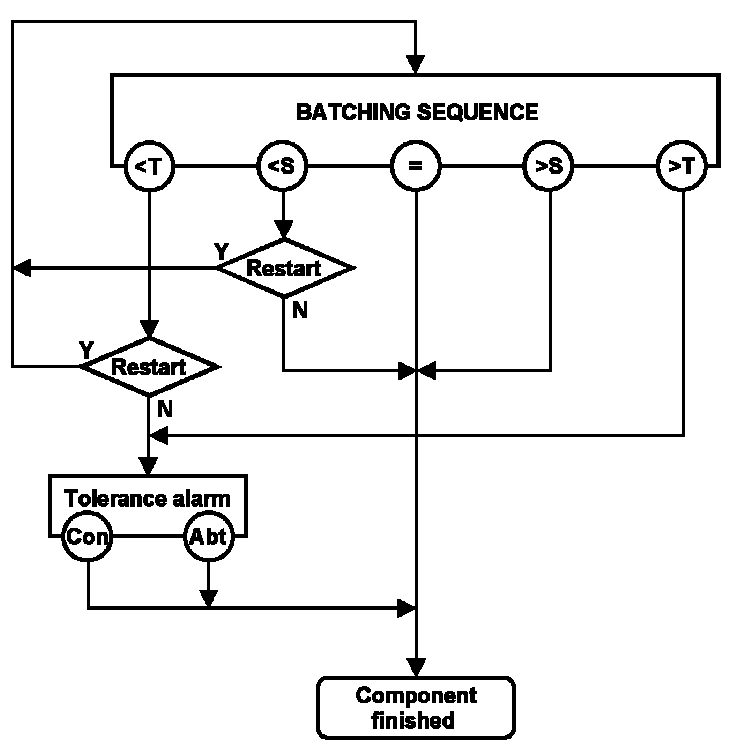

Restart mode "restart"

= Batched weight under lower tolerance limit.

The fine feed is switched on again, if the conditions are fulfilled. If not, the tolerance alarm is switched on. After that the batch can be aborted with the **[Abort]** key or finished with the **[Cont.]** key.

The fine feed is switched on again, if the conditions are fulfilled. Otherwise the batching process is finished.

Batched weight within tolerance, but above setpoint.

The batching process is finished.

 $\bigcirc$  = Batched weight above upper tolerance limit.

The tolerance alarm is switched on and the batch can be aborted with the **[Abort]** key or finished with the **[Cont]** key.

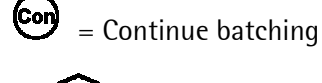

Resta

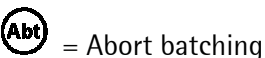

Postart of fir

= Restart of fine feed

### 5.6.2.3 RESTART MODE 'OPTIMIZATION'

This mode is chosen for processes with normally reproducible results. In this case the overshoot is updated, but fine feed is not restarted.

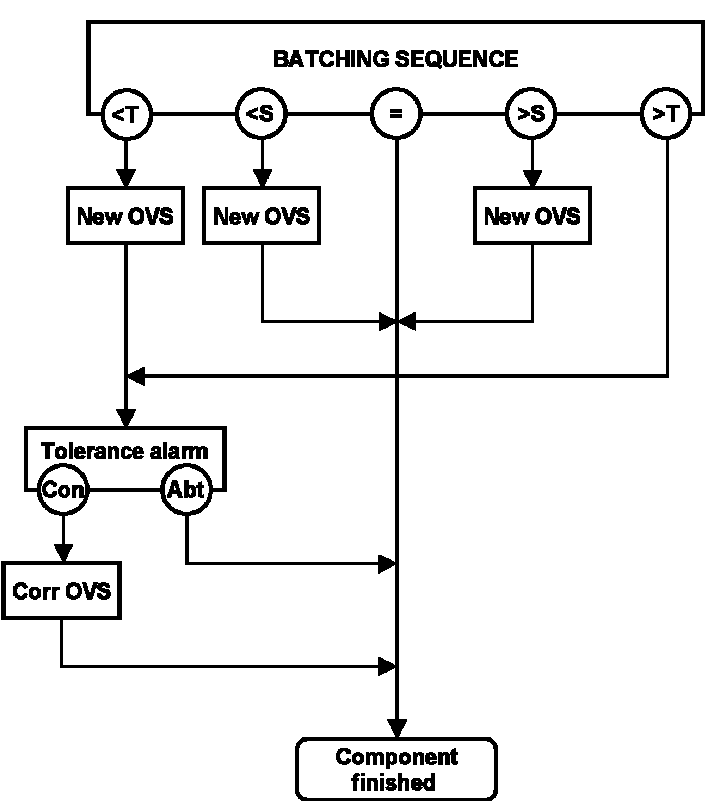

### **Restart mode "optimization"**

= Batched weight under lower tolerance limit.

The overshoot is updated according to "New OVS" and the tolerance alarm is switched on. The batch can be aborted with the [Abort] key or continued with the [Cont.] key. In the second case a further correction on the overshoot according to "Corr. OVS" is done before the batching process is finished.

(s) = Batched weight within tolerance, but below setpoint.

The overshoot is updated according to "New OVS" and the batching process is finished.

(s) = Batched weight within tolerance, but above setpoint.

The overshoot is updated according to "New OVS" and the batching process is finished.

= Batched weight above upper tolerance limit.

The tolerance alarm is switched on and the batch can be aborted with the [Abort] key or continued with the [Cont.] key. In the second case a further correction on the overshoot according to "Corr. OVS" is done before the batching process is finished.

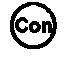

= Continue batching

= Abort batching

### 5.6.2.4 RESTART MODE 'RESTRT. ; OPTIM.'

This mode is chosen for processes with reproducible results, but the influence of exceptional results on the overshoot correction is suppressed. In this case first fine feed is restarted, if the conditions are ful-filled. Afterwards the overshoot is updated.

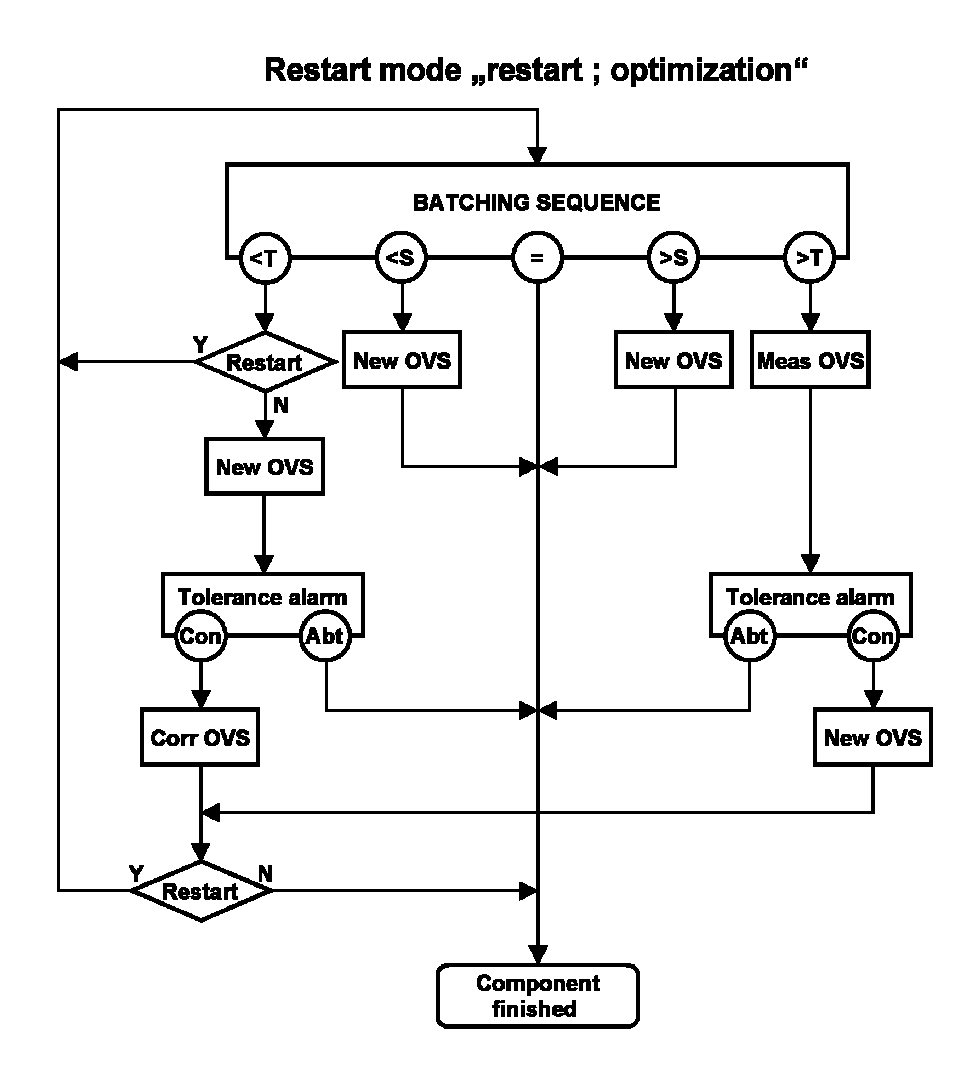

= Batched weight under lower tolerance limit.

The fine feed is switched on again, if the conditions are fulfilled. If not, the overshoot is updated according to "New OVS" and the tolerance alarm is switched on. After that the batch can be aborted with the **[Abort]** key or continued with the **[Cont.]** key. In the second case a further correction on the overshoot according to "Corr. OVS" is done and fine feed is switched on again, if the conditions are fulfilled.

(s) = Batched weight within tolerance, but below setpoint.

The overshoot is updated according to "New OVS".

() = Batched weight within tolerance, but above setpoint.

The overshoot is updated according to "New OVS".

) = Batched weight above upper tolerance limit.

The current overshoot is measured and the tolerance alarm is switched on. The batch can be aborted with the **[Abort]** key or continued with the **[Cont]** key. In the second case the overshoot is updated according to "New OVS".

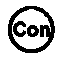

= Continue batching

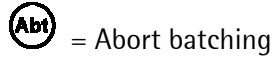

### 5.6.2.5 RESTART MODE 'OPTIM. ; RESTRT.'

This mode is chosen for processes with reproducible results. In this case first the overshoot is updated. Afterwards the fine feed is restarted, if the conditions are fulfilled. This mode allows the best optimization for normal batching applications and is the preferred mode.

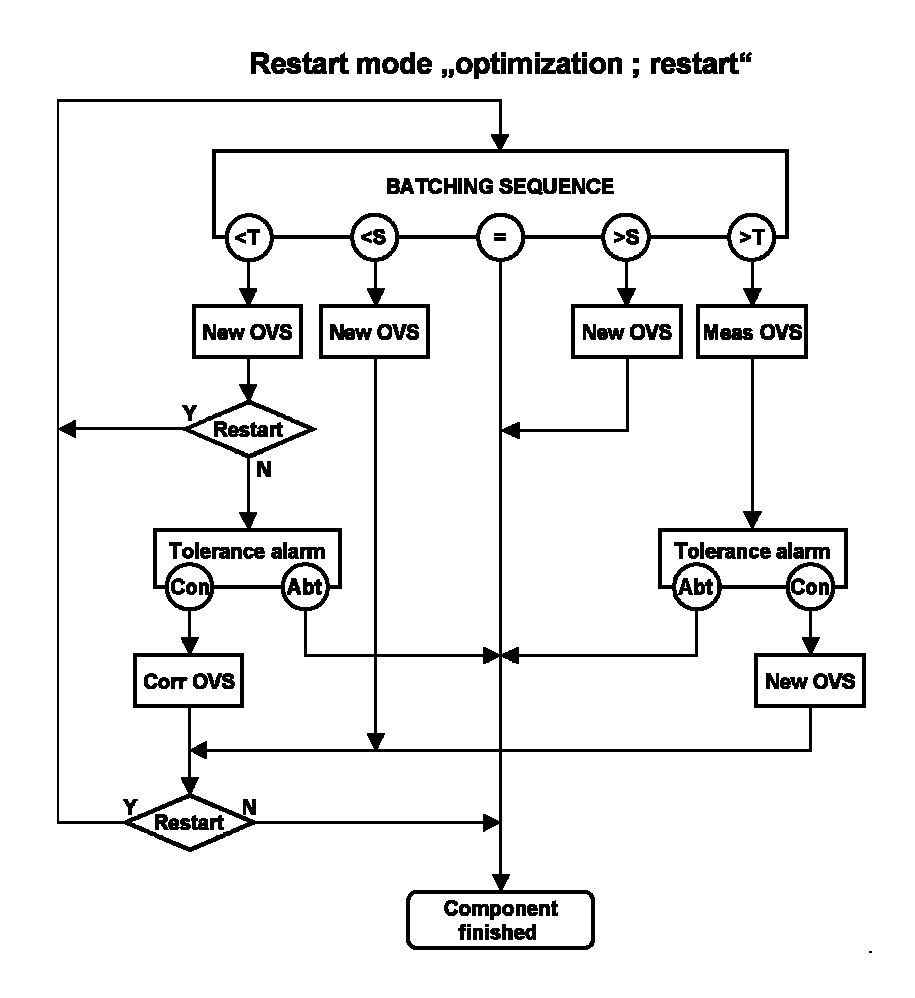

= Batched weight under lower tolerance limit.

The overshoot is updated according to "New OVS". Afterwards is the fine feed switched on again, if the conditions are fulfilled. If not, the tolerance alarm is switched on. After that the batch can be aborted with the **[Abort]** key or continued with the **[Cont]** key. In the second case a further correction on the overshoot according to "Corr. OVS" is done and fine feed is switched on, if the conditions are fulfilled.

(S) = Batched weight within tolerance, but below setpoint.

The overshoot is updated according to "New OVS".

9 = Batched weight within tolerance, but above setpoint.

The overshoot is updated according to "New OVS".

= Batched weight above upper tolerance limit.

The current overshoot is measured and the tolerance alarm is switched on. The batch can be aborted with the **[Abort]** key or continued with the **[Cont.]** key. In the second case a further correction on the overshoot according to "Corr. OVS" is done and fine feed is switched on, if the conditions are fulfilled.

The overshoot is updated with half of the difference between net and setpoint. Afterwards is the fine feed switched on again, if possible. If not, the tolerance alarm is switched on. After that the batch can

be aborted with the **[Abort]** key or continued with the **[Cont.]** key. In the second case a further correction on the overshoot is done and fine feed switched on, if possible.

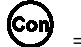

= Continue batching

(Ab) = Abort batching

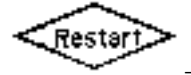

= Post batching finemode

## 5.6.3 Interrupt/Continue signals

For interlocks with the process two independent interrupts for both, charge and discharge batching processes, can be activated and configured. For all interrupts customized textes of maximum 20 characters can be configured, which are displayed on the upper line after the stop of the batching process.

To continue the process the first interrupt can be acknowledged either by softkey or by input, the second interrupt only be acknowledged by input signal. All interrupts and the configured textes are entered in the production data table of the selected application.

The selection of the kind of interrupts is done with the data entry to the production table.

The process scheme for single charge or discharge processes, sequences of both inclusive cycles >1 is shown below.

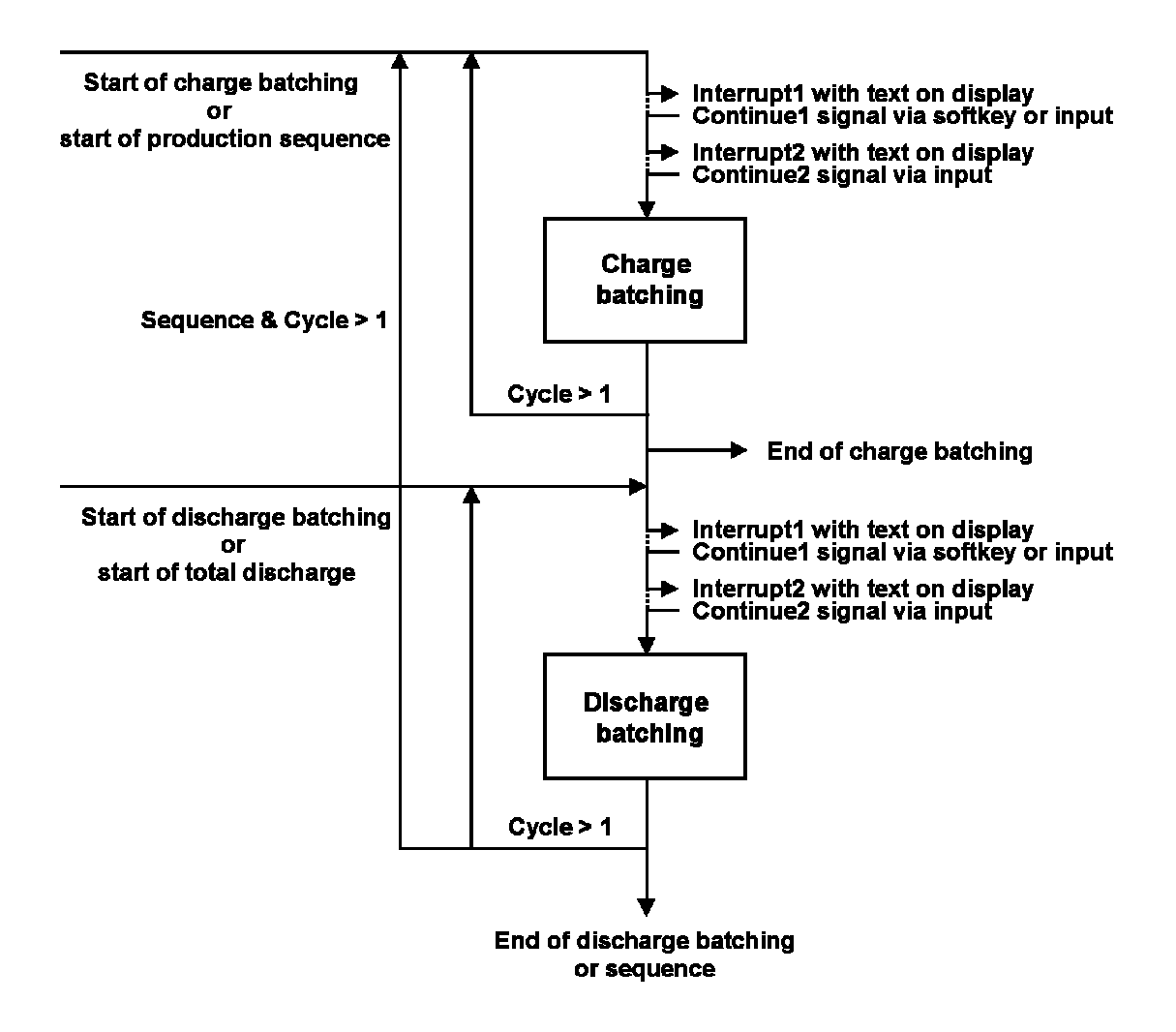

## 5.6.4 Fixtare values

For the application **loading station** fixtare values 1-9 can be entered in the production parameter table. This is useful for filling processes with known fixtares of barrels, container or gas cylinders, which are still partly filled. These fixtare values can be recalled in the production modus via **[Fixtare]**, so that the contents can be topped up to a total value.

# 6 Production

The chapter Production is split into the chapter **Start of production** and the four applications **Charge batchhopper**, **Loading station**, **Filling station** and **Big bag discharge**.

# 6.1 Start of production

Before a batch is started the Controller checks whether the conditions for this batch are fulfilled. This means that the maximum weight of the weighing point (hopper or platform) is not exceeded and the weight does not fall below zero (setpoint > contents). If the conditions are not fulfilled the batch can not be started.

An exception is the big bag discharge batching, where the contents of the big bag is for the last batch usually smaller than the setpoint. The missing amount is automatically batched from the next filled big bag.

The start menu and other menus during the batching process like alarm messages are application dependent. Therefore some functions are only accessible in specific applications, but not in all of them. A batching process can be started in the mode **Setpoint** by the entry or recall of a setpoint and other component specific data. Furthermore a batching process can be started in the mode **Container** by the selection of an ident for a bin, tote, container etc. Please refer to the following items under 'Start options'.

## 6.1.1 Start options

There are different start options available, which allow an accurate tailoring of the solution to the technical problem. These options are explained in the following chapters.

### 6.1.1.1 SETPOINT ENTRY

Before start of a batching process the definition of a setpoint and a number of cycles is required. This can be performed in three different ways:

- 1) The setpoint and the number of cycles are entered by the operator before start, if the stored setpoint in the production parameter table is 0. All other component parameters are recalled from the production parameter table.
- 2) The setpoint is recalled from the production parameter table, if it is > 0. They have been entered together with the other component parameters in the production parameter table and they are not anymore displayed before start.
- 3) The setpoint is > 0 and has been entered together with the batch mode in the container table and is now recalled via the ident, but not anymore displayed before start.

Depending on the application is there a charge table and/or a discharge table with the relevant data available. The structure of the tables is explained in detail:

### Container table for charge batching processes

| Name:       | Name/ident of a bin, tote, container e.g. blue container. |
|-------------|-----------------------------------------------------------|
| Setpoint:   | Standard charge capacity e.g. 50kg                        |
| Batch mode: | B1, B2, or B3                                             |
| Fixtare:    | With batch mode B2 the use of fixtare values is possible. |

All entered charge parameters like setpoint and batch mode are disabled, if a bin, tote, container etc from the charge table is selected. These parameters are stored under the name/ident and don't need to be entered again.

In the batching mode B2 also fixtare values can be used. This is especially important for charge batching processes in partly filled units.

### Container table for discharge batching processes

| Name:       | Name/ident of a bin, tote, container e.g. blue container |
|-------------|----------------------------------------------------------|
| Sollwert:   | Standard discharge capacity e.g. 25kg                    |
| Batch mode: | B4                                                       |
| Fixtare:    | No fixtare entry                                         |

All entered discharge parameters like setpoint and batch mode are disabled, if a bin from the discharge bin table is selected.

### Example:

With the feature fixtare the fixtare value for a gas cylinder type can be entered and recalled lateron for the charge batching process. The contents of the gas cylinder can then always be topped up to the same amount. Please refer to the chapter 5.3.

### 6.1.1.2 NUMBER OF CYCLES

To repeat the selected process the number of cycles can be entered as start parameter. The cycle number 999 corresponds to indefinit. Has this value already been entered with the other parameters, the entry of the cycle number will be jumped across.

#### 6.1.1.3 START CONFIRMATION

Is the parameter **Batch start** set to **Inquiry** the inquiry will be performed immediately after the batch start.

With the softkey **[Yes]** the batching process is started. With softkey **[No]** the entered value will be stored, but the batching process not started.

This function is useful, if the setpoint shall be changed manually and directly at the Controller, but the batch start is initiated via digital inputs.

#### 6.1.1.4 BLOCKING OF PRODUCTION START

If there are too many batch reports\* in the memory this message is displayed and the batching process is not started. Select softkey **[Abort]** for return to the start process menu. Select softkey **[Cont]** to delete reports.

After softkey **[No]** the controller returns to the start process menu. After selection of softkey **[Yes]** or **[All]** one or all reports are deleted and the batching process is started.

This can happen, if the printer is not ready to print, the cable connection is defective or the parameter setting is wrong.

If the sum of setpoint and current gross weight exceeds the full scale range the batching process is not started and the corresponding message is displayed.

With the softkey **[Abort]** the batching process will be aborted and the start process menu is displayed.

| Start | Pr | ocess? |  |
|-------|----|--------|--|
| No    | ш  | Yes •  |  |

| Too m | any | reports |
|-------|-----|---------|
| Cont  |     | ∎Abort  |

| Delete | ol  | ldest | report |
|--------|-----|-------|--------|
| No     | • p | 911   | • Yes  |

| Wr       | O      | n      | 9 |   | 9<br>1 | • | ÷      | Þ | O      | i      | n | ţ | Ĥ | Ь | O | r | t |   |
|----------|--------|--------|---|---|--------|---|--------|---|--------|--------|---|---|---|---|---|---|---|---|
| St<br>Ch | j<br>j | r<br>r | t | e |        | Ŀ | o<br>p | c | e<br>0 | S<br>D | s | ш | Ŧ | D | i | = | c | - |

## 6.1.2 Status display

During the batching process the operator can monitor the progress of the batching process by means of the the status indication:

- Gross weight = B
- Net weight = N
- Tare weight = T
- Difference weight
- Setpoint = S
- Batch mode = B1, B2, B3, B4, B6, B8

= D

- Current cycle number = 1 \*
- Maximal cycle number = 999

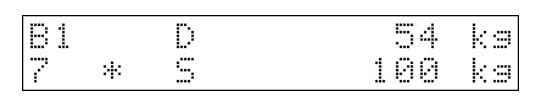

The two line display shows the batch mode, the difference weight, the current cycle and the setpoint. Pushing the left softkey displays the total cycle number.

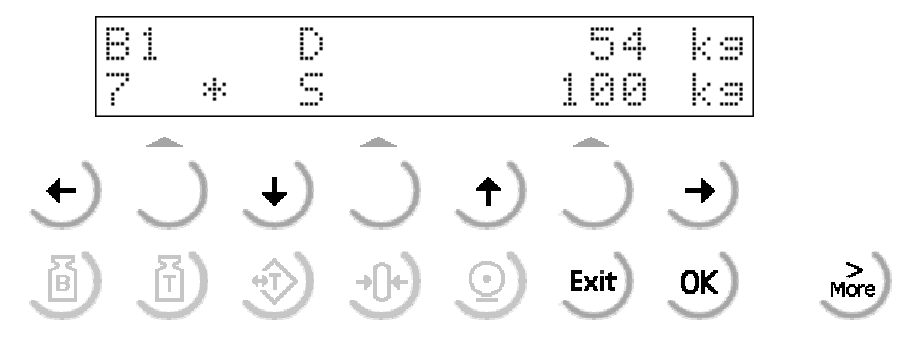

Via  $\square$  the number of the cycles are displayed.

Via  $\underbrace{\textcircled{10}}$  changes the indicated weight for at least 3 seconds to the gross weight.

Via 1 changes the indicated weight for at least 3 seconds to the tare weight.

### 6.1.2.1 STOP OF THE BATCHING PROCESS

By pressing the batching process can be stopped. The corresponding message on the upper display line alternates with the normal indication. The square flashes.

| * | Sto | pped | * |     |    |
|---|-----|------|---|-----|----|
| 2 | *   | S    |   | 100 | ks |

•cycles

### 6.1.2.2 CONTINUE OF THE BATCHING PROCESS

If the batching process is stopped, pressing changes the display to this indication.

With **[Cont]** the batching process will be restarted (also after tolerance alarm).

With the **[Abort]** the batching process will be aborted and the start process menu is displayed.

Is there still another cycle to follow the current cycle the display shows the following message. In this case either the current cycle or all cycles can be aborted.

| <u> </u> | ont |    |       |    |   | <u>or</u> | ÷Ļ |
|----------|-----|----|-------|----|---|-----------|----|
| 81       |     | D  |       |    | 5 | 4         | k  |
| 7        | *   | S  |       | 1  | 0 | 0         | k: |
|          |     |    |       |    |   |           |    |
| Sta      | art | Pľ | ocess |    |   |           |    |
| Cha      | ars | 28 | Prod  | ۳Ţ | D | i s       | c  |

cycle 🕷

#### 6.1.2.3 MESSAGES DURING THE BATCHING PROCESS

Is one of the entered tolerance limits exceeded the batching process is stopped and the message **\* Tolerance alarm \*** alternates on the upper display line with the normal indication. The square flashes.

| A further | pressing | of 💬 | changes | the | display | to | this | indi- |
|-----------|----------|------|---------|-----|---------|----|------|-------|
| cation.   |          |      |         |     |         |    |      |       |

Via **[Cont]** the batching will be restarted and the start production menu is displayed.

Via **[Abort]** the batching process will be aborted and the start process menu is displayed.

Is the flow rate below the entered minimum value the message \* Flow warning \* alternates on the upper display line with the normal indication. The square flashes.

The flow rate is still continuously monitored. If the minimum flow rate is afterwards exceeded the flow warning is automatically reset.

After pressing the corresponding message alternates on the upper display line with the normal indication. A

further pressing on shows the indicated menu.

| :4: | Tol | era | nce | al | arm | *  |
|-----|-----|-----|-----|----|-----|----|
| 7   | *   | S   |     |    | 100 | kэ |

| Cont      | ш | •Abort          |
|-----------|---|-----------------|
| 81<br>7 * | D | 54 ka<br>100 ka |

| St | art | PP  | oce | ss  |     |      |
|----|-----|-----|-----|-----|-----|------|
| Ch | ars | ⊜ " | Pro | d " | TDi | isch |

| * | F1: | οw | warni | ns | *  |    |
|---|-----|----|-------|----|----|----|
| 7 | *   | S  |       | 1  | 00 | ks |

| Β1 |   | ľ | ) |   | 38 | ks |
|----|---|---|---|---|----|----|
| 7  | * | 2 | 5 | 1 | 00 | kэ |

| * | St  | opped | * |     |    |
|---|-----|-------|---|-----|----|
| 7 | :4: | S     |   | 100 | kэ |

With **[Cont]** the batching will be restarted and the normal indication is displayed.

With **[Abort]** the batching process will be aborted and the start process menu is displayed.

| 81<br>7  | *           | D<br>S   | 1                | 30 | 8  | ka<br>ka |
|----------|-------------|----------|------------------|----|----|----------|
| St<br>Ch | art<br>arse | pr<br>:" | ocess<br>Prod •T | D  | is | sch      |

# 6.2 Application 'Charge batchhopper'

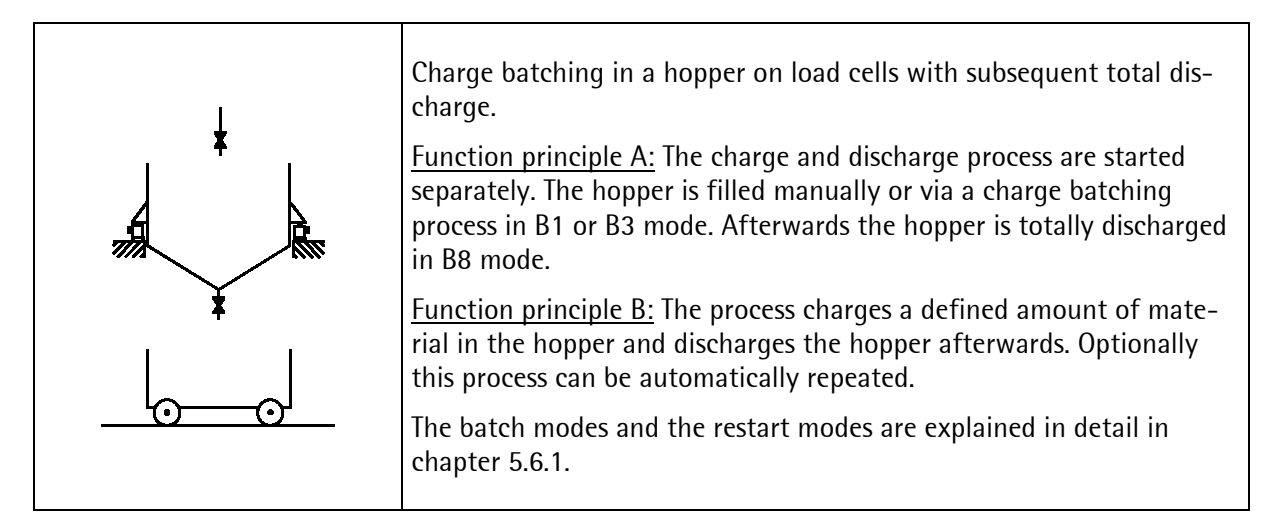

## 6.2.1 Charge

Access to the production start menu via [Start] .

Selection of the charge process via [Charge].

The start conditions have to be set to **Start by [Set-point]**. If the setpoint has been set to 0 in parameter entry mode, the last entered value in production mode is

displayed. It can be changed and entered via and the process starts.

If the setpoint was entered  $\neq 0$  in parameter entry mode and no start check is set, the process starts with the entered setpoint without displaying it before start.

In both cases the display shows now batch mode, difference weight, cycle number and setpoint. The charge batching process is performed the usual way in coarse and fine feed with tolerance check, if parameters are set.

If the batched weight is within tolerance limits the process is finished, and the Controller shows the process start menu.

Have the tolerance limits been entered  $\neq$  0 and have these limits been exceeded **\* Tolerance alarm \*** is set, the process stops and the square flashes slowly.

The process can be finally stopped via with and the menu on the right will be displayed. IBC Controller <u>Start \$Param \$Setup</u> Start process

Charses Prod STDisch

Setpoint 100 kg

| Β1 |     | D | i | 0 | Ø | ks |   |
|----|-----|---|---|---|---|----|---|
| 1  | :4: | 9 | 1 | 0 | 0 | kΞ | 1 |

| S | t | 3 | r | ţ |   | p  | r | O | С | 0 | 53 | 5 |   |   |   |   |   |   |   |
|---|---|---|---|---|---|----|---|---|---|---|----|---|---|---|---|---|---|---|---|
| C | h | 3 | r | 9 | 9 | \$ |   | P | r | O | d  |   | 4 | T | D | i | S | C | h |

| : <b>†</b> : | Tol | erance | alarm | *  |
|--------------|-----|--------|-------|----|
| 1            | *   | S      | 100   | ks |

Cont • • Abort

In both cases the process will be finished, but according to the selected restart mode the correction of the overshoot will be different (please refer to chapter 5.6.2).

## 6.2.2 Production

Via **[Prod]** a sequence of a charge and a discharge process will be selected. Only for this sequence a cycle number > 1 can be entered in parameter entry mode.

If the **Setpoint** has been set to 0 in parameter entry mode, the last entered value in production mode is dis-

played. It can be changed and entered via  $\bigcirc$  and the process starts.

If the setpoint was entered  $\neq 0$  in parameter entry mode and no start check is set, the process starts with the entered setpoint without displaying it before start.

The display shows batch mode, difference weight, cycle number and setpoint.

The charge batching process is performed the usual way in coarse and fine feed with tolerance check, if the tolerance limits have been entered  $\neq 0$ .

Is the batched weight within entered tolerance limits the discharge process starts automatically.

After termination of the discharge process the Controller shows the process start menu, if the entered cycle number is 1. If the cycle number is >1 the sequence will be repeated as many times as the entered cycle number requires.

If the **process is stopped** by tolerance alarm and then from or from from is pressed, it can be continued via [Cont] or aborted via [Abort].

If there are still more cycles to follow after **[Abort]**, the message on the right appears on the display. Either the current cycle or all cycles are aborted.

| 5 | t | a | ŀ. | t |   | p  | r | o | c | 9 | s | s | <br>    |   |   |   |   |   |
|---|---|---|----|---|---|----|---|---|---|---|---|---|---------|---|---|---|---|---|
| С | h | 3 | ŀ  | 9 | • | \$ |   | p | r | o | d |   | \$<br>Т | D | i | s | C | h |

| Se | teo | int |     |    |
|----|-----|-----|-----|----|
|    |     |     | 200 | КЭ |
| B1 |     | D   | 200 | ks |
| 3  | *   | S   | 200 | kэ |

| 88 |   | D | -200 | kэ |
|----|---|---|------|----|
| 1  | * | S | 0    | kэ |

| Start  | process |          |
|--------|---------|----------|
| Charse | \$ Prod | \$TDisch |

Cont • •Abort

| Current | A11     |
|---------|---------|
| Cycle • | •Cycles |

If [All cycles] are selected the Controller returns to the Process start menu. If [Current cycle] is selected the next cycle is performed.

## 6.2.3 Total discharge

Access to the total discharge of the batching hopper is selected via [TDisch].

Via [Yes] the total discharge is started and will be performed the usual way. (Please refer to the chapter5.6.1.) and the process start menu will be displayed.

The status information with Batch mode, difference weight, cycle number and setpoint is displayed.

After termination of the total discharge the start process start menu is displayed.

### 6.2.4 Report

Via 🔿 after termination of the batching process and in Start Process the process start menu reports can be printed (please refer to chapter 7).

| - | D Var | in Hundi |      |       |
|---|-------|----------|------|-------|
|   |       | ÷:       | + 5  | acnet |
|   |       |          | -+1- |       |
|   |       |          |      |       |
|   |       |          |      |       |

| -             |         |                                        |
|---------------|---------|----------------------------------------|
| 1 <sup></sup> |         |                                        |
| Istart        | Process |                                        |
|               | · ·     |                                        |
| llikaraa      | t Manad | * ! ! ` ` ~ ~ ~ ~                      |
|               |         | ······································ |

| 206 | in t | PP | $\circ$ C | 855 |     |    |     |
|-----|------|----|-----------|-----|-----|----|-----|
| Cha | )r9e | 4  | Pr        | od  | \$T | Di | sch |

| Discharse | ? |     |
|-----------|---|-----|
|           |   | Yes |

| 88  | D | -235 k: | 3 |
|-----|---|---------|---|
| 1 * | S | 0 k:    | 3 |

| Start  | process |                |
|--------|---------|----------------|
| Charse | \$ Prod | <b>tTDisch</b> |

# 6.3 Application 'Loading station'

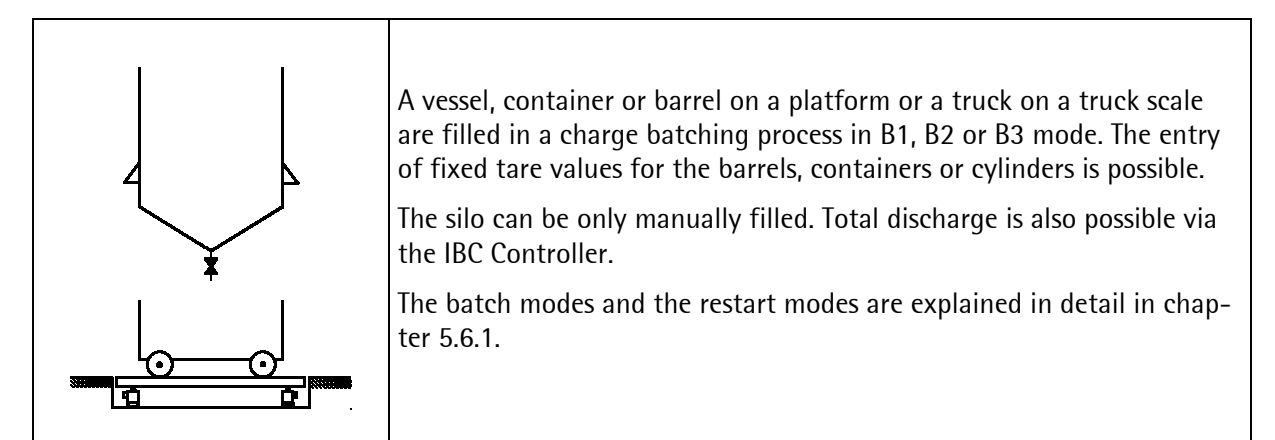

### 6.3.1 Fixtare

Selection of a batching processes with entry of a **fixtare value** via **[Fixtar]**.

The last called up fixtare value is displayed. With  $\textcircled{ extsf{b}}$  or

<u>another</u> fixtare value can be displayed and selected

via 💌. The fixtare menu is displayed.

Via **[Edit]** all fixtare values can be edited. Return to the fixtare menu via .

Via **[Tare]** the weighing point is tared with the selected fixtare value. NET appears on the display.

Alternatively the weighing point can be tared with the current weight via [Weight].

If the start conditions is set to **Start by [Setpoint]** and the setpoint entered in parameter entry mode is  $\neq 0$  and no start check is selected, the process starts with this setpoint without displaying it before start. Was it set to 0 in parameter entry mode, the last entered value in production mode is displayed. It can be changed and en-

tered via  $\bigcirc$ , and the process starts.

After that the displayed **Batch mode** can be changed and entered via and the batching process starts.

If the start condition is set to **Start by [Container]** the last called up container is displayed. It can be changed and entered via *(x)*, and the process starts.

| S<br>F | ÷ | a<br>X | r<br>t | t | r      | p<br>t | ŀ. | o<br>P | c<br>r | e<br>O | g<br>G   | S | \$ | Т      | D      | i      | S | cl |
|--------|---|--------|--------|---|--------|--------|----|--------|--------|--------|----------|---|----|--------|--------|--------|---|----|
| 4      | i | ×<br>1 | †      | a | r      | 9      |    |        | 5      | 0      | <b>.</b> |   | t  | Y      | P<br>2 | e<br>7 |   | k: |
| F      | i | ×<br>r | te     | ā | r<br>t | 9      |    | d      | 5      | 0<br>† | <b>I</b> | 4 | t  | Y<br>e | p<br>i | 00     | h | ÷  |
| F      | 1 | ×      | ÷      | a | r      | e      |    |        | 5      | Ø      | L        |   | t  | Ŷ      | P      | •      |   |    |

| Setpoi | nt |    |    |
|--------|----|----|----|
|        |    | 54 | kэ |

| Β | ad | c  | h  | mo | de  |   |   |   |
|---|----|----|----|----|-----|---|---|---|
| 4 | Cŀ | ъð | r9 | 8  | net | В | 1 | t |

 In both cases the display shows now batch mode, difference weight, cycle number and setpoint. The charge batching process is performed the usual way in coarse and fine feed with tolerance check, if the tolerance limits are entered  $\neq 0$ .

If the batched weight is within the entered tolerance limits  $\neq$  0, the process is finished, and the Controller shows the process start menu.

Have the tolerance limits been entered  $\neq$  0 and have these limits been exceeded **\* Tolerance alarm \*** is set, the

process stops and the square  $\stackrel{\text{K}}{\longrightarrow}$  flashes.

The process can be finally stopped via and the menu on the right will be displayed.

In both cases the process will be finished, but according to the selected restart mode the correction of the overshoot will be different (please refer to chapter 5.6.2).

If the cycle number is > 1 the other cycles are performed the same way. Otherwise the Controller returns to the process start menu.

If the **process is stopped** by tolerance alarm and so or via so it can be continued via [Cont] or aborted

via 🖾 🖾 ,it can be continued via [Cont] or aborted via [Abort] .

If there are still more cycles to follow after **[Abort]**, the message on the right appears on the display. Either the **[Current cycle]** or **[All cycles]** are aborted.

If **[All cycles]** are selected the Controller returns to the process start menu. If **[Current cycle]** is selected the next cycle is performed.

Caution! Is the **batch mode B2 'Top up batching'** selected, the setpoint must be higher than the current gross weight. Otherwise the message **Wrong setpoint** appears on the display.

If the sum of setpoint and current gross weight exceeds the **full scale** deflection (FSD), the start of the batching process is inhibited and the same message appears.

Via **[Abort]** the batching process is aborted and the process start menu is displayed.

| 82 |   | D | 26 | kэ |
|----|---|---|----|----|
| 1  | * | S | 54 | kø |

| S | ÷ | a | r | ÷ |   | p  | r | o | С | e | SS |   |   |   |   |   |    |   |
|---|---|---|---|---|---|----|---|---|---|---|----|---|---|---|---|---|----|---|
| F | i | × | ÷ | a | r | \$ |   | р | r | O | d  | 4 | Т | D | i | 3 | cŀ | - |

| :4: | Tnl | er, | nro | ala | r- m | *  |
|-----|-----|-----|-----|-----|------|----|
| 1   | *   | 5   |     | · · | 54   | кэ |

| Cont • • Abort |
|----------------|
|----------------|

Start process Fixtart Prod tTDisch

Cont •

∎Abort

| Current | A11     |
|---------|---------|
| Cycle • | •Cycles |

| S | ÷ | a | ŀ. | ÷ |   | p  | ŀ. | o | С | • | s | s |         |   |   |   |   |   |
|---|---|---|----|---|---|----|----|---|---|---|---|---|---------|---|---|---|---|---|
| F | i | × | ÷  | æ | r | \$ |    | р | r | o | d |   | \$<br>Т | D | i | s | C | h |

| Wrons | setpoir | nt     |
|-------|---------|--------|
|       |         | •Abort |

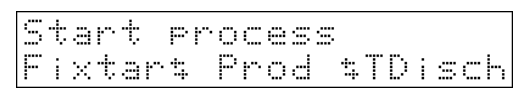

## 6.3.2 Production

Access to the production start menu via [Start] .

### Selection of a charge batching process via [Prod].

If the start conditions is set to **Start by [Setpoint]** and the setpoint entered in parameter entry mode is  $\neq 0$  and no start check is selected, the process starts with this setpoint without displaying it before start. Was it set to 0 in parameter entry mode, the last entered value in production mode is displayed. It can be chan-ged and entered via  $\mathbf{x}$ , and the process starts.

After that the displayed batch mode can be changed and entered via  $\overbrace{\text{ok}}$  and the batching process starts.

If the start condition is set to **Start by [Container]** the last called up container is displayed. It can be changed and entered via  $\overbrace{\text{ok}}$ , and the process starts.

In both cases the display shows now batch mode, difference weight, cycle number and setpoint. The charge batching process is performed the usual way in coarse and fine feed with tolerance check, if the tolerance limits are entered  $\neq 0$ .

| 5.         | ţ. | 3          | ŀ.       | t        |          | \$                                                                                                    | Р        | 9             | r          | a           | М   |   | \$  | 5         | 0                     | t | U | p |
|------------|----|------------|----------|----------|----------|----------------------------------------------------------------------------------------------------|----------|---------------|------------|-------------|-----|---|-----|-----------|-----------------------|---|---|---|
|            |    |            |          |          |          |                                                                                                    |          |               |            |             |     |   |     |           |                       |   |   |   |
| <u> </u>   | t. | -          | p.       | ÷        |          | p                                                                                                    | ŗ.       | o             | c          | æ           | -=; | - |     |           |                       |   |   |   |
| Ē          | ÷  | ~          | -        | .:::     | ŀ        | 11                                                                                                    | •        | p             | <u>ب</u> ب | n           |     |   | ÷:  | Т         | D                     | ; | - | · |
| •          | •  |            |          |          | •        |                                                                                                    |          | •             | •          |             |     |   |     | •         |                       | • |   |   |
|            |    |            |          |          |          |                                                                                                    |          |               |            |             |     |   |     |           |                       |   |   |   |
| <u> </u>   |    | . <b>.</b> |          |          | :        |                                                                                                    | <b>.</b> |               |            |             |     |   |     |           |                       |   |   |   |
|            |    | ÷          | <b>.</b> |          | 1        | r i                                                                                                    | •        |               |            |             |     |   |     | <b></b> . | .4                    |   |   |   |
|            |    |            |          |          |          |                                                                                                    |          |               |            |             |     |   |     | )         | 4                     |   |   | ĸ |
|            |    |            |          |          |          |                                                                                                    |          |               |            |             |     |   |     |           |                       |   |   |   |
|            |    |            |          |          |          |                                                                                                    |          |               |            |             |     |   |     |           |                       |   |   |   |
|            |    |            |          |          |          |                                                                                                    |          |               |            |             |     |   |     |           |                       |   |   |   |
|            |    |            |          |          |          |                                                                                                    |          |               |            |             |     |   |     |           |                       |   |   |   |
|            |    |            |          |          |          |                                                                                                    |          |               |            |             |     |   |     |           |                       |   |   |   |
|            |    |            |          |          |          |                                                                                                    |          |               |            |             |     |   |     |           |                       |   |   |   |
|            |    |            |          |          |          |                                                                                                    |          |               |            |             |     |   |     |           |                       |   |   |   |
|            |    |            |          |          |          |                                                                                                    |          |               |            |             |     |   |     |           |                       |   |   |   |
|            |    |            |          |          |          |                                                                                                    |          |               |            |             |     |   |     |           |                       |   |   |   |
|            |    |            |          |          |          |                                                                                                    |          |               |            |             |     |   |     |           |                       |   |   |   |
|            |    |            |          |          |          |                                                                                                    |          |               |            |             |     |   |     |           |                       |   |   |   |
|            |    |            |          |          |          |                                                                                                    |          |               |            |             |     |   |     |           |                       |   |   |   |
| B          |    | +:         | <u> </u> | ŀ'n      |          | m                                                                                                    | 0        | d             | 0          |             |     |   |     |           |                       |   |   |   |
| 8.         |    | t          |          | h        |          | m                                                                                                    | 0        | д<br>Д        | <br>       |             |     |   |     |           |                       |   |   |   |
| B ;        |    | t          | Ca       | hr       | <u>a</u> | me                                                                                                    | 0        | d             | 0.0        | ÷           |     |   |     |           |                       |   | B | 1 |
| 8.         |    | t          | Ca       | h        | ġ        | m                                                                                                    | 0        | d             | 0.0        | ÷           |     |   |     |           |                       |   | B | 1 |
| 8:         |    | t          |          | hr       | ā        | m                                                                                                    | 0        | d             | 0.0        | t           |     |   |     |           |                       |   | B | 1 |
| B :<br>+ ( |    | t          | C a      | h        | ā        | me                                                                                                    | 0        | d             | 00         | <b>†</b>    |     |   |     |           |                       |   | B |   |
| B :<br>+ ( |    |            |          | hr       | 3        | Me                                                                                                    | 0        | d<br>n        | 99         | ÷           |     |   |     |           |                       |   | B |   |
| B:         |    |            |          | hr       | 3        | me                                                                                                    | 0        |               | 0 0<br>n   | ++          | Û,  |   | ľ   | 0         |                       |   | B |   |
|            |    |            |          | hr<br>cn |          | р. Полика (С. 1976)<br>1977 — Полика (С. 1976)<br>1977 — По | 0        | d n<br>o d    | 0 0<br>0   | + + 1       |     |   | ľ'n | 0         | <b>ŀ</b> .            |   | B |   |
| B + (      |    |            |          | hr<br>cn | ŭ + ∐    | a<br>n<br>a                                                                                                    | o        | d<br>n<br>o d | e e<br>n   | +<br>+<br>U |     |   | ľ'n | •         | <b>F</b> <sup>•</sup> |   | B |   |

| В | 1 | D | 54 | ke |
|---|---|---|----|----|
| 1 | * | 5 | 54 | k9 |

| If the batched weight is within tolerance limits the |  |
|------------------------------------------------------|--|
| process is finished.                                 |  |

If the tolerance limits are exceeded, \* Tolerance alarm \*

is displayed and the square  $\stackrel{\text{(i)}}{\longrightarrow}$  flashes.

The process can be finally stopped via finally and the menu on the right will be displayed.

In both cases the process will be finished, but according to the selected restart mode the correction of the overshoot will be different (please refer to chapter 5.6.2).

| * | Tol | erance | alarm | *  |
|---|-----|--------|-------|----|
| 1 | *   | S      | 54    | kg |
|   |     |        |       |    |

Cont 🖷

•Abort

| 2 | 5 1 | 3 | r | t  | p  | r | O | С | 9 | 3 | 5 |         |   |   |   |   |   |
|---|-----|---|---|----|----|---|---|---|---|---|---|---------|---|---|---|---|---|
| F |     | × | t | ar | \$ |   | P | r | O | d |   | \$<br>Т | D | i | s | C | h |

| <b>c</b> | •     |
|----------|-------|
| Sarto    | rills |
| Jarto    | TIUS  |

## 6.3.3 Total discharge

Access to the **total discharge** of the batching hopper is selected via **[TDisch]**.

Via **[Yes]** the total discharge is stated and will be performed the usual way. (please refer to the chapter 5.6.1.)

The status information with Batch mode, difference weight, cycle number and setpoint is displayed.

After termination of the total discharge the start process start menu is displayed.

| S | t | a | r | ¢  |   | p  | r | O | C | e | s | s |         |   |   |   |   |   |   |
|---|---|---|---|----|---|----|---|---|---|---|---|---|---------|---|---|---|---|---|---|
| F | i | × | t | -8 | r | \$ |   | Р | r | O | d |   | \$<br>Т | D | i | 3 | C | ŀ | 1 |

Discharse ? Yes

| 88 |   | D | -235 ka |
|----|---|---|---------|
| 1  | * | S | 0 ka    |

| 5 | t |   | ŀ. | ÷  | P   | r | O | С | e | S | - |         |   |   |   |   |   |
|---|---|---|----|----|-----|---|---|---|---|---|---|---------|---|---|---|---|---|
| F | i | × | t  | ar | •\$ |   | p | r | O | d |   | \$<br>Т | D | i | s | C | h |

### 6.3.4 Report

Via  $\checkmark$  after termination of the batching process and in the process start menu reports can be printed (please refer to chapter 7).

| Start | Process  |          |
|-------|----------|----------|
|       | <b>*</b> | \$Report |

# 6.4 Application 'Filling station'

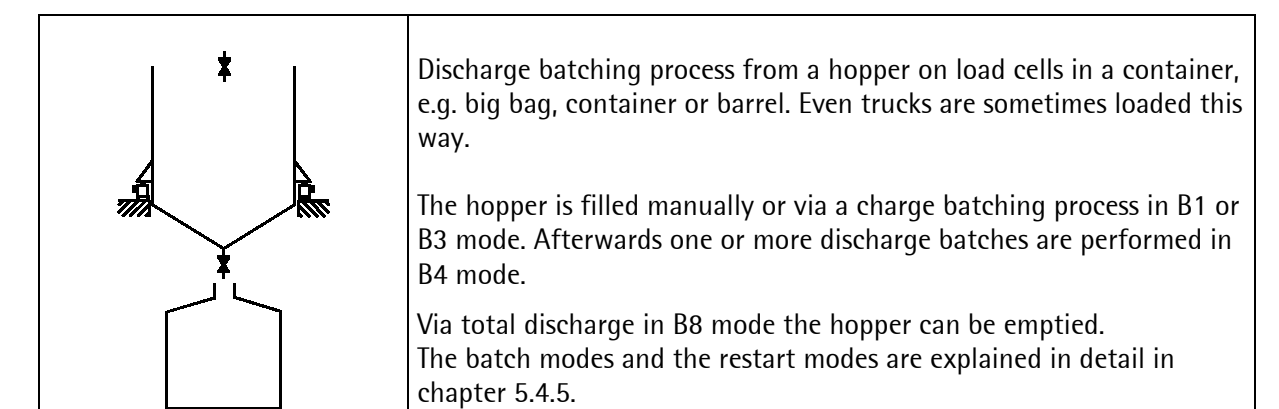

## 6.4.1 Charge

Access to the **production menu** from the main menu via [Start].

Selection of a **charge batching** process for filling the batching hopper via **[Charge].** 

For filling the batching hopper the start conditions has to be set to **Start by [Setpoint]**. If the setpoint entered in parameter entry mode is  $\neq$  0 and no start check is selected, the process starts with this setpoint without dis-

playing it before start. Was it set to 0 in parameter entry mode, the last entered value in production mode is dis-

played. It can be changed and entered via and the process starts.

In both cases the display shows now batch mode, difference weight, cycle number and setpoint. The charge batching process is performed the usual way in coarse and fine feed with tolerance check, if the tolerance limits are entered  $\neq 0$ .

If the batched weight is within entered tolerance limits  $\neq$  0 the process is finished. (A tolerance check for the filling process of the batching hopper is unusual.)

If the tolerance limits are exceeded, **\* Tolerance alarm \*** is

displayed and the square  $\overset{}{\bigotimes}$  flashes slowly.

The process can be finally stopped via <sup>(See)</sup> and **[Abort]** and the menu on the right will be displayed.

In both cases the process will be finished, but accor-ding to the selected restart mode the correction of the overshoot will be different (please refer to chapter 5.6.2).

| IBC | : Cc | ntr | oll | er    |     |
|-----|------|-----|-----|-------|-----|
| Sta | nt   | ‡Pa | ram | \$Set | tup |

Start process Charget Prod tTDisch

Setpoint 2000 ka

| Β1 |   | D | 2000 k | i<br>1 |
|----|---|---|--------|--------|
| 1  | * | S | 2000 k | 3      |

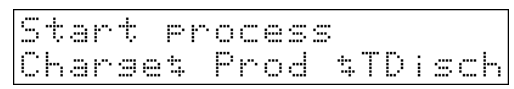

| * | Tol | erance | alarm | *  |
|---|-----|--------|-------|----|
|   | *   | S      | 2000  | Kg |
|   |     |        |       |    |

Cont •

•Abort

## 6.4.2 Production

Selection of a **discharge batching process** from the hopper into a container via **[Prod]**.

If the start conditions is set to **Start by [Setpoint]** and the setpoint entered in parameter entry mode is  $\neq 0$  and no start check is selected, the process starts with this setpoint without displaying it before start. Was it set to 0 in parameter entry mode, the last entered value in production mode is displayed. It can be chan-ged and entered via  $\square$ , and the process starts.

If the start condition is set to **Start by [Container]** the last called up container is displayed. It can be changed and entered via  $\overbrace{\text{oc}}$  and the process starts.

In both cases the display shows now **batch mode**, difference weight, cycle number and setpoint. The charge batching process is performed the usual way in coarse and fine feed with tolerance check, if the tolerance limits are entered  $\neq 0$ .

If the batched weight is within tolerance limits the process is finished.

If the tolerance limits are exceeded, **\* Tolerance alarm \*** is displayed and *the flashes slowly*.

The process can be finally stopped via similar and the menu on the right will be displayed.

In both cases the process will be finished, but according to the selected restart mode the correction of the overshoot will be different (please refer to chapter 5.6.2).

If the cycle number is > 1 the other cycles are performed the same way. Otherwise the Controller returns to the process start menu.

| Start  | Process |          |
|--------|---------|----------|
| Charse | \$ Prod | \$TDisch |

| Setpoint |     |    |
|----------|-----|----|
|          | 100 | k9 |

| S | • | 1 | e | C | t | С  | O | n | ÷ | a | i  | m | er |   |
|---|---|---|---|---|---|----|---|---|---|---|----|---|----|---|
| 4 | s | ¢ | a | n | d | ar | d |   | d | o | IJ | n | l  | † |

| R4       | D     | 1        | ٩ı  | a ka     |
|----------|-------|----------|-----|----------|
| 4        | <br>Ē |          | Gu  | <br>Gi i |
| <u>ا</u> | <br>  | <u>ـ</u> | 2.1 | 0 R.S    |

| S<br>C | t<br>h | á<br>A | r<br>r | t<br>9 | 0 | р<br>\$ | ŀ., | o<br>P | C<br>r | e<br>o | S<br>d | \$ | \$ | Т   | D      | i      | s | С      | ŀ'n |
|--------|--------|--------|--------|--------|---|---------|-----|--------|--------|--------|--------|----|----|-----|--------|--------|---|--------|-----|
| *<br>1 |        | T      | 0<br>* | 1      | 9 | r<br>S  | ā   | n      | C      | e      |        | a  | 1  |     | r<br>Ø | m<br>Ø |   | *<br>k | 9   |
|        | c      | n      | m      | +:     |   |         |     |        |        |        |        |    | A  | ŀ-, | n      | با     | + |        |     |

| Start  | Pr: | oce | ss  |    |    |     |
|--------|-----|-----|-----|----|----|-----|
| Charse | \$  | Pro | d 1 | ĻΤ | Di | sch |

If the **process is stopped** by tolerance alarm and in or

via wie ,it can be continued via [Cont] or aborted via [Abort].

If there are still more cycles to follow after **[Abort]**, the message on the right appears on the display. Either the current cycle or all cycles are aborted.

If **[All cycles]** are selected the Controller returns to the process start menu. If **[Current cycle]** is selected the next cycle is performed.

## 6.4.3 Total discharge

Via **[TDisch]** the total **discharge** of the batching hop-per is selected.

Via **[Yes]** the total discharge is started and will be performed the usual way. (Please refer to the chapter 5.6.1)

The status information with Batch mode, difference weight, cycle number and setpoint is displayed.

After termination of the total discharge the start process start menu is displayed.

| ∎Abort | ш | Cont |
|--------|---|------|
| ∎Аро   | ш | Cont |

| Curren | t | ρ | 1 | 1        |   |   |   |
|--------|---|---|---|----------|---|---|---|
| Cycle  |   | C | Ŷ | <u> </u> | 1 | 9 | 3 |

| S | ÷ | 3 | r | ÷ |   | Þ  | ŀ. | o | c | • | s | s |   |   |   |   |   |   |   |
|---|---|---|---|---|---|----|----|---|---|---|---|---|---|---|---|---|---|---|---|
| C | h | 3 | r | 9 | - | \$ |    | p | r | o | d |   | 4 | Т | D | i | s | C | h |

| Sta | ar.   | ţ  | Pr | <u>o</u> c | es | S. | <br> |        |
|-----|-------|----|----|------------|----|----|------|--------|
| Uha | 3 F., | 90 | 4  | ŀ. ŀ.      | od | 4  | Di   | <br>Ch |

2

Yes

Discharse

Start process Charset Prod tTDisch

## 6.4.4 Report

Via  $\checkmark$  after termination of the batching process and in the process start menu reports can be printed (please refer to chapter 7).

| Start | Process  | ;        |
|-------|----------|----------|
|       | <b>.</b> | \$Report |

# 6.5 Application 'Big bag discharge'

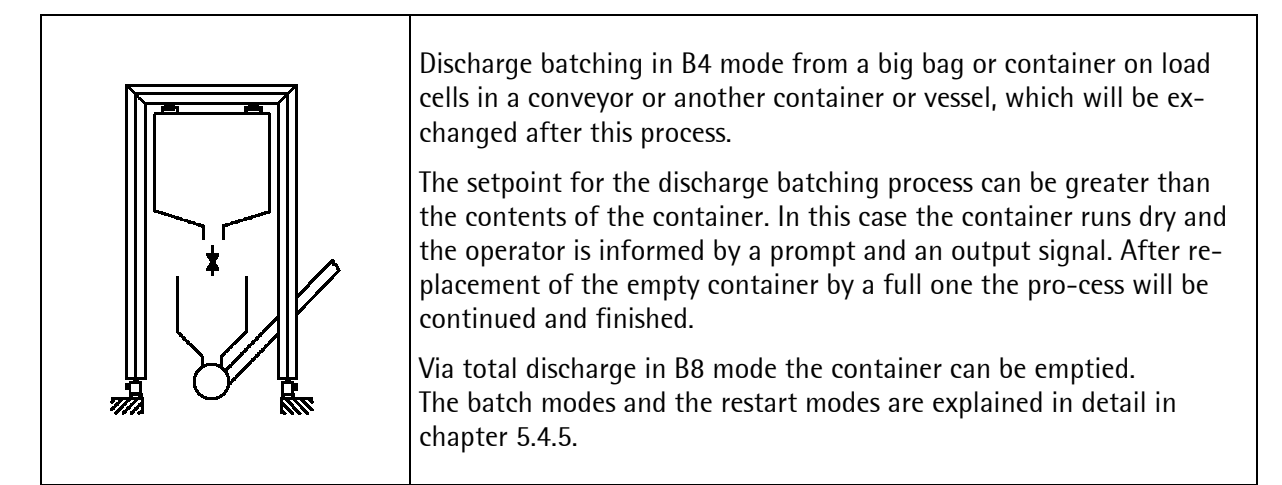

## 6.5.1 Production

Access to the **production menu** from the main menu via [Start].

Selection of the **discharge batching** process from the big bag into a conveyor, container etc via **[Prod]**. If the start conditions is set to **Start by [Setpoint]** and the setpoint entered in parameter entry mode is  $\neq$  0 and no start check is selected, the process starts with this setpoint without displaying it before start. Was it set to 0 in parameter entry mode, the last entered value in production mode is displayed. It can be changed and en-

tered via and the process starts.

If the start condition is set to **Start by [Container]** the last called up container is displayed. It can be changed

and entered via 💌 , and the process starts.

In both cases the display shows now batch mode, difference weight, cycle number and setpoint. The charge batching process is performed the usual way in coarse and fine feed with tolerance check, if the tolerance limits are entered  $\neq 0$ .

If the batched weight is within tolerance limits the process is finished.

If the tolerance limits are exceeded, **\* Tolerance alarm \*** is displayed and the square flashes slowly.\_\_\_\_

The process can be finally stopped via 📟 and the menu on the right will be displayed.

| 1 | B<br>t |   | ŀ | U<br>t | Ö | n<br>\$ | t<br>P | r | o<br>r | 1      | 1<br>[1]    | @ | ۳<br>\$ | S | 0 | ÷ | U | P |   |
|---|--------|---|---|--------|---|---------|--------|---|--------|--------|-------------|---|---------|---|---|---|---|---|---|
| S | ţ      | ā | Ŀ | ţ      |   | p<br>t  | r      | p | C<br>r | e<br>0 | ы<br>М<br>Д | S | ÷       | T | D | i | 9 |   | - |
| 5 | 0      | t | P | O      | i | n       | t      |   |        |        |             |   | 1       | 0 | 0 |   |   | k | - |

| Sel     | lec | t ( | cor | itai | ner | Ť        |
|---------|-----|-----|-----|------|-----|----------|
| +st     | tan | dar | °d  | dow  | n   |          |
| 84<br>1 | :4: | D   |     |      | 100 | ka<br>ka |

| Start | Pr | oc | ess |     |    |     |
|-------|----|----|-----|-----|----|-----|
|       | \$ | Pr | od  | \$T | Di | sch |

| * | Tol | era | ance | al | arm | *  |
|---|-----|-----|------|----|-----|----|
| 1 | *   | S   |      |    | 100 | kэ |

Cont •

■Abort

In both cases the process will be finished, but according to the selected restart mode the correction of the overshoot will be different (please refer to chapter 5.6.2).

If the cycle number is > 1 the other cycles are performed the same way. Otherwise the Controller returns to the process start menu.

If the **big bag (or container) runs dry** (this is possible, as the recipe simulation is swiched off!), and flow warning appears due to no material flow (the setpoint for material flow must be  $\neq$  0!), a relevant message for the operator is displayed.

Select **[Cont]** after the big bag (or container) has been changed. The discharge batching process continues and batches the missing amount.

If the setpoint is reached the tolerance is checked and if it is ok, this cycle is finished.

If there is a cycle number >1 entered the other cycles are performed the same way and the process is finished.

If the **process is stopped** by tolerance alarm and so or via so to the continued via [Cont] or aborted via [Abort].

If there are still more cycles to follow after **[Abort]**, the message on the right appears on the display. Either the **[Current cycle]** or **[All cycles]** are aborted.

If **[All cycles]** are selected the Controller returns to the process start menu. If **[Current cycle]** is selected the next cycle is performed.

| C ++ |                |           |       |
|------|----------------|-----------|-------|
|      | r" 1           |           |       |
|      | - <del>4</del> | Dww.d + T | FN :  |
|      |                | rrua 41   | visun |

| 84 D  | 24  | 2  |
|-------|-----|----|
| 1 * 5 | 100 | ks |

| Chanse | conta | iner?  |
|--------|-------|--------|
| Cont   |       | ■Abort |

| 84 |     | D |   | 2 | 4 | k | 9 |
|----|-----|---|---|---|---|---|---|
| 1  | :4: | 9 | 1 | 0 | 0 | k | 9 |

| pr  | nrpqq   |                   |                        |
|-----|---------|-------------------|------------------------|
| • • |         |                   |                        |
|     | rn I    |                   | i                      |
|     | r r     |                   | F-1                    |
|     | er<br>t | Process<br>t Prod | Process<br>t Prod tTD: |

| Cont | ш | ■Abort |
|------|---|--------|

| Current | A11     |
|---------|---------|
| Cycle • | •Cycles |

| , i |                         |                   |
|-----|-------------------------|-------------------|
|     | proces                  |                   |
|     | 1 1 100 100 100 000 000 |                   |
|     |                         | ~. · I            |
|     | <u> </u>                | 21 <u>25 L.</u> M |
|     | s Prod sil              | ∕isch             |

## 6.5.2 Total discharge

Access to the **total discharge** of the batching hopper is selected via **[TDisch]**.

Via **[Yes]** the total discharge is started and will be performed the usual way. (Please refer to the chapter 5.6.1.)

The status information with Batch mode, difference weight, cycle number and setpoint is displayed.

Yes B8 D -235 kg 1 \* 5 0 kg

2

process

\$

Discharge

Prod \$TDisch

t Prod tTDisch

Start

Start

After termination of the total discharge the start process start menu is displayed.

### 6.5.3 Report

Via  $\checkmark$  after termination of the batching process and in the process start menu reports can be printed (please refer to chapter 7).

process

| Start | process |         |
|-------|---------|---------|
|       | *       | sReport |

# 7 Reports

# 7.1 Print examples

The Batch Controller has various reports for print-out. Some of these reports can be configured freely by PC program "Nice Label Express".

|                        | Configurable with "Nice Label Express" |
|------------------------|----------------------------------------|
| 1. Gewichtsreport.     | Nein                                   |
| 2. Dosierreport        | Ja                                     |
| 3. Verbrauchsreport    | Nein                                   |
| 4. Fixtarawerte        | Nein                                   |
| 5. Parameterdaten      | Nein                                   |
| 6. Konfigurationsdaten | Nein                                   |
| 7. Setup-Daten         | Nein                                   |

## 7.1.1 Reports

| Press in the Start process menu 🔿                | Start process<br>Charset Prod tTDisch |
|--------------------------------------------------|---------------------------------------|
| Confirm with [Report] to access the report menu. | Start process<br>\$ \$Report          |

### 7.1.1.1 CONSUMPTION REPORT

Via [Consum] the consumption report menu is displayed.

Report Consum•Weisht•LBatch

Clear of the consumption value via **[Clear].** Display of the consumption value via **[Show].** Print out the consumption value via **[Print]**.

Consumption Clear • Show •Print

If there is no printer available the message to the right Print device could appears on the display.

If there is no batch report available an error message appears on the display.

### 7.1.1.2 CURRENT WEIGHT

Via [Weight] the current weight is printed in the configured layout. The layout is configured in the configuration mode.

| not | be | opened |  |
|-----|----|--------|--|
|     |    |        |  |

No report found

Report Consum • Weisht • LBatch

| SARTORIU | JS    |         |          |
|----------|-------|---------|----------|
| PROCESS  | WEIGH | ING+CO  |          |
| Date:    | 01.   | 07.2004 | 15:31:16 |
| Gross:   | A     | <0168   | kg>      |
| Net:     | A     | <0100   | kg>      |
| Tare:    | A     | <0084   | kg>      |
|          |       |         |          |

Also the current weight can be printed via 2.

| Ι | В | С  |   | С | o | n  | ÷ | r | O | 1 | 1 | 9 | r        |   |   |   |   |   |
|---|---|----|---|---|---|----|---|---|---|---|---|---|----------|---|---|---|---|---|
| S | ¢ | .3 | r | t |   | \$ | P | ā | r | a | m |   | <u>.</u> | S | e | t | U | p |

If there is no printer available the message to the right appears on the display.

If there is no batch report available an error message appears on the display.

| р | r | i | nt | d | 0 | Ų | i | С | • | С | : C | U. | 1 | d |  |
|---|---|---|----|---|---|---|---|---|---|---|-----|----|---|---|--|
| n | O | ¢ | Ь  | e | O | p | 0 | n | • | d |     |    |   |   |  |

No report found

### 7.1.1.3 BATCH REPORT

Via **[LBatch]** the print out of the last batch reportcan be initiated. The following example shows the usual batch report.

In configuration menu it can be selected whether a batch report shall be printed automatically after each batch or not. If yes, the menu item **Batchreport print** has to be set to **[Auto]**. In the **[Off]** mode it is only stored.

The print protocol is available via serial interface, if [Setup]-[Software Parameter] Report to is not [none]

| +Bat | tchreport | print t |
|------|-----------|---------|
| Auto | 3         |         |

| +Report | to        | +   |
|---------|-----------|-----|
| \$      | applicati | ont |

Unless a Nice Label Express layout was defined, the report will be printed out in the following format. When using "Nice Label Express", layouts "\*.lbl" must be used for editing.

The delivery note comprises the print out BATH.lbl.

The data made available in the relevant format are explained in section "Nice Label Express".

```
Batch report
     . . . . . . : 01.07.2004 15:55:31
Date
Sequence number . . : 15
Setpoint . . . . : 123 kg
Total . . . . . . : 123 kg
Start time . . .
                 . : 01.07.2004
                                 15:55:16
Stop time . . . .
                   : 01.07.2004 15:55:24
                 •
Chargenumber
                 . : 1/2
             . .
Status
      . . . . .
                  . : OK
```

If there is no printer available the message to the right appears on the display.

| Prin | t d | evi | ce  | cou | 14 |
|------|-----|-----|-----|-----|----|
| not  | be  | ore | ned |     |    |

If there is no batch report available an error message appears on the display.

No report found

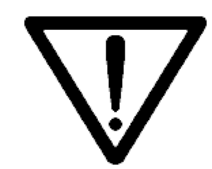

Batch reports can be printed directly via the programm or a via a configuration file from "Nice Label Express (NLE)" (please refer to chapter 7.2).
#### 7.1.2 Print out Fixtare values

```
Fix tara weights<br/>Date: 06.07.2004 13:46:41NameValue1 Container1<0015 kg>2 Container2<0095 kg>3 Container3<0008 kg>4 Container4<0111 kg>5 Container5<0221 kg>6 Container6<0117 kg>7 no name0 kg8 no name0 kg9 no name0 kg
```

#### 7.1.3 Print out Parameter data

The print out differs depending of the selected application.

```
Parameter set: Prod
-----
Start recipe by Setpoint
Start value
                            0 kq
Batch mode
                              В1
Start cycle number 1
Start cycle number I
Interrupt / Quit None
Preset value
Overshoot value
+ Tolerance value
- Tolerance value
                            0 kg
                             0 kg
                           0 kg
                            0 kg
Minimum flow
Restart mode None
Calming time
                            0 kg
                   [s] 1
Parameter set: TDisch
------
Interrupt / Quit None
Preset value
                   [s] 1
Wait time
```

#### 7.1.4 Print out of configuration datas

```
Project configuration data
        01.07.2004 14:38:52
Date:
Application version: IBC Controller 02.04.01 rev. 2004-02-06
_____
             Big bag discharge
Application
Input config.
Slot 1
 Input 1: Start charge
 Input 2: Start process
 Input 3: Stop
 Input 4: Restart
 Input 5: None
 Input 6: None
Slot 2
 No card for input configuration
Ouput config.
Slot 1
 Output 1: Charge coarse
 Output 2: Charge fine
 Output 3: Discharg coarse
 Output 4: Alarm tolerance
 Output 5: None
 Output 6: None
 Output 7: None
 Output 8: None
 Output 9: None
 Output 10: None
 Output 11: None
 Output 12: None
Slot 2
 No card for output configuration
Inquiry before process start: Start
Limit value 1 on: 0 kg
Limit value 1 off: 0 kg
Limit value 2 on: 0 kg
Limit value 2 off: 0 kg
Layout of weightreport
                                      ;D-G-
Automatic batch report: Off
Customer defined text 1 for report: SARTORIUS Hamburg
Customer defined text 2 for report: PROCESS WEIGHING+CO
```

#### 7.1.5 Setup-Data

The set-up data print-out is described in the Installation Manual.

### 7.2 Nice Label Express

Reports could be printed directly from the program or via a configuration file from "Nice Label Express (NLE)". With this file, the layout of a report could be altered. The name of the NLE-file is e.g. "BATH.Ibl". Does no layout file exist from NLE, the report is printed in a fixed form.

To create a self-defined report, program Nice Label Express is required. With these reports, all variable contents (e.g. weights) and fixed texts (e.g. "Sequence number") are transmitted to the report via variables.

As fixed texts are also transmitted into the print report, the user can create his language adaptations in many cases using "Translatelt" also for NLE. In this case, "Nice Label Express" is not necessary.

For "Nice Label Express", a fixed variable structure from the application is made available.

| Variable for<br>NLE | Туре   | Describtion                      | Batchreport |
|---------------------|--------|----------------------------------|-------------|
| datetime            | STR20  | Date Time                        | ×           |
| seqnum              | UDINT  | Sequence number                  | ×           |
| setpoint            | WEIGHT | Setpoint                         | ×           |
| actual              | WEIGHT | Actual weight (report line, Sum) | ×           |
| recnam              | STR18  | Recipe name                      | ×           |
| prodnum             | UDINT  | Production number                | ×           |
| custnum             | UDINT  | Customer number                  | ×           |
| reptstrt            | STR20  | Report start time                | ×           |
| reptstop            | STR20  | Report stop time                 | ×           |
| repactch            | UINT   | Report: actual charge            | ×           |
| repmaxch            | UINT   | Report: maximum charge           | ×           |
| repalm              | STR20  | Report: alarms                   | ×           |
| txthead             | STR20  | Batch report/Dosierreport        | ×           |
| txtdate             | STR20  | Date/Datum                       | ×           |
| txtseqn             | STR20  | Sequence number/Sequenznummer    | ×           |
| txtsetp             | STR20  | Setpoint/Sollwert                | ×           |
| txttot              | STR20  | Total/Total                      | ×           |
| txtstrt             | STR20  | Start time/Startzeit             | ×           |
| txtstop             | STR20  | Stop time/Stoppzeit              | ×           |
| txtcnum             | STR20  | Chargenumber/Chargennummer       | ×           |
| txtalm              | STR20  | Status/Status                    | ×           |

# 8 Fieldbus

The controller can become a fieldbus slave for Profibus, Interbus-S or DeviceNet by inserting a fieldbus interface card into Slot 4 for communication of one or several PR 1756 with a communication master (e.g. Siemens S7 Profibus). Data processing at the fieldbus is at intervals of 20 ms.

Weights are always DINT in 'kg' or 'lb', dependent of scale configuration.

The fieldbus interface of the Controller can be used in the Controller, but is limited to weighing functions like set tare, reset tare, set zero, and read weight.

The transfer of complete recipes and component parameters is not possible.

For details please refer to the manual Fieldbus interface.

## 8.1 Configuration

Configuration parameters in menu section [Setup]-[Fieldbus]:[Protocol]The protocol, e.g. Profibus-DP, can be selected.[Scale Interface]For using the fieldbus interface as described here, parameter [Scale In<br/>terface] must be set to [enabled].

Configuration parameters in menu [Setup]-[Software Parameter]: The parameter [S88.01 Interface] must be set to 'off'. Additionally, Licence PR 1713/20 or PR 1713/21 must be entered during [Licence Setup].

## 8.2 Application protocol

The interface works with a 2 \* 8-byte write window and a 2 \* 8-byte read window. The windows are allocated to the weighing points. The fieldbus exchanges data cyclically with each slave. This means: In every cycle, 8 bytes are written and 8 bytes are read, also if no data contents are changed. Via window 2 ( allocated to WP B ), the firmware functions and WP-specific functions are available. The functions related to the instrument are handled via window 1 (allocated to WP A).

The application protocol described here is independent of the selected fieldbus and explained as seen from the fieldbus master.

#### 8.2.1 Read window

In this window, data are transmitted from the slave (Scale) to the master.

The first four bytes are used for reading a data value. The type of these data is written in byte 4. The data type corresponds to the requirement in the write data window. Bytes 6 and 7 contain status bits independent of the read

Bytes 6 and 7 contain status bits independent of the read value data type.

For status bit reading and writing of direct control bits, a procedure is not required. The general system bits and

the status bits are always present and need not be requested in particular. The direct control bits are also available continuously.

#### Procedure for reading a parameter:

- 1. Write the data / parameter type into byte 4 of the write window (e.g. net weight) as *read data type request.*
- 2. Wait, until in 4th byte of the <u>read</u> window, the echo of *read data type request* is equal to the *read data type request* of the  $4^{th}$  byte in the <u>write</u> window.
- 3. Now, the value is available in byte 0 to 3.

#### 8.2.2 Write window

This window is used to transmit data from the master to the slave (scale).

The first four bytes are used for writing a data value. The type of these data is described in byte 5.

The bits in byte 6 and 7 are independent of the write value data type in direct access.

| Byte 0 | write data: MSB        |
|--------|------------------------|
| Byte 1 | п                      |
| Byte 2 | п                      |
| Byte 3 | write data: LSB        |
| Byte 4 | read data type request |
| Byte 5 | write data type        |
| Byte 6 | direct control bits    |
| Byte 7 | direct control bits    |

#### Procedure for parameter writing:

- 1. wait, until *write\_handshake* = 0 in the read window (PR 1713 is ready to receive new data)
- 2. write value in byte 0 to 3
  - 3. write data type in byte 5 (*write data type request*)

4. wait, until *write\_handshake* = 1 (Log Controller confirms data reception) write 0 in byte 5 (*write data type request*) -> *write\_handshake* is set to 0.

| Byte 0 | read data: MSB                        |
|--------|---------------------------------------|
| Byte 1 | п                                     |
| Byte 2 | п                                     |
| Byte 3 | read data: LSB                        |
| Byte 4 | Echo of <i>read data type</i> request |
| Byte 5 | status bits                           |
| Byte 6 | status bits                           |
| Byte 7 | status bits                           |

#### Fieldbus

### 8.3 Data formats

Various data formats are used in the interface description:

| DINI                                                                                              | Most data values are<br>values with polarity si<br>Example: write the fix                                                                                                  | transmitted in the s<br>gn.<br>stare weight value 8                                                           | form of<br>844.                                            | f a fou            | r-byte            | double  | e-integ | er valı | ue; 32- | -bit |   |
|---------------------------------------------------------------------------------------------------|----------------------------------------------------------------------------------------------------|----------------------------------------------------------------------------------------------------|------------------------------------------------------------|--------------------|-------------------|---------|---------|---------|---------|------|---|
|                                                                                                   | Write window: byte                                                                                                    | number                                                                                                    | 0                                                          | 1                  | 2                 | 3       | 4       | 5_      | 6       | 7    |   |
|                                                                                                   |                                                                                                    | value                                                                                                    | 00                                                         | 01                 | 03                | 4C      |         | 1⊦      |         |      |   |
|                                                                                                   | Example: read negative                                                                                                    | e gross weight valu                                                                                           | ue -2.                                                     |                    |                   |         |         |         |         |      |   |
|                                                                                                   | Read window:                                                                                                    | byte number                                                                                                   | 0                                                          | 1                  | 2                 | 3       | 4       | 5       | 6       | 7    |   |
|                                                                                                   |                                                                                                    | value                                                                                                    | FF                                                         | FF                 | FF                | FE      | 08      |         |         |      |   |
| UINT                                                                                              | Positive 16-bit value.<br>Example: line number                                                                                                    | = 1, 2, 365535                                                                                                |                                                            |                    |                   | _       |         |         |         | -i   | 1 |
|                                                                                                   | Write window: byte i                                                                                                    | number                                                                                                    | 0                                                          | 1                  | 2                 | 3       | 4       | 5       | 6       | 7    |   |
|                                                                                                   |                                                                                                    | value                                                                                                    |                                                            |                    | 00                | IA      |         | 90      |         |      | l |
| USINT                                                                                             | Positive 8-bit value.<br>Example: restart mod                                                                                                    | e = 0, 1, 2, 3 or 4                                                                                           |                                                            | 1                  |                   |         |         |         |         |      | 1 |
|                                                                                                   | Write window:                                                                                                    | byte number                                                                                                   | 0                                                          | 1                  | 2                 | 3       | 4       | 5       | 6       | 7    |   |
|                                                                                                   |                                                                                                    | value                                                                                                    |                                                            |                    |                   | 01      |         | 87      |         |      |   |
| Characte                                                                                          | ers ASCII characters; 8<br>Example: recipe name                                                                                                    | -bit number.<br>s [characters14] =                                                                            | = hex52                                                    | 2, 45, 4           | 3, 31 f           | for nan | ne 'REC | 21'     |         |      |   |
|                                                                                                   | Write window:                                                                                                    | byte number<br>value                                                                                          |                                                            |                    |                   |         |         |         |         |      | - |
|                                                                                                   | Write window:                                                                                                    | byte number<br>value                                                                                          |                                                            | 0                  | 1                 | 2       | 3       | 4       | 5       | 6    | 7 |
| The <b>REAL</b>                                                                                   | Write window:<br>. format to IEEE 754 ; I                                                                                                    | byte number<br>value<br>EC 60559                                                                              |                                                            | 0<br>52            | 1<br>45           | 2<br>43 | 3<br>31 | 4       | 5<br>96 | 6    | 7 |
| The <b>REAL</b><br>REAL : 3                                                                       | Write window:<br>. format to IEEE 754 ; I<br>2 Bit = 1 Bit sign, 8 Bi                                                                                                    | byte number<br>value<br>EC 60559<br>t Exponent bias 12                                                        | 27, 23 E                                                   | 0<br>52<br>Bit Mar | 1<br>45<br>ntissa | 2<br>43 | 3<br>31 | 4       | 5<br>96 | 6    | 7 |
| The <b>REAL</b><br>REAL : 3<br>Example:<br>200 = 43                                               | Write window:<br>- format to IEEE 754 ; I<br>2 Bit = 1 Bit sign, 8 Bi<br>                                                                                                  | byte number<br>value<br>EC 60559<br>t Exponent bias 12                                                        | 27, 23 E                                                   | 0<br>52<br>Bit Mar | 1<br>45<br>ntissa | 2<br>43 | 3 31    | 4       | 596     | 6    | 7 |
| The <b>REAL</b><br>REAL : 3<br>Example:<br>200 = 43<br>4 3<br>0100 00<br>s  <br>eee ee            | Write window:<br>format to IEEE 754 ; I<br>2 Bit = 1 Bit sign, 8 Bi<br>48 00 00<br>3 4 8 0<br>011 0100 1000 000<br>leee e<br>1.mmm mmmm mmm                                | byte number<br>value<br>EC 60559<br>t Exponent bias 12<br>0 0000 0000 000<br>m mmmm mmmm mm                   | 27, 23 E                                                   | 0<br>52<br>Bit Mar | 1<br>45<br>ntissa | 2 43    | 3 31    | 4       | 596     | 6    | 7 |
| The REAL<br>REAL : 3<br>Example:<br>200 = 43<br>4 3<br>0100 00<br>sl<br>eee ee<br>Sign<br>Exponer | Write window:<br>format to IEEE 754; I<br>2 Bit = 1 Bit sign, 8 Bi<br>48 00 00<br>3 4 8 0<br>011 0100 1000 000<br>I<br>eee e<br>1.mmm mmmm mmm<br>= 0<br>nt = 10000110= 13 | byte number<br>value<br>EC 60559<br>t Exponent bias 12<br>0 0000 0000 000<br>m mmmm mmmm mm<br>4 - bias 127 = | <b>27, 23 E</b><br><b>0</b><br>000<br>1<br>1<br>nmm<br>= 7 | 0<br>52<br>Bit Mar | 1<br>45<br>ntissa | 2 43    | 331     | 4       | 596     | 6    | 7 |

 $\ensuremath{\textbf{STRING}}$  is always 20 characters long and transmitted in portions of 5 \* 4 characters.

### 8.4 Read data

All read values are addressed by *read data type request* 

| Value in byte 4 |                    | Read data in byte 03 (parameters) |
|-----------------|--------------------|-----------------------------------|
| Read data type  | e request          |                                   |
| All other addre | esses are reserved |                                   |
| Dec             | Hex                |                                   |
| 4               | 04                 | Exponent/unit/step width          |
| 8               | 08                 | Gross [DINT]                      |
| 9               | 09                 | Net [DINT]                        |
| 10              | 0A                 | Tare [DINT]                       |
| 12              | 0C                 | Gross x 100                       |
| 14              | OE                 | FSD value [DINT]                  |
|                 |                    |                                   |

Fixed functions can be activated via the bits of bytes 6 and 7 according to the table given below.

|        | bit 7                   | bit 6         | bit 5                       | bit 4                  | bit 3         | bit 2                      | bit 1              | bit 0                           |
|--------|-------------------------|---------------|-----------------------------|------------------------|---------------|----------------------------|--------------------|---------------------------------|
| Byte 5 | write<br>hand-<br>shake | power<br>fail |                             |                        |               |                            |                    |                                 |
| Byte 6 |                         |               |                             |                        |               | tare ac-<br>tive           | calibr.<br>changed | test<br>active                  |
| Byte 7 | out of<br>calibration   | standstill    | within<br>zero set<br>range | zero<br>within<br>1/4d | below<br>zero | higher<br>than<br>overload | higher<br>than FSD | Error in<br>analog<br>converter |

**Note:** The addresses and control bits shown with gray background are handled by the firmware part of the interface. All signals are edge triggered. The Controller react on changes only.

#### Byte 5

| Write handshake | 0 = PR 1713 is ready to receive new data                           |
|-----------------|--------------------------------------------------------------------|
| Power fail      | RAM-data had changed due to a power failure (without batterie      |
|                 | buffering) or a cold-start.                                        |
|                 | The "Power fail" status must be reset by setting the signal "Reset |
|                 | power fail" (bit 5 of byte 7) of the write data.                   |

#### Byte 6

| Tare active         | scale is tared                                                                                                    |
|---------------------|----------------------------------------------------------------------------------------------------|
| Calibration changed | Calibration is changed. If this bit is set, the weighing parameter (Ex-<br>po/Unit/Step) had to be read again. It will be set after power-on.<br>FSD has to be read again to reset this bit. |
| Test active         | scale is in test mode                                                                                                    |

#### Byte 7

| Out of calibration        | Weight outside W&M conditions. Weight value shows no unit any-         |
|---------------------------|------------------------------------------------------------------------|
|                           | more. See W&M conditions: Setup -> weighingpoints                      |
| Standstill                | scale is in standstill condition                                       |
| Within zero set range     | scale is within zero set range                                         |
| Zero within 1/4d          | scale is zero (+/-weight < 1/4d)                                       |
| Below zero                | scale is below zero                                                    |
| Higher than overload      | scale is loaded above FSD + overload range                             |
| Above FSD                 | scale is above FSD (maximum scale value FSD e.g. 5000kg), but lower    |
|                           | than FSD + overload.                                                   |
| Error in analog converter | scale is in error condition e.g. 'err 3'. Instead of a weight an error |
|                           | number is shown in the display and in gross, net or tare weight.       |

### 8.5 Write data

All write values are addressed by *write data type request*. The data typical for a WP are accessible via various write windows. Access to the WP-independent data is via the write window of WP A or WP B.

| Value in byte 5 |            | Write data in by | te 03 (parameters)     |  |
|-----------------|------------|------------------|------------------------|--|
| Write data ty   | ve_request |                  |                        |  |
| Dec             | Hex        |                  |                        |  |
| 0 to 15         | 00 to 0F   | reserved         |                        |  |
| 112             | 70         | Set zero         | no write data required |  |
| 113             | 71         | Tare             | no write data required |  |
| 114             | 72         | Reset tare       | no write data required |  |
| 115             | 73         | Activate test    | no write data required |  |
| 116             | 74         | Reset test       | no write data required |  |

Direct control bits (write bits for the fieldbus master)

|        | bit 7 | bit 6 | bit 5              | bit 4    | bit 3   | bit 2      | bit 1 | bit 0    |
|--------|-------|-------|--------------------|----------|---------|------------|-------|----------|
| Byte 6 |       |       |                    |          |         |            |       |          |
| Byte 7 |       |       | Reset<br>powerfail | Test off | Test on | Reset tare | Tare  | Set zero |

**Note:** The addresses and control bits with gray background are handled by the firmware part of the interface. All control bits react only on a 0 -> 1 transition. To detect a transition, the respective status has to be present for at least 40ms.

| Byte 7           |                                                                   |
|------------------|-------------------------------------------------------------------|
| Reset power fail | reset power fail flag                                             |
| Test off         | deactivate analog test                                            |
| Test on          | activate the analog test                                          |
| Reset tare       | reset tare                                                        |
| Tare             | set tare                                                          |
| Set zero         | set the scale to zero, if the weight is within the zero set range |

### 8.6 Reading weights

#### 8.6.1 Weight value

For reading weights, only the required weight type must be written into byte 4 of the write window (*read data type request*). When the weight value is available, the type is returned in byte 4 of the read window. If the weight request remains unchanged, the most recent weight is always updated. Parallel to that, the status information in byte 7 has to be read.

| Write window: | hvte number |    |    |    |    |    |   |   |   |
|---------------|-------------|----|----|----|----|----|---|---|---|
|               | value       | 0  | 1  | 2  | 3  | 4  | 5 | 6 | 7 |
|               | value       |    |    |    |    | 08 |   |   |   |
| Read window:  | byte number |    |    |    |    |    |   |   |   |
|               | value       | 0  | 1  | 2  | 3  | 4  | 5 | 6 | 7 |
|               |             | 00 | 00 | 11 | B4 | 08 |   |   |   |

The displayed numeric value is read out without units and digits behind the decimal point. Negative values are represented in 2 complement.

Example: Negative weight is -12

| Example: negative wei | gire is iz  |    |    |    |    |    |   |   |   |
|-----------------------|-------------|----|----|----|----|----|---|---|---|
| Read window:          | byte number | 0  | 1  | 2  | 3  | 4  | 5 | 6 | 7 |
|                       | value       | FF | FF | FF | F4 | 08 |   |   |   |

#### 8.6.2 Exponent, unit, step width

Exponent, weight unit and step width are normally unchanged with a scale and need to be read only once by type 4.

| Write window: | byte number<br>value |         | 1       | 2       | 3       | 4<br>04 | 5 | 6 | 7 |
|---------------|----------------------|---------|---------|---------|---------|---------|---|---|---|
| Read window:  | byte number<br>value | 0<br>02 | 1<br>03 | 2<br>02 | 3<br>00 | 4 04    | 5 | 6 | 7 |

The signification of the first three single bytes is:

| point |
|-------|
|       |
|       |
|       |
|       |
|       |
|       |
|       |
|       |
|       |
|       |
|       |

In this example, the previous weight must be read as 45,32kg with step width 2 .

### 8.7 Taring, zero setting

For handling scale functions such as taring and zero setting, the individual bits in byte 7 of the write window are used (assignment). The relevant function is handled by a 0-1 transition of the corresponding bit. For detecting the transition, the respective status has to be present for at least 40ms.

#### Signification of bits in write byte 7

- Bit 7 Set the fixtare value to the actual weight
- Bit 6 Tare the scale with the fixtare value
- Bit 5 Reset power fail flag
- Bit 4 Deactivate analog test
- Bit 3 Activate the analog test
- Bit 2 Reset tare
- Bit 1 Set tare
- Bit 0 Set the scale to zero, when the weight is within the zero set range.

Example:

When the scale is within the permitted zero set range, this function is handled once.

| Write window: | byte number | 0 | 1 | 2 | 3 | 4 | 5 | 6 | 7  |
|---------------|-------------|---|---|---|---|---|---|---|----|
|               | value       |   |   |   |   |   |   |   | 01 |

# 9 Analog test

During the calibration of the Controller is automatically, a test figure is calculated and stored in the EAROM. The value corresponds to the scale end value e.g. 5000.

During the test procedure the connection to the load cells is interrupted. The test value is displayed without kg or t unit. According to the selection in the calibration procedure either the full value is displayed or the difference between the test figure and the full scale range is displayed.

In the main menu is via 🚵 the test menu accessible.

Via **[Atest]** the analog test is carried out and the test figure is displayed on the weight display.

Via **[Stop]** or the controller returns to the start prozess menu.

| IBC C | ont | roller |  |
|-------|-----|--------|--|
| Atest | \$  | \$     |  |

Analog test activ • • Stop

IBC Controller Atest 5 5

### 10 Error messages

#### 10.1 Error messages on weight display

On the weight display only errors of the analog section are displayed. They are coded and displayed as 'Error x'.

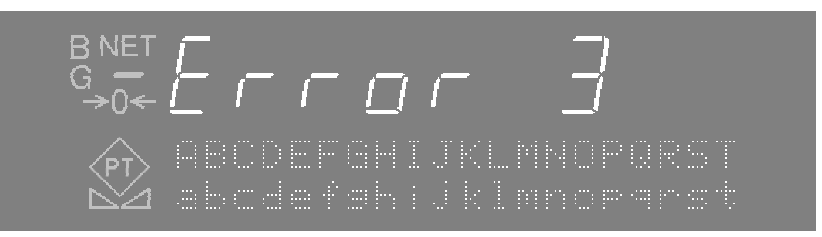

#### Display Meaning / Reason

- Error 1 Internal calculation overflow (wrong calibration).
- Error 2 Measuring voltage bigger than full sclae plus overload range.
- Error 3 Measuring voltage bigger than maximum value of 38 mV. Alternatives are an error in a load cell or a broken löoad cell cable.
- Error 7 Measuring voltage negative or load cells connected in wrong order.
- Error 8 Error in the ADU, hardware defect or overloaded.

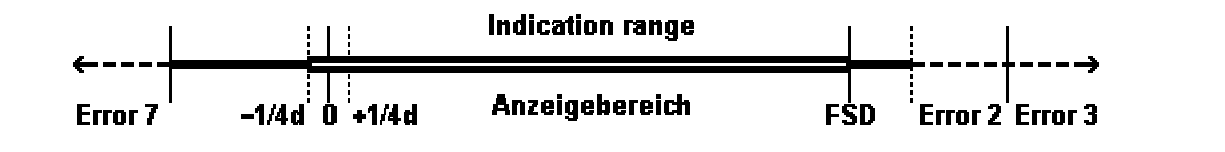

#### 10.2 Error messages on the alphanumeric display

In the case of an error one of these error messages is displayed on the alpha-numeric display. They originate from the current use of the Controller in an application.

| Error message                 | Meaning / Reason                                                                                                    |
|-------------------------------|----------------------------------------------------------------------------------------------------|
| Data bank error               | The opening of or the writing in a tabel in the data bank could not be<br>performed. The table is reserved for another program or not otherwise<br>available. |
| Table is empty                | There were no data in the table found.                                                                                                    |
| Name exists already           | The entry of new data in the table under a name which is already in use is not possible. All entries in one table must have different names.                  |
| Component is used in a recipe | The delete of a component which is used in a recipe is not possible.<br>First the component must be erased from the recipe.                                   |

| Start Error ##          | Errors at the start of a batching process, ##=Error number.<br>1: Recipe table can not be opened.<br>2: Unknown recipe. |
|-------------------------|----------------------------------------------------------------------------------------------------|
|                         | 3: Recipe line table can not be opened.                                                                                 |
|                         | 4: No recipe lines available.                                                                                           |
|                         | 5: Material table can not be opened.                                                                                    |
|                         | 6: No material available.                                                                                               |
|                         | 7: Unknown batch modus.                                                                                                 |
|                         | 8: Internal error.                                                                                                    |
|                         | 9. No function module with this name available.                                                                         |
|                         | 11: Invalid PI C-bit address                                                                                            |
|                         | 13: Wrong function module type                                                                                          |
|                         | 14: Parameter error in a function module                                                                                |
|                         | 15: No free memory space                                                                                                |
|                         | 16: Parameter error in a function module.                                                                               |
|                         | 17: Invalid name of weighing point.                                                                                     |
|                         | 18: Analog module not installed.                                                                                        |
|                         | 19: Error in the simulation.                                                                                            |
|                         | 20: Weighing point can not be reserved.                                                                                 |
|                         | 21: Weighing point in error status.                                                                                     |
|                         | 22-29: Internal errors.                                                                                                 |
|                         | 30: Production table can not be opened.                                                                                 |
|                         | 31: Writing of data in production table not possible.                                                                   |
|                         | 32: A recipe is busy.                                                                                                   |
|                         | 33-34: Internal errors.                                                                                                 |
|                         | 35: No free memory space.                                                                                               |
|                         | 36: No licence for production.                                                                                          |
|                         | 37: Negative setpoint                                                                                                   |
|                         | 38: loo many active weighing points in the recipe.                                                                      |
|                         | 39: Invalid weighing point.                                                                                             |
|                         | 40: weigning point parameter in the request component invalid.                                                          |
|                         | 41. Invalid valch mode for the reactor.                                                                                 |
|                         | 42. No memory space for text parameters (recipe line, materials). 43.                                                   |
|                         |                                                                                                    |
| No recipe start         | The recipe controller can not execute the recipe.                                                                       |
| Start time out          |                                                                                                    |
| No batching licence     | To execute this function a batching licence PR 1713/20 or PR 1713/21                                                    |
| PR 1713/20 or /21       | is necessary.                                                                                                    |
| Analog test error       | The analog test could not be performed. The weighing point is not free or in error status.                              |
| Wrong setpoint<br>Abort | The chosen setpoint does not match with the full scale range of the weighing point.                                     |

# 11 Index

## Α

| alphanumeric entry              | 13  |
|---------------------------------|-----|
| Analog test                     | 118 |
| Application 'Big bag discharge' | 101 |
| Application 'Loading station'   |     |
| Application mode                | 22  |
| Application selection           |     |
|                                 |     |

## В

| Batch mode 'Charge gross B3'       | 72  |
|------------------------------------|-----|
| Batch mode 'Charge net B1'         | 70  |
| Batch mode 'Charge top up B2'      | 71  |
| Batch mode 'Discharge net B4'      | 73  |
| Batch mode 'Discharge top down B5' | 74  |
| Batch mode 'Total discharge B8'    | 74  |
| Batch modes                        | 70  |
| Batch report                       | 106 |
| Batch start mode                   | 27  |
| Batching functions                 | 7   |
| Bedienkonzept                      | 13  |
| Big bag discharge                  | 52  |
| Blocking of production start       | 87  |
|                                    |     |

# С

| Calming time                     | 69     |
|----------------------------------|--------|
| Charge batchhopper               | 33, 91 |
| Coarse feed rate                 | 69     |
| Configuration                    | 21     |
| Continue of the batching process | 89     |
| Current weight                   | 105    |
|                                  |        |

## D

| .11 |
|-----|
| 8   |
| 10  |
|     |

# Ε

| Entering alphanumeric data              | 13      |
|-----------------------------------------|---------|
| Error messages                          | 119     |
| Error messages on the alphanumeric disp | olay119 |
| Error messages on weight display        | 119     |

## F

| Factory settings |  |
|------------------|--|
| Fieldbus         |  |
| Filling station  |  |
| Fine feed rate   |  |
| Fixtare values   |  |
| Flow rate        |  |

## G

| General | definitions  | 69 |
|---------|--------------|----|
| General | definitions' | 31 |

## I

| Indicator functions        | 7  |
|----------------------------|----|
| Input configuration        | 23 |
| Interbus-S                 |    |
| Interrupt/Continue signals | 83 |
| Introduction               | 7  |

# Κ

| Keypad11 |
|----------|
|----------|

# L

| Last batch report |    |
|-------------------|----|
| Limit switches    | 27 |
| List of contents  | 1  |
| Loading station   | 60 |

## Μ

| Messages during the batching process | 89 |
|--------------------------------------|----|
| More-key                             | 11 |

## Ν

| Nice Label Express | 106, | 109 |
|--------------------|------|-----|
| Number of cycles   |      | 86  |

# 0

| Operating concept    | 13 |
|----------------------|----|
| Operating Interface  | 10 |
| Other manuals        | 7  |
| Output configuration | 24 |
| Overshoot            | 69 |

## Ρ

| Parameter entry                           | 31  |
|-------------------------------------------|-----|
| Power on                                  | 17  |
| Power on after power down during batching | ng  |
| process                                   | 18  |
| Power on for new instrument               | 17  |
| Power on with stop key pressed            | 18  |
| Preset point                              | 69  |
| Print layout                              | 29  |
| Print out of configuration data           | 29  |
| Print-out examples                        | 104 |
| Production                                | 85  |
| Profibus                                  | 110 |

# R

| Remote operation15 | 5 |
|--------------------|---|
|--------------------|---|

| Report formatting                     | 106 |
|---------------------------------------|-----|
| Report text 1                         |     |
| Report text 2                         |     |
| Restart mode 'None'                   | 76  |
| Restart mode 'Optimization'           | 78  |
| Restart mode 'Optimization ; restart' | 81  |
| Restart mode 'Restart'                | 77  |
| Restart mode 'Restart ; optimization' | 79  |
| Restart modes                         | 75  |
|                                       |     |

## S

| Setpoint entry                | 85 |
|-------------------------------|----|
| Setup                         | 19 |
| Softkey operation             | 15 |
| Start confirmation            | 87 |
| Start of production           | 85 |
| Start options                 | 85 |
| Status display                |    |
| Stop of the batching process  |    |
| Structure and basic functions | 7  |
| Switch on after switch off    | 17 |

## Т

| olerance69 |
|------------|
|------------|

Sartorius Mechatronics T&H GmbH Meiendorfer Straße 205 22145 Hamburg, Germany Tel +49.40.67960.303 Fax: +49.40.67960.383 www.sartorius-mechatronics.com

© Sartorius Mechatronics T&H GmbH All rights are strictly reserved Printed in Germany